## **OFFICE OF THE CONTROLLER** Using the Finance Intranet:

## **Payroll Reports / HCM Distribution**

March 2025

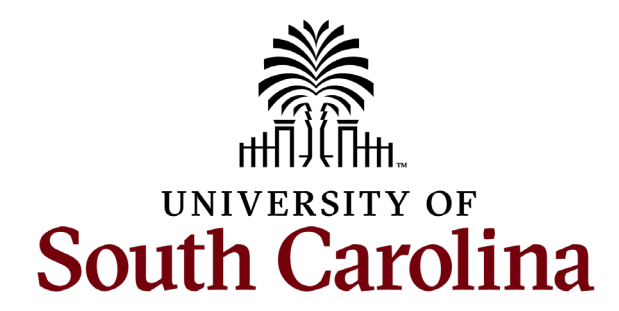

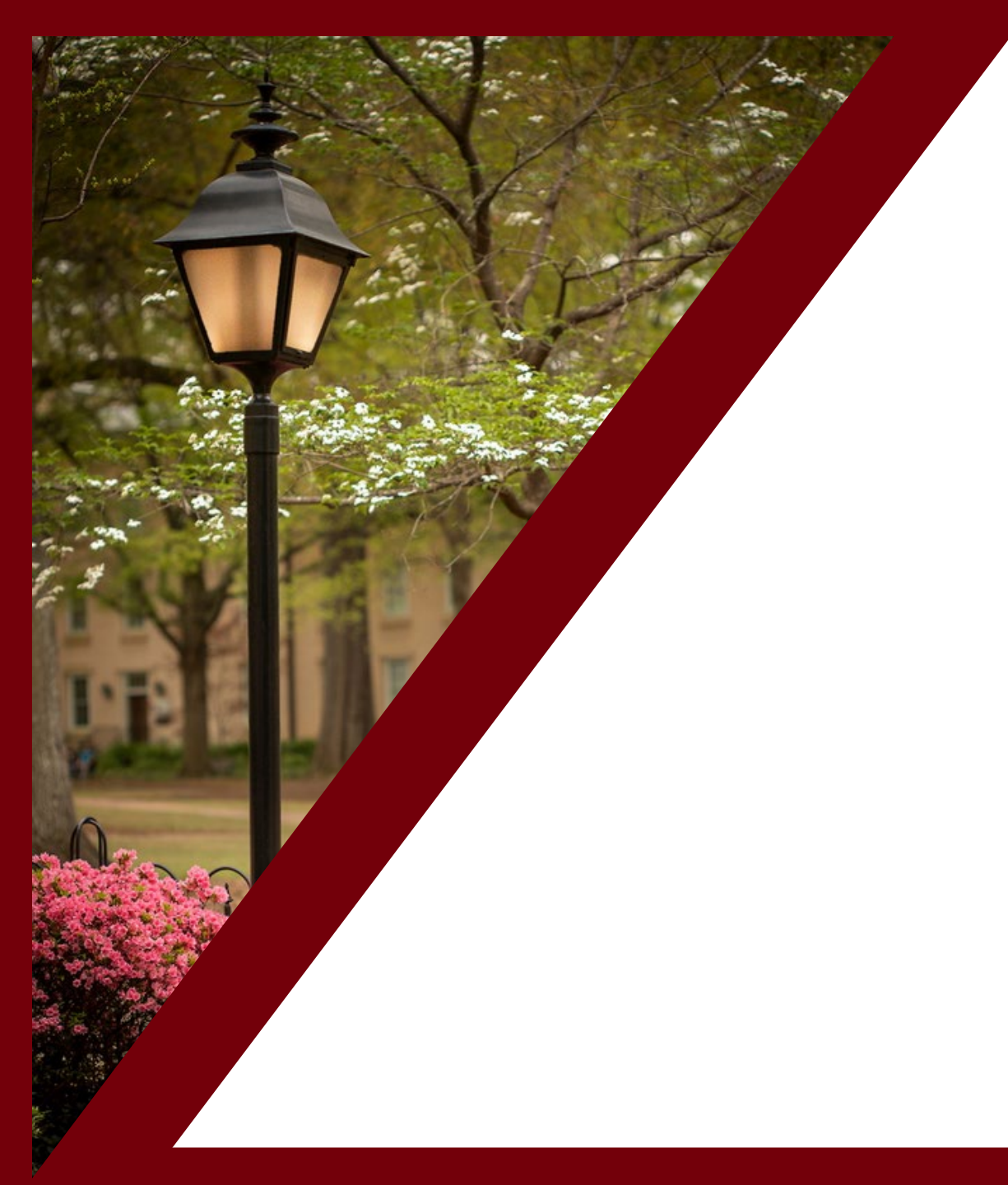

#### **Table of Contents**

| Introduction to the HUB           | 3  |
|-----------------------------------|----|
| Payroll Reports: HCM Distribution | 6  |
| Search Options                    | 13 |
| Ordered By Display Options        | 52 |
| Output Display Options            | 65 |
| Export Options                    | 78 |

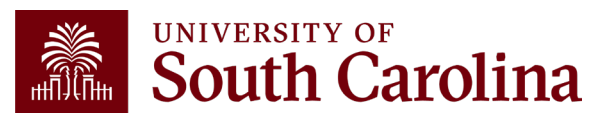

# Introduction to the HUB

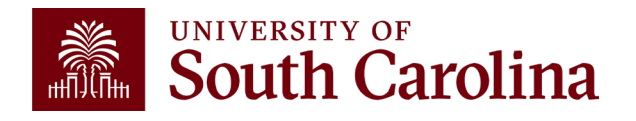

### What is the HUB?

- An internal reporting site that houses various reporting tools and resources used to research financial transactions and retrieve account balances.
- There are two main sections of Financial Reporting available:
  - Financial Reports (Finance Intranet) recorded webinar available on the Controller's Office website
  - Payroll Reports (HCM Distribution) covered in this webinar.
- Use this URL to access the HUB: www.admin.sc.edu
- You can also access other important sites from this page:
  - Student and Tuition Reports (Banner and DataWarehouse)
  - Analytics (CarolinaAnalytics)
  - PeopleSoft HCM and PeopleSoft Finance
  - USCeRA
  - Controller's Office Webpage

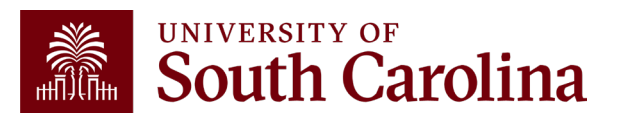

#### The HUB

| South Carolina | HUB -                                                                    |                 |                    |                             | Sign out |  |
|----------------|--------------------------------------------------------------------------|-----------------|--------------------|-----------------------------|----------|--|
|                | Boyd, Tiffany<br>PERKINTD@mailbox.sc.edu as of 1<br>PERKINTD - V58683307 | 1/01/2023 02:29 |                    |                             |          |  |
|                | Athletic Reports                                                         | Payroll Reports | Financial Reports  | Student and Tuition Reports |          |  |
|                |                                                                          |                 |                    |                             |          |  |
|                | Analytics                                                                | Faculty Reports | Facilities Reports | Legacy Reports              |          |  |
|                |                                                                          |                 |                    |                             |          |  |
|                | Controller's Office                                                      | System          |                    |                             |          |  |

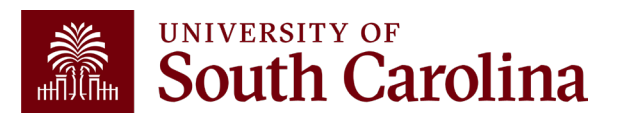

### Introduction to Payroll Reports

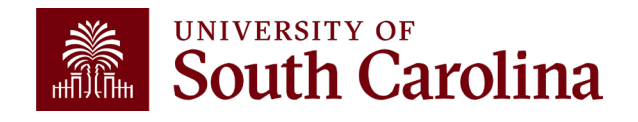

#### **Payroll Reports: HCM Distribution**

| South Carolina | HUB -                                                                      |                    |                             | ል                   | Sign out |
|----------------|----------------------------------------------------------------------------|--------------------|-----------------------------|---------------------|----------|
|                | Callahan, Joanne<br>JOANNEC@mailbox.sc.edu as of 11<br>JOANNEC - Y61544101 | /02/2023 02:34     |                             |                     |          |
|                | Payroll Reports                                                            | Financial Reports  | Student and Tuition Reports | Analytics           |          |
|                |                                                                            |                    |                             |                     |          |
|                | Faculty Reports                                                            | Facilities Reports | Legacy Reports              | Controller's Office |          |
|                |                                                                            |                    |                             |                     |          |
|                | System                                                                     |                    |                             |                     |          |

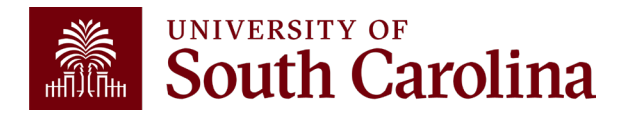

#### **Payroll Reports: HCM Distribution**

| South Carolina HUB - HCM DISTRIBUTION                                     | N <del>-</del>   |                                     | <b>公</b> Sign out                                                                                                    |
|---------------------------------------------------------------------------|------------------|-------------------------------------|----------------------------------------------------------------------------------------------------|
| Boyd, Tiffany<br>PERKINTD@mailbox.sc.edu as of 03<br>PERKINTD - V58683307 | /19/2025 08:04   |                                     |                                                                                                    |
| HCM Distribution                                                          | Earnings Summary | Employee Analysis                   | Info  HCM Distribution Group required to view this page.  Excel Journal Import  HCM Distribution Membership List HCM Distribution New Membership |
| Salary Report                                                             | PS HCM           | NEW: Earnings<br>Summary<br>Report! | <ul> <li>HCM Distribution Row Level<br/>Permission List</li> <li>HCM Distribution New Row<br/>Level Permission</li> </ul>                        |

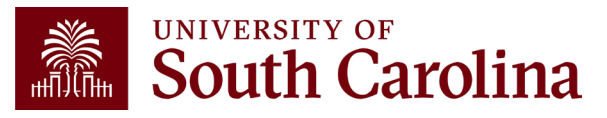

# HCM Distribution – What information is provided?

Provides a listing of all employees within the payroll system using a given set of parameters.

The listing displays payroll information by employee, including:

- pay group,
- funding chartfield,
- gross earnings, and the
- cost of each employee's benefits to the department.

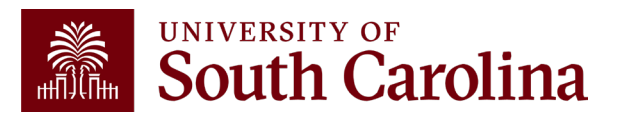

### Why is this tool important?

Used to complete a review and reconciliation of payroll charged to account.

- Verify accuracy of employees charged
- Review total compensation and also percent charged to each chartfield string.
- Verify the chartfield string(s) charged are accurate

Used to detect any errors or problems and assist with any needed corrections.

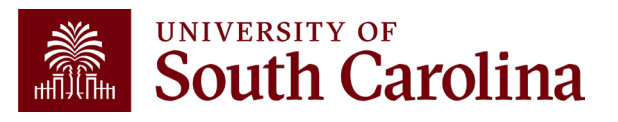

#### Who can use this tool?

- HR Contacts
- Business Managers
- Budget Officers
- Grant Administrators
- Faculty Members
- Principal Investigators (PIs)

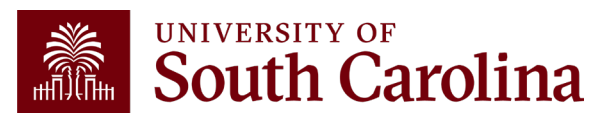

### How to gain Access:

To request access:

- 1. Begin by creating a ticket in the DoIT Service Now Portal, **DoIT Service Portal**.
- Select "Order Something" and then select *PeopleSoft HCM Access & Request*.
   You can also use the search feature to find this page within the service portal.
- On the PeopleSoft HCM Access & Request page in Service Now, click the <u>Request form for Human Resources, Payroll, Time & Labor, and Absence</u> <u>Management Roles</u>.
- 4. Download the access form, enter the departments and/or projects for which you are requesting access and select the *View HCM Distribution* option in the Add Payroll Roles section. Be sure to include your signature as well as the signature/approval of your Budget Officer.
- 5. Upload the completed and signed form to the self-service ticket.

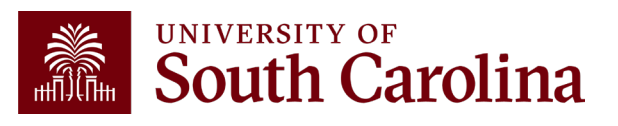

#### HCM Distribution Search Options

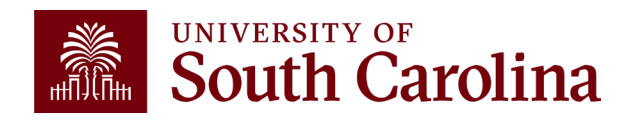

#### **Search Criteria - Options**

| South Carolina | HUB - HCM DISTRIBUT | TION - HCM DISTRIBUTION | SEARCH                      |                |                          |                 | G Sign out             |  |
|----------------|---------------------|-------------------------|-----------------------------|----------------|--------------------------|-----------------|------------------------|--|
|                | USCID               | Supervisor USCID        | Pay Group                   | Combo          | Project BU               | From Pay Period | Num of Records         |  |
|                | Name                | Empl.Rcd                | Pay End Date (m/d/y)<br>to  | Operating Unit | Project                  | To Pay Period   | Order By               |  |
|                | Job                 | Empl.Class              | Earn End Date (m/d/y)<br>to | Department     | Pl                       | Fiscal Month    |                        |  |
|                | HCM Dept.           | Full/Part               | Dist.Status                 | Fund           | Business Manager<br>(BM) | Fiscal Year     | ☐ Sub-Total ☑ Detail   |  |
|                | Journal.            | Reg/Temp                | Dist.Type                   | Class          | CFDA                     | Pay Run ID      | Sum.Adjustments Output |  |
|                | Check               | Std.Hours               | Dist.Class                  | Account        | Contract                 |                 | Fringe-Summary[Hori 🗸  |  |
|                | Check Date (m/d/y)  | HCM BU [Campus]         | ALL V<br>Dist.Code          |                | Sponsor                  |                 |                        |  |
|                |                     | All                     |                             |                | Costshare                |                 |                        |  |
|                |                     |                         |                             |                |                          | ]               |                        |  |
|                |                     |                         | Submit                      | ar CSV RE      | TRO                      |                 |                        |  |

- **USCID:** This is the employee ID associated with the employee. Can type name or ID to populate options to select.
- **HCM Dept:** The primary Dept within HCM assigned to the employee.
- **Supervisor USCID:** Supervisor of the employee as identified within HCM.
- **Empl.Rcd:** The employee record or job related to salary paid.
- **Full/Part:** Drop down, ability to pull full or part-time status employees.
- **Reg/Temp:** Drop down, ability to select type of employee.

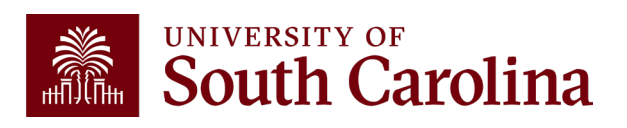

### HCM Dept & USCID

| JSCID              | Supervisor USCID              | Pay Group      |          | Combo          | Project BU       | From Pay Period | Num of Records     |
|--------------------|-------------------------------|----------------|----------|----------------|------------------|-----------------|--------------------|
| Chumane            |                               |                |          |                |                  | ALL V           | 10000              |
| USCID Name         | Department                    | (m/            | d/y)     | Operating Unit | Project          | To Pay Period   | Order By           |
|                    |                               | to             |          |                |                  | ALL 🗸           | Chartfield,Name 🗸  |
| C91114666 Chumane  | ich, Alena                    | e (m           | n/d/y)   | Department     | PI               | Fiscal Month    |                    |
| G16316330 Chumane  | ich, Alexander 111000-COLLEGE | OF PHARMACY to |          |                |                  | ALL 🗸           | □ Sub-Total        |
| N11756474 Chumane  | ich, Anastasiya               |                |          | Fund           | Business Manager | Fiscal Year     |                    |
|                    | All ~                         | ALL            | ~        |                | (BM)             | ALL V           |                    |
| Journal.           | Reg/Temp                      | Dist.Type      |          | Class          |                  | Pay Run ID      |                    |
|                    | All 🗸                         | ALL            | ~        |                | CFDA             |                 |                    |
| Check              | Std.Hours                     | Dist.Class     |          | Account        | Construct        |                 | Fringe-Summary[Hor |
|                    |                               | ALL            | ~        |                | Contract         |                 |                    |
| Check Date (m/d/y) | HCM BU [Campus]               | Dist.Code      |          |                |                  |                 |                    |
| to                 | All ~                         |                |          |                | Sponsor          |                 |                    |
|                    |                               |                |          |                | Costshare        |                 |                    |
|                    |                               |                |          |                |                  |                 |                    |
|                    |                               |                |          |                |                  |                 |                    |
|                    |                               | Subr           | nit Clea | ar CSV RE      | TRO              |                 |                    |

- USCID: This is the employee ID associated with the employee. Can type name or ID to populate options to select.
- **HCM Dept**: The primary Dept within HCM assigned to the employee.

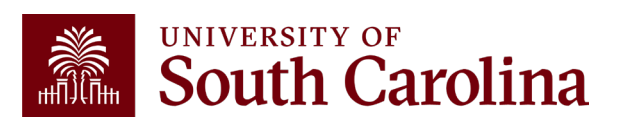

### **Empl.Rcd – Employee Record**

| UNIVERSITY OF<br>South Carolina | HUB - HCM DISTRIBUT                                                                                                    | ION - HCM DISTRIBUTION | SEARCH                                                                                                    |                                                    |                                                                                  |                 | G Sign out                                                                                                    |
|---------------------------------|----------------------------------------------------------------------------------------------------|------------------------|----------------------------------------------------------------------------------------------------|----------------------------------------------------|----------------------------------------------------------------------------------|-----------------|----------------------------------------------------------------------------------------------------|
| <b>South Carolina</b>           | HUB HCM DISTRIBUT     USCID   M18787771     Name     Job     HCM Dept.     Journal.     Check   Check Date (m/d/y)     to | ION - HCM DISTRIBUTION | Pay Group   Pay End Date (m/d/y)   to   Earn End Date (m/d/y)   to   Dist.Status   ALL   Dist.Class   ALL   Dist.Code | Combo Operating Unit Department Fund Class Account | Project BU Project Project Business Manager (BM) CFDA Contract Sponsor Costshare | From Pay Period | Sign out     Num of Records     10000   Order By   Chartfield,Name   Total   Sub-Total   Detail   Sum.Adjustments   Output   Fringe-Summary[Hori |
|                                 |                                                                                                    |                        | Submit                                                                                                    | r CSV RETRO                                        | Costshare                                                                        |                 |                                                                                                    |

- If you have an employee that has a dual job within the same college/department, you can search for payroll information for a specific job by using Empl Record.
- **Empl.Rcd:** The employee record or job related to salary paid.
- Helpful when performing account changes and updating funding provided.

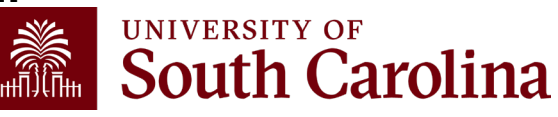

### **Empl.Rcd – Employee Record**

| NAME            | USCID                                                                                                    | FISCAL PERIOD :<br>JOURNAL | JOB  | HCM<br>DEPT | GROUP | PAY<br>PERIOD | CHECK      | CHK DATE   | СОМВО       | CHARTFIELD             | ACCOUNT | LBR<br>\$ |
|-----------------|----------------------------------------------------------------------------------------------------|----------------------------|------|-------------|-------|---------------|------------|------------|-------------|------------------------|---------|-----------|
| Character and A | and the second second sec | 2223-4 : PAY0151157        | UG72 | 961000      | HRL   | 10/15/2022    | 8001096000 | 10/14/2022 | A0000007938 | SM000-964400-A0001-101 | 51300   | 225.00    |
| TOTAL           |                                                                                                    |                            |      |             |       |               |            |            |             |                        |         | 225.00    |

#### Using the EMPL.RCD field to return data for a specific job:

- This employee has a dual job, EMPL Record 0 and 1 in the same department. This example is showing payroll information for Empl record 1 within pay period 10/15/22.
- The **EMPL ID** is not visible on the HCM Distribution results screen but is available when you download the data to CSV.

| E     | F                 | G        | Н         | I       | J        | К          | L         | М        | N        | 0      | Р         | Q         | R         | S           | T         | U       | v        | w x                | Y        |     |
|-------|-------------------|----------|-----------|---------|----------|------------|-----------|----------|----------|--------|-----------|-----------|-----------|-------------|-----------|---------|----------|--------------------|----------|-----|
| USCID | NAME              | CHECK_DT | UPDATE_DT | COMPANY | PAYGROUP | PAY_END_D1 | OFF_CYCLE | PAGE_NUM | LINE_NUM | SEPCHK | DIST_TYPE | DIST_CODE | COMBO     | BUDGET_DA   | EARNS_END | ACCOUNT | HCM_DEPT | POSITION_N JOBCODE | EMPL_RCD | LIN |
|       | With the last     | 20221014 | 20221010  | USC     | HRL      | 20220930   | N         | 568      | 14       |        | 0 ERN     | REG       | A00000079 | 51300 96100 | 20220924  | 51300   | 961000   | UG72               | 1        |     |
|       | Margaret State    | 20221014 | 20221010  | USC     | HRL      | 20220930   | N         | 568      | 14       |        | 0 DED     | SCRS      | A00000079 | 51900 96100 | 20220924  | 51900   | 961000   | UG72               | 1        |     |
|       | All second second | 20221014 | 20221010  | USC     | HRL      | 20220930   | N         | 568      | 14       |        | 0 TAX     | E         | A00000079 | 51900 96100 | 20220924  | 51900   | 961000   | UG72               | 1        |     |
|       | States in the     | 20221014 | 20221010  | USC     | HRL      | 20220930   | N         | 568      | 14       |        | 0 TAX     | Q         | A00000079 | 51900 96100 | 20220924  | 51900   | 961000   | UG72               | 1        |     |
|       | State (1)         | 20221014 | 20221010  | USC     | HRL      | 20220930   | N         | 568      | 14       |        | 0 TAX     | R         | A00000079 | 51900 96100 | 20220924  | 51900   | 961000   | UG72               | 1        |     |
| 100 C | States in the     | 20221014 | 20221010  | USC     | HRL      | 20220930   | N         | 568      | 14       |        | 0 TAX     | U         | A00000079 | 51900 96100 | 20220924  | 51900   | 961000   | UG72               | 1        |     |

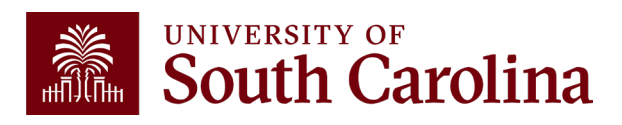

#### Empl. Rcd – Employee Record

| NAME                                                                                                    | USCID          | FISCAL PERIOD :<br>JOURNAL | JOB  | HCM<br>DEPT | GROUP | PAY<br>PERIOD | CHECK      | CHK DATE   | СОМВО       | CHARTFIELD             | ACCOUNT | LBR<br>\$ | LBR<br>% |
|----------------------------------------------------------------------------------------------------|----------------|----------------------------|------|-------------|-------|---------------|------------|------------|-------------|------------------------|---------|-----------|----------|
| Conceptual Conceptual | and the second | 2223-4 : PAY0151157        | UG72 | 961000      | HRL   | 10/15/2022    | 8001096000 | 10/14/2022 | A0000007938 | SM000-964400-A0001-101 | 51300   | 225.00    | 11.38%   |
| Character and the                                                                                                    | Party 1        | 2223-4 : PAY0151157        | CB65 | 961000      | C12   | 10/15/2022    | 8001092339 | 10/14/2022 | A0000003842 | SM000-964464-A0001-508 | 51200   | 1,752.37  | 88.62%   |
| TOTAL                                                                                                    |                |                            |      |             |       |               |            |            |             |                        |         | 1,977.37  |          |

#### Leaving the EMPL.RCD field empty:

- Leaving the EMPL record field blank in the search criteria will return pay information for records 0 and 1.
- The EMPL ID is not visible on the HCM Distribution results screen but both records can be seen in the data uploaded to CSV.

| E                                                                                                    | F                       | G        | н         | I       | J        | К          | L         | м        | N        | 0      | P         | Q         | R         | S           | Т         | U       | v        | w             | х     | Y        |
|----------------------------------------------------------------------------------------------------|-------------------------|----------|-----------|---------|----------|------------|-----------|----------|----------|--------|-----------|-----------|-----------|-------------|-----------|---------|----------|---------------|-------|----------|
| USCID                                                                                                    | NAME                    | CHECK_DT | UPDATE_DT | COMPANY | PAYGROUP | PAY_END_D1 | OFF_CYCLE | PAGE_NUM | LINE_NUM | SEPCHK | DIST_TYPE | DIST_CODE | COMBO     | BUDGET_DA   | EARNS_END | ACCOUNT | HCM_DEPT | POSITION_N JO | BCODE | EMPL_RCD |
|                                                                                                    | Sector and              | 20221014 | 20221010  | USC     | HRL      | 20220930   | N         | 568      | 14       | (      | ERN       | REG       | A00000079 | 51300 96100 | 20220924  | 51300   | 961000   | UG            | 572   | 1        |
|                                                                                                    | And see and             | 20221014 | 20221010  | USC     | HRL      | 20220930   | N         | 568      | 14       | (      | DED       | SCRS      | A00000079 | 51900 96100 | 20220924  | 51900   | 961000   | UG            | 572   | 1        |
| and the second second                                                                                          | All second second       | 20221014 | 20221010  | USC     | HRL      | 20220930   | N         | 568      | 14       | (      | D TAX     | E         | A00000079 | 51900 96100 | 20220924  | 51900   | 961000   | UG            | 572   | 1        |
|                                                                                                    | Sector and              | 20221014 | 20221010  | USC     | HRL      | 20220930   | N         | 568      | 14       |        | TAX 0     | Q         | A00000079 | 51900 96100 | 20220924  | 51900   | 961000   | UG            | 572   | 1        |
|                                                                                                    | Alternation and         | 20221014 | 20221010  | USC     | HRL      | 20220930   | N         | 568      | 14       |        | D TAX     | R         | A00000079 | 51900 96100 | 20220924  | 51900   | 961000   | UG            | 572   | 1        |
|                                                                                                    | All second second       | 20221014 | 20221010  | USC     | HRL      | 20220930   | N         | 568      | 14       | (      | D TAX     | U         | A00000079 | 51900 96100 | 20220924  | 51900   | 961000   | UG            | 572   | 1        |
|                                                                                                    | No. of Concession, Name | 20221014 | 20221010  | USC     | C12      | 20221015   | N         | 509      | 7        |        | ERN       | ALV       | A00000038 | 51200 96100 | 20221015  | 51200   | 961000   | 81622 CB      | 65    | 0        |
|                                                                                                    | 100000.00               | 20221014 | 20221010  | USC     | C12      | 20221015   | N         | 509      | 7        |        | ERN       | REG       | A00000038 | 51200 96100 | 20221015  | 51200   | 961000   | 81622 CB      | 65    | 0        |
|                                                                                                    | All searches            | 20221014 | 20221010  | USC     | C12      | 20221015   | N         | 509      | 7        | (      | D ERN     | SAP       | A00000038 | 51200 96100 | 20221015  | 51200   | 961000   | 81622 CB      | 65    | 0        |
|                                                                                                    | 10000                   | 20221014 | 20221010  | USC     | C12      | 20221015   | N         | 509      | 7        | (      | D ERN     | SCK       | A00000038 | 51200 96100 | 20220924  | 51200   | 961000   | 81622 CB      | 65    | 0        |
| 1000                                                                                                    | 100000-000              | 20221014 | 20221010  | USC     | C12      | 20221015   | N         | 509      | 7        |        | DED       | BASLIF    | A00000038 | 51900 96100 | 20221015  | 51900   | 961000   | 81622 CB      | 65    | 0        |
| the second second second second second second second second second second second second second second second s | All shares for          | 20221014 | 20221010  | USC     | C12      | 20221015   | N         | 509      | 7        |        | DED       | BASLTD    | A00000038 | 51900 96100 | 20221015  | 51900   | 961000   | 81622 CB      | 65    | 0        |
|                                                                                                    | 10000-00                | 20221014 | 20221010  | USC     | C12      | 20221015   | N         | 509      | 7        | (      | DED       | DENTAL    | A00000038 | 51900 96100 | 20221015  | 51900   | 961000   | 81622 CB      | 65    | 0        |
|                                                                                                    | Alternation and         | 20221014 | 20221010  | USC     | C12      | 20221015   | N         | 509      | 7        | (      | DED       | HEALTH    | A00000038 | 51900 96100 | 20221015  | 51900   | 961000   | 81622 CB      | 65    | 0        |
| 100 C                                                                                                    | All shares for          | 20221014 | 20221010  | USC     | C12      | 20221015   | N         | 509      | 7        |        | DED       | SCRS      | A00000038 | 51900 96100 | 20221015  | 51900   | 961000   | 81622 CB      | 65    | 0        |
|                                                                                                    | Sector Sec.             | 20221014 | 20221010  | USC     | C12      | 20221015   | N         | 509      | 7        |        | TAX 0     | E         | A00000038 | 51900 96100 | 20221015  | 51900   | 961000   | 81622 CB      | 65    | 0        |
| 1000                                                                                                    | Alternation and         | 20221014 | 20221010  | USC     | C12      | 20221015   | N         | 509      | 7        | (      | D TAX     | Q         | A00000038 | 51900 96100 | 20221015  | 51900   | 961000   | 81622 CB      | 65    | 0        |
|                                                                                                    | Sector and              | 20221014 | 20221010  | USC     | C12      | 20221015   | N         | 509      | 7        | (      | TAX       | R         | A00000038 | 51900 96100 | 20221015  | 51900   | 961000   | 81622 CB      | 65    | 0        |
|                                                                                                    | And states and          | 20221014 | 20221010  | USC     | C12      | 20221015   | N         | 509      | 7        |        | TAX       | U         | A00000038 | 51900 96100 | 20221015  | 51900   | 961000   | 81622 CB      | 65    | 0        |

### HCM Home Dept vs. Charged to Dept

| UNIVERSITY OF South Carolina | HUB - HCM DISTRIBU | TION - HCM DISTRIBUTIO | ON SE | ARCH                  |                |                  |                 | <b>ふ</b> Sign out     |
|------------------------------|--------------------|------------------------|-------|-----------------------|----------------|------------------|-----------------|-----------------------|
|                              | USCID              | Supervisor USCID       | F     | Pay Group             | Combo          | Project BU       | From Pay Period | Num of Records        |
|                              |                    |                        |       |                       |                |                  | 10/15/2022 🗸    | 10000                 |
|                              | Name               | Empl.Rcd               | Ē     | Pay End Date (m/d/y)  | Operating Unit | Project          | To Pay Period   | Order By              |
|                              |                    |                        |       | to                    |                |                  | 10/15/2022 🗸    | Chartfield,Name ✓     |
|                              | Job                | Empl.Class             | Ē     | Earn End Date (m/d/y) | Department     | PI               | Fiscal Month    | □ Total               |
|                              |                    |                        |       | to                    | 700%           |                  | ALL 🗸           | □ Sub-Total           |
|                              | HCM Dept.          | Full/Part              | _     | Dist.Status           | Fund           | Business Manager | Fiscal Year     |                       |
|                              |                    | All                    | ~     | ALL 🗸                 |                | (BM)             | ALL 🗸           | Sum Adjustments       |
|                              | Journal.           | Reg/Temp               |       | Dist.Type             | Class          |                  | Pay Run ID      |                       |
|                              |                    | All                    | ~     | ALL v                 |                | CFDA             |                 | Output                |
|                              | Check              | Std.Hours              |       | Dist.Class            | Account        |                  |                 | Fringe-Summary[Hori V |
|                              |                    |                        |       | ALL 🗸                 |                | Contract         |                 |                       |
|                              | Check Date (m/d/y) | HCM BU [Campus]        |       | Dist.Code             |                |                  |                 |                       |
|                              | to                 | All                    | ~     |                       |                | Sponsor          |                 |                       |
|                              |                    |                        |       |                       |                |                  |                 |                       |
|                              |                    |                        |       |                       |                | Costshare        |                 |                       |
|                              |                    |                        |       |                       |                |                  |                 |                       |
|                              |                    |                        |       |                       |                |                  |                 |                       |
|                              |                    |                        |       | Submit Clea           | r CSV RE       | TRO              |                 |                       |
|                              |                    |                        |       |                       |                |                  |                 |                       |

When using HCM Distribution it is very important to understand the difference between HCM Home Department and the charge to department:

- **HCM Home Department:** the home department the employee is assigned to.
- Charged to Department: the department the employee is getting paid from.

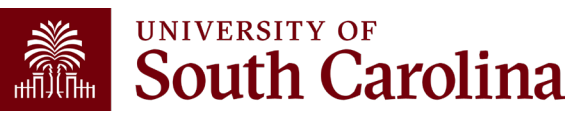

### HCM Dept vs. Charged to Dept

| NAME                                                                                                    | USCID                                                                                                    | FISCAL PERIOD :<br>JOURNAL | JOB  | HCM<br>DEPT | GROUP | PAY<br>PERIOD | CHECK      | CHK DATE   | СОМВО        | CHARTFIELD             | ACCOUNT | LBR<br>\$ | LBR<br>% |
|----------------------------------------------------------------------------------------------------|----------------------------------------------------------------------------------------------------|----------------------------|------|-------------|-------|---------------|------------|------------|--------------|------------------------|---------|-----------|----------|
| And the second second sec                                                                                                    | 10000                                                                                                    | 2223-4 : PAY0151157        | AH10 | 700000      | C12   | 10/15/2022    | 8001091928 | 10/14/2022 | A0000000829  | CL008-700000-BR100-802 | 51200   | 1,740.79  | 100.00%  |
| here the last                                                                                                    | -                                                                                                    | 2223-4 : PAY0151157        | AH35 | 700000      | C12   | 10/15/2022    | 8001091930 | 10/14/2022 | A0000000629  | CL008-700000-BR100-802 | 51200   | 1,781.04  | 100.00%  |
| Protocology (see                                                                                                    | -                                                                                                    | 2223-4 : PAY0151157        | AH10 | 700000      | C12   | 10/15/2022    | 8001091931 | 10/14/2022 | A0000000829  | CL008-700000-BR100-802 | 51200   | 1,898.13  | 100.00%  |
| Sec. and a                                                                                                    | 10000                                                                                                    | 2223-4 : PAY0151157        | AD22 | 700000      | C12   | 10/15/2022    | 8001091932 | 10/14/2022 | A0000000629  | CL008-700000-BR100-802 | 51200   | 2,360.42  | 100.00%  |
| termination for the second second second second second second second second second second second second second                                                                                                    | Second 1                                                                                                    | 2223-4 : PAY0151157        | AH25 | 700000      | C12   | 10/15/2022    | 8001091933 | 10/14/2022 | A0000000629  | CL008-700000-BR100-802 | 51200   | 4,814.75  | 100.00%  |
| No. Specific                                                                                                    |                                                                                                    | 2223-4 : PAY0151157        | AH10 | 700000      | C12   | 10/15/2022    | 8001091934 | 10/14/2022 | A0000000629  | CL008-700000-BR100-802 | 51200   | 2,420.54  | 100.00%  |
| 100 B 100 B 100 B 100 B 100 B 100 B 100 B 100 B 100 B 100 B 100 B 100 B 100 B 100 B 100 B 100 B 100 B 100 B 100                                                                                                    | -                                                                                                    | 2223-4 : PAY0151157        | AA50 | 700000      | C12   | 10/15/2022    | 8001091935 | 10/14/2022 | A0000000629  | CL008-700000-BR100-802 | 51200   | 1,230.08  | 100.00%  |
| No. of the local sectors of the local sectors of th | 10000                                                                                                    | 2223-4 : PAY0151157        | AK05 | 700000      | C12   | 10/15/2022    | 8001091936 | 10/14/2022 | A0000000629  | CL008-700000-BR100-802 | 51200   | 3,958.33  | 100.00%  |
| The share                                                                                                    | The second second                                                                                                    | 2223-4 : PAY0151157        | KC50 | 700004      | C12   | 10/15/2022    | 8001091938 | 10/14/2022 | A0000000629  | CL008-700000-BR100-802 | 51200   | 2,089.47  | 100.00%  |
| In case of the state                                                                                                    | and the second second s | 2223-4 : PAY0151157        | UP03 | 700000      | C12   | 10/15/2022    | 8001092569 | 10/14/2022 | A0000004743  | CL008-700000-BR100-802 | 51300   | 6,048.58  | 93.57%   |
| 10.000                                                                                                    |                                                                                                    | 2223-4 : PAY0151157        | AH40 | 700000      | C12   | 10/15/2022    | 8001092624 | 10/14/2022 | A0000000629  | CL008-700000-BR100-802 | 51200   | 2,963.38  | 87.70%   |
| No. All Second                                                                                                    | -                                                                                                    | 2223-4 : PAY0151157        | UG70 | 120400      | C12   | 10/15/2022    | 8001092624 | 10/14/2022 | A0000000629  | CL008-700000-BR100-802 |         |           | 0.00%    |
| Annual Internation                                                                                                    | 1000                                                                                                    | 2223-4 : PAY0151157        | AK06 | 460000      | C12   | 10/15/2022    | 8001092749 | 10/14/2022 | A0000004743  | CL008-700000-BR100-802 | 51300   | 272.73    | 3.14%    |
| hereit in the second second                                                                                                    | Transa .                                                                                                    | 2223-4 : PAY0151157        | UG70 | 152300      | C12   | 10/15/2022    | 8001092749 | 10/14/2022 | A0000004743  | CL008-700000-BR100-802 |         |           | 0.00%    |
| Access 100 Acces                                                                                                    |                                                                                                    | 2223-4 : PAY0151157        | UP03 | 460000      | C12   | 10/15/2022    | 8001092749 | 10/14/2022 | A0000004743  | CL008-700000-BR100-802 | 51300   | 7,918.13  | 91.17%   |
| terrary and the second                                                                                                    | -                                                                                                    | 2223-4 : PAY0151157        | SUEA | 100802      | HRL   | 10/15/2022    | 8001092783 | 10/14/2022 | A00000017085 | CL008-700000-BR100-802 | 51400   | 584.00    | 100.00%  |
| and the fact that the                                                                                                    | 10000                                                                                                    | 2223-4 : PAY0151157        | SUEA | 100802      | HRL   | 10/15/2022    | 8001092784 | 10/14/2022 | A00000017085 | CL008-700000-BR100-802 | 51400   | 72.00     | 100.00%  |
| had a long time.                                                                                                    | -                                                                                                    | 2223-4 : PAY0151157        | SUEA | 100905      | HRL   | 10/15/2022    | 8001092789 | 10/14/2022 | A00000017085 | CL008-700000-BR100-802 | 51400   | 330.00    | 100.00%  |
| Annual Constitution                                                                                                    | -                                                                                                    | 2223-4 : PAY0151157        | SUEA | 700000      | HRL   | 10/15/2022    | 8001095405 | 10/14/2022 | A00000017085 | CL008-700000-BR100-802 | 51400   | 330.00    | 100.00%  |

Notice the highlighted employees are getting paid from department 700000 but their HCM department is different.

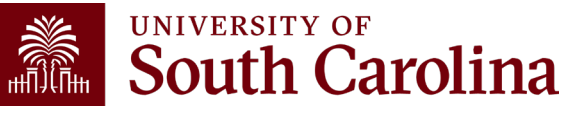

Comparison of To/From Pay Period Dates to Fiscal Month/Fiscal Year

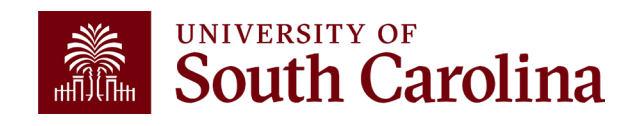

#### **Search Criteria - Dates**

| South Carolina | HUB - HCM DISTRIBUT | ION - HCM DISTRIBUTION S | SEARCH                |                |                          |                 | G Sign out          |
|----------------|---------------------|--------------------------|-----------------------|----------------|--------------------------|-----------------|---------------------|
|                | USCID               | Supervisor USCID         | Pay Group             | Combo          | Project BU               | From Pay Period | Num of Records      |
|                |                     |                          |                       |                |                          | ALL V           | 10000               |
|                | Name                | Empl.Rcd                 | Pay End Date (m/d/y)  | Operating Unit | Project                  | To Pay Period   | Order By            |
|                |                     |                          | to                    |                |                          | ALL ~           | Chartfield,Name V   |
|                | Job                 | Empl.Class               | Earn End Date (m/d/y) | Department     | PI                       | Fiscal Month    |                     |
|                |                     |                          | to                    |                |                          | ALL 🗸           | ☐ Sub-Total         |
|                | HCM Dept.           | Full/Part                | Dist.Status           | Fund           | Business Manager<br>(BM) | Fiscal Year     | ☑ Detail            |
|                |                     | All 🗸                    | ALL 🗸                 |                | ()                       | ALL 🗸           | ☐ Sum.Adjustments   |
|                | Journal.            | Reg/Temp                 | Dist.Type             | Class          | CFDA                     | Pay Run ID      | Output              |
|                |                     | All 🗸                    | ALL 🗸                 |                |                          |                 | Fringe-Summary/Hori |
|                | Check               | Std.Hours                | Dist.Class            | Account        | Contract                 |                 |                     |
|                |                     |                          | ALL 🗸                 |                |                          |                 |                     |
|                | Check Date (m/d/y)  | HCM BU [Campus]          | Dist.Code             |                | Epopeor                  |                 |                     |
|                | to                  | All 🗸                    |                       |                | oponisoi                 |                 |                     |
|                |                     |                          |                       |                | Costebare                |                 |                     |
|                |                     |                          |                       |                |                          |                 |                     |
|                |                     |                          |                       |                |                          |                 |                     |
|                |                     |                          |                       |                | _                        |                 |                     |
|                |                     |                          | Submit Clea           | ar CSV RETR    | 0                        |                 |                     |
|                |                     |                          |                       |                |                          |                 |                     |

- Check Date: This is the check issue date
- Pay End Date: The end date associated with the pay period for back-office use
- Earn End Date: The maximum timesheet date the pay was earned
- **Pay Period:** The mid-month and end-month payroll
- From/To Pay Period: The 15<sup>th</sup> and last day of each month
- **Fiscal Month:** Follows the GL Fiscal year, July is the 1<sup>st</sup> month in the GL fiscal year
- **Fiscal Year:** July 1<sup>st</sup> through June 30<sup>th</sup>, it is recommended to select ALL for To/From
- Pay Period and Fiscal Month when asking for full fiscal year.

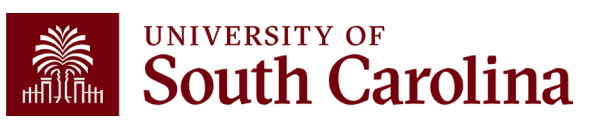

### Search Criteria/Dates – From/To Pay Period

From/To Pay Period: The 15<sup>th</sup> and last day of each month

• In this example, we wanted to know the total salary paid from USCSP 10008781 for pay periods from 6/15/22 to 6/30/22.

| NAME       | USCID  | FISCAL PERIOD :<br>JOURNAL | JOB  | HCM<br>DEPT | GROUP | PAY<br>PERIOD | CHECK      | CHK DATE   | СОМВО        | CHARTFIELD                       | ACCOUNT | LBR<br>\$ | LBR<br>% | ТАХ     | RETIRE | LIFE   | LTD    | HEALTH  | DENTAL | FRNG<br>\$ | FRNG<br>% | тот<br>\$ |
|------------|--------|----------------------------|------|-------------|-------|---------------|------------|------------|--------------|----------------------------------|---------|-----------|----------|---------|--------|--------|--------|---------|--------|------------|-----------|-----------|
| 1.490 C    |        | 2122-12 : PAY0143618       | UK63 | 155401      | IHR   | 06/15/2022    | 8001007234 | 06/15/2022 | A0000026760  | CL040-155400-F1000-202-10008781- | 51600   | 759.42    | 25.01%   | 62.26   |        | 0.05   | 0.40   | 50.38   | 1.70   | 114.77     | 15.11%    | 874.19    |
| 1. A 1997  |        | 2122-12 : RPAYB02105       | UK63 | 155401      | IHR   | 06/15/2022    | RPAYB02105 | 06/21/2022 | A0000026760  | CL040-155400-F1000-202-10008781- | 51600   | (759.42)  | -25.01%  | (62.26) | (      | (0.05) | (0.40) | (50.36) | (1.70) | (114.77)   | 15.11%    | (874.19)  |
| 1.111 C    |        | 2122-12 : PAY0144779       | UK63 | 155401      | IHR   | 06/30/2022    | 8001017046 | 06/30/2022 | A0000026760  | CL040-155400-F1000-202-10008781- | 51600   | 759.43    | 25.01%   | 62.24   |        | 0.04   | 0.40   | 50.37   | 1.69   | 114.74     | 15.11%    | 874.17    |
| March 199  | 1000   | 2122-12 : PAY0143618       | SURA | 155401      | HRL   | 06/15/2022    | 8001005144 | 06/15/2022 | A00000018533 | CL040-155400-F1000-202-10008781- | 51400   | 415.20    | 100.00%  | 2.28    |        |        |        |         |        | 2.28       | 0.55%     | 417.48    |
| March 1997 | 10,000 | 2122-12 : RPAYB02105       | SURA | 155401      | HRL   | 06/15/2022    | RPAYB02105 | 06/21/2022 | A00000018533 | CL040-155400-F1000-202-10008781- | 51400   | (415.20)  | -100.00% | (2.28)  |        |        |        |         |        | (2.28)     | 0.55%     | (417.48)  |
| TOTAL      |        |                            |      |             |       |               |            |            |              |                                  |         | 759.43    |          | 62.24   |        | 0.04   | 0.40   | 50.37   | 1.69   | 114.74     | 15.11%    | 874.17    |

**Notice:** Retro Payroll corrections show as pink lines and the check date becomes the day the correction posted.

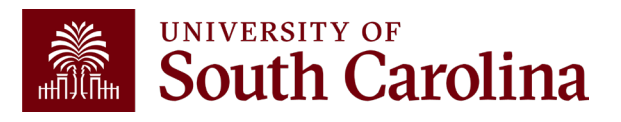

#### Search Criteria/Dates – Fiscal Month and Year

| USCID              | Supervisor USCID | Pay Group             | Combo          | Project BU               | From Pay Period        | Num of Records      |
|--------------------|------------------|-----------------------|----------------|--------------------------|------------------------|---------------------|
| Name               | Empl.Rcd         | Pay End Date (m/d/y)  | Operating Unit | Project                  | ALL ✓<br>To Pay Period | 10000<br>Order By   |
|                    |                  | to                    |                | 10008781                 | ALL 🗸                  | Chartfield,Name v   |
| Job                | Empl.Class       | Earn End Date (m/d/y) | Department     |                          | Fiscal Month           | □ Total             |
|                    |                  | to                    |                |                          | JUNE 🗸                 | _<br>□ Sub-Total    |
| HCM Dept.          | Full/Part        | Dist.Status           | Fund           | Business Manager<br>(BM) | Fiscal Year            | 🗹 Detail            |
|                    | All              | ✓ ALL 丶               |                |                          | 2021-2022 🗸            | Sum.Adjustments     |
| Journal.           | Reg/Temp         | Dist.Type             | Class          | CFDA                     | Pay Run ID             | Output              |
| Chack              |                  |                       | Account        |                          |                        | Fringe-Summary[Hori |
|                    | Stu.nours        |                       |                | Contract                 |                        |                     |
| Check Date (m/d/y) | HCM BU [Campus]  | Dist.Code             |                |                          |                        |                     |
| to                 | All              | ♥                     |                | Sponsor                  |                        |                     |
|                    |                  |                       |                | Costshare                |                        |                     |
|                    |                  |                       |                |                          |                        |                     |

- Fiscal Month: Follows the GL Fiscal year, July is the 1<sup>st</sup> month in the GL fiscal year.
- Fiscal Year: July 1<sup>st</sup> through June 30<sup>th</sup>
- Using Fiscal Month and Fiscal Year in the search criteria will help pick up retro funding pay changes.

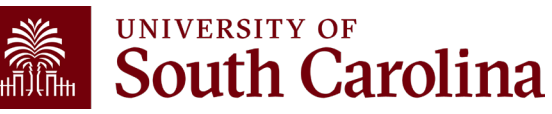

### Search Criteria/Dates – Fiscal month and Year

| NAME                        | USCID | FISCAL PERIOD :<br>JOURNAL | JOB  | HCM<br>DEPT | GROUP | PAY<br>PERIOD | CHECK      | CHK<br>DATE | СОМВО        | CHARTFIELD                           | ACCOUNT | LBR<br>\$  | LBR<br>% | ТАХ      | RETIRE | LIFE   | LTD    | HEALTH   | DENTAL | FRNG<br>\$ | FRNG<br>% | тот<br>\$  |
|-----------------------------|-------|----------------------------|------|-------------|-------|---------------|------------|-------------|--------------|--------------------------------------|---------|------------|----------|----------|--------|--------|--------|----------|--------|------------|-----------|------------|
| Sec. Angling                |       | 2122-12 :<br>RPAYB02105    | UK63 | 155401      | IHR   | 05/31/2022    | RPAYB02105 | 06/21/2022  | A0000026760  | CL040-155400-F1000-202-<br>10008781- | 51600   | (2,968.64) | -107.56% | (243.35) |        | (0.16) | (1.61) | (201.45) | (6.73) | (453.30)   | 15.27%    | (3,421.94) |
| Sec. Sectors                |       | 2122-12 :<br>PAY0143618    | UK63 | 155401      | IHR   | 06/15/2022    | 8001007234 | 06/15/2022  | A0000028760  | CL040-155400-F1000-202-<br>10008781- | 51600   | 759.42     | 25.01%   | 62.26    |        | 0.05   | 0.40   | 50.36    | 1.70   | 114.77     | 15.11%    | 874.19     |
| Sec. Sector                 |       | 2122-12 :<br>RPAYB02105    | UK63 | 155401      | IHR   | 06/15/2022    | RPAYB02105 | 06/21/2022  | A0000028760  | CL040-155400-F1000-202-<br>10008781- | 51600   | (759.42)   | -25.01%  | (62.26)  |        | (0.05) | (0.40) | (50.36)  | (1.70) | (114.77)   | 15.11%    | (874.19)   |
| Sector Sector               |       | 2122-12 :<br>PAY0144779    | UK63 | 155401      | IHR   | 06/30/2022    | 8001017046 | 06/30/2022  | A0000028760  | CL040-155400-F1000-202-<br>10008781- | 51600   | 759.43     | 25.01%   | 62.24    |        | 0.04   | 0.40   | 50.37    | 1.69   | 114.74     | 15.11%    | 874.17     |
| Patrice, high channels      | -     | 2122-12 :<br>RPAYB02105    | SURA | 155401      | HRL   | 05/31/2022    | RPAYB02105 | 06/21/2022  | A00000018533 | CL040-155400-F1000-202-<br>10008781- | 51400   | (1,267.20) | -290.91% | (6.97)   |        |        |        |          |        | (6.97)     | 0.55%     | (1,274.17) |
| Reference, Tage of Address  | -     | 2122-12 :<br>PAY0143618    | SURA | 155401      | HRL   | 06/15/2022    | 8001005144 | 06/15/2022  | A00000018533 | CL040-155400-F1000-202-<br>10008781- | 51400   | 415.20     | 100.00%  | 2.28     |        |        |        |          |        | 2.28       | 0.55%     | 417.48     |
| Participation of the second | -     | 2122-12 :<br>RPAYB02105    | SURA | 155401      | HRL   | 06/15/2022    | RPAYB02105 | 06/21/2022  | A00000018533 | CL040-155400-F1000-202-<br>10008781- | 51400   | (415.20)   | -100.00% | (2.28)   |        |        |        |          |        | (2.28)     | 0.55%     | (417.48)   |
| TOTAL                       |       |                            |      |             |       |               |            |             |              |                                      |         | (3,476.41) |          | (188.08) |        | (0.12) | (1.21) | (151.08) | (5.04) | (345.53)   | 9.94%     | (3,821.94) |

In this example, we used Fiscal Month and Fiscal Year to ensure to all retro funding changes are returned.

Notice the difference in the totals between the To/From Pay Periods and the Fiscal Month/Fiscal Year search options. The difference is due retro payroll transactions completed in June 2022 for non-June 2022 payrolls.

The Fiscal Month/Year option will match the GL Summary/Grant Dashboard reports since we're looking at a fiscal period rather than specific payrolls as we'll see on the next slide.

#### Search Criteria/Dates – Fiscal Month and Year

| UNIVERSITY OF<br>South Carolina | HUB - Finance Intranet - GRANT DASHBOARD |                       | G Sign out                 |    |
|---------------------------------|------------------------------------------|-----------------------|----------------------------|----|
|                                 | Operating Unit                           | Project               | Class                      |    |
|                                 |                                          | 10008781              |                            |    |
|                                 | Department                               | Project Status        | Fiscal Period              |    |
|                                 |                                          | Active ~              | GL 2122 012-June ~         |    |
|                                 | Fund                                     | PI                    | Display Account Chartfield |    |
|                                 | Contract                                 | Businees Monogor (DM) | Output                     |    |
|                                 | Contract                                 |                       | Detail ~                   |    |
|                                 |                                          | Sponsor               |                            |    |
|                                 |                                          |                       |                            |    |
|                                 |                                          | Submit Clear CSV      |                            |    |
|                                 |                                          |                       | (                          | ls |

| GL 2122 012-June as of 10/15/20 | 22 03:43 [45 month | ıs]                          |                          |             |              |                      |                         |                         |         |
|---------------------------------|--------------------|------------------------------|--------------------------|-------------|--------------|----------------------|-------------------------|-------------------------|---------|
| Category                        | Budget             | Current<br>Month<br>Activity | Life to Date<br>Expenses | Balance     | Encumbrances | Available<br>Balance | Cost<br>Share<br>Budget | Cost<br>Share<br>Actual | Balance |
| SALARIES                        | 274,134.00         | (3,476.41)                   | 295,162.85               | (21,028.85) |              | (21,028.85)          |                         |                         |         |
| FRINGE BENEFITS                 | 54,571.00          | (345.53)                     | 57,018.26                | (2,447.26)  |              | (2,447.26)           |                         |                         |         |
| CONTRACTUAL SERVICES            | 161,695.00         |                              | 106,799.91               | 54,895.09   |              | 54,895.09            |                         |                         |         |
| TRAVEL                          | 6,700.00           |                              | 6,666.89                 | 33.11       |              | 33.11                |                         |                         |         |
| SUPPLIES                        | 70,893.00          |                              | 89,820.25                | (18,927.25) |              | (18,927.25)          |                         |                         |         |
| FIXED CHARGES                   | 19,040.00          |                              | 17,795.00                | 1,245.00    |              | 1,245.00             |                         |                         |         |
| DIRECT EXPENSE                  | 587,033.00         | (3,821.94)                   | 573,263.16               | 13,769.84   |              | 13,769.84            |                         |                         |         |
| INDIRECT COST RECOVERY          | 212,967.00         | (1,777.24)                   | 221,277.41               | (8,310.41)  |              | (8,310.41)           |                         |                         |         |
| INDIRECT EXPENSE                | 212,967.00         | (1,777.24)                   | 221,277.41               | (8,310.41)  |              | (8,310.41)           |                         |                         |         |
| TOTAL EXPENSE                   | 800,000.00         | (5,599.18)                   | 794,540.57               | 5,459.43    |              | 5,459.43             |                         |                         |         |

 Looking at the USCSP 10008781 in the Grant
 Dashboard for Fiscal Period June GL 2122 012 June ties back to the data returned in HCM Distribution when searching by Fiscal Month June and Fiscal Year 2122.

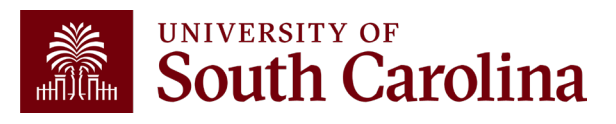

#### **Dist. Code**

| South Carolina HUB - HCM DISTRIBUTION                  | + HCM DISTRIBUTION SEARCH              |                                 | G Sign out                                                |
|--------------------------------------------------------|----------------------------------------|---------------------------------|-----------------------------------------------------------|
| USCID Su                                               | pervisor USCID Pay Group               | Combo Project BU                | From Pay Period Num of Records                            |
|                                                        |                                        |                                 | 06/30/2022 ~ 10000                                        |
| Name Em                                                | npl.Rcd Pay End Date (m/d/y            | Operating Unit Project          | To Pay Period Order By                                    |
|                                                        | to                                     | BF000                           | 09/30/2022 V Chartfield,Name V                            |
| Job Em                                                 | npl.Class Earn End Date (m/d/g         | Department                      | Fiscal Month                                              |
|                                                        | to                                     |                                 | ALL Sub-Total                                             |
| HCM Dept. Ful                                          | II/Part Dist.Status                    | Fund Business Manager<br>(BM)   | Fiscal Year 🕜 Detail                                      |
|                                                        | All  ALL Dist Type                     |                                 | ALL Sum.Adjustments                                       |
|                                                        |                                        | CFDA                            | Output                                                    |
| Check Sto                                              | d.Hours Dist.Class                     | Account                         | Fringe-Summary[Hori                                       |
|                                                        | ALL                                    | Contract                        |                                                           |
| Check Date (m/d/y) HC                                  | CM BU [Campus] Dist.Code               |                                 |                                                           |
| to                                                     | Ali V BON                              | Sponsor                         |                                                           |
|                                                        | Code Name                              | Туре                            |                                                           |
|                                                        | PNS – Popus Stud                       | Costshare                       |                                                           |
|                                                        |                                        |                                 |                                                           |
|                                                        | BNT Bonus Teac                         | ing Treaty ERN                  |                                                           |
|                                                        | BON Bonus                              | ERN RETRO                       |                                                           |
| Records Found: 0                                       | CNB Critical Nee                       | Bonus ERN                       |                                                           |
|                                                        | RBU Referral Bo                        | us Upstate Law Enf ERN          |                                                           |
| NAME USCID FISCAL PERIOD : JOB HCM GRO<br>JOURNAL DEPT | DUP PAY CHEC<br>PERIOD SBI State Appro | ed Bonus_Inti ERN ED LBR LBR TA | AX RETIRE LIFE LTD HEALTH DENTAL FRNG FRNG TOT<br>\$ % \$ |
| :                                                      | SBS State Appro                        | ed Bonus_Intl Stu ERN 0.00%     | 0.00%                                                     |
|                                                        | STB State Appro                        | ad Bonus ERN                    |                                                           |

**Dist. Code**: You can enter specific earning (ERN) codes to pull just those amounts recorded using those codes by operating unit for specified time period.

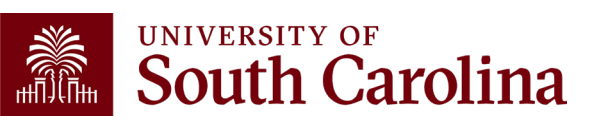

#### Dist. Code – Data Review

| NAME                                                                                                    | USCID       | FISCAL PERIOD :<br>JOURNAL | JOB  | HCM<br>DEPT | GROUP | PAY<br>PERIOD | CHECK      | CHK DATE   | СОМВО        | CHARTFIELD             | ACCOUNT | LBR<br>\$ | LBR<br>% |
|----------------------------------------------------------------------------------------------------|-------------|----------------------------|------|-------------|-------|---------------|------------|------------|--------------|------------------------|---------|-----------|----------|
| Reads, Serbey Testing                                                                                                    | -           | 2223-1 : PAY0146625        | UH14 | 925020      | C12   | 07/31/2022    | 8001033309 | 07/29/2022 | A00000012579 | BF000-921020-D0205-502 | 51390   | 250.00    | 15.66%   |
| faire for long 4                                                                                                    | 11000       | 2223-2 : PAY0147561        | UH14 | 925020      | P12   | 08/15/2022    | 8001047704 | 08/15/2022 | A00000012579 | BF000-921020-D0205-502 | 51390   | 500.00    | 17.94%   |
| Restaurage Contraction                                                                                                    |             | 2223-1 : PAY0146625        | UH14 | 925020      | C12   | 07/31/2022    | 8001033307 | 07/29/2022 | A00000012580 | BF000-921020-D0210-502 | 51390   | 250.00    | 11.02%   |
| Set of the set of the set of the | 00000       | 2122-12 : PAY0144779       | UH14 | 925020      | C12   | 06/30/2022    | 8001013547 | 06/30/2022 | A00000012583 | BF000-921020-D0235-502 | 51390   | 500.00    | 4.09%    |
| Second Acad Second                                                                                                    | 1000        | 2223-1 : PAY0146625        | UH14 | 925020      | C12   | 07/31/2022    | 8001033310 | 07/29/2022 | A00000012583 | BF000-921020-D0235-502 | 51390   | 750.00    | 26.35%   |
| heles/sector                                                                                                    | 100000      | 2122-12 : PAY0144779       | UH14 | 925020      | C12   | 06/30/2022    | 8001013547 | 06/30/2022 | A00000012585 | BF000-921020-D0245-502 | 51390   | 500.00    | 4.09%    |
| Section loss bears                                                                                                    | Contract of | 2223-1 : PAY0146625        | UH14 | 925020      | C12   | 07/31/2022    | 8001033310 | 07/29/2022 | A00000012585 | BF000-921020-D0245-502 | 51390   | 750.00    | 26.35%   |
| CARACTER PROPERTY.                                                                                                    | 1000000     | 2223-2 : PAY0147561        | UH14 | 925020      | P12   | 08/15/2022    | 8001047703 | 08/15/2022 | A00000012586 | BF000-921020-D0250-502 | 51390   | 1,000.00  | 25.72%   |
| Statute of the second second sec                                                                                                    | 100000      | 2223-2 : PAY0147561        | UH14 | 925020      | P12   | 08/15/2022    | 8001047705 | 08/15/2022 | A00000012586 | BF000-921020-D0250-502 | 51390   | 500.00    | 21.86%   |
| California, California                                                                                                    | -           | 2223-2 : PAY0147561        | UH14 | 925020      | P12   | 08/15/2022    | 8001047703 | 08/15/2022 | A00000012587 | BF000-921020-D0255-502 | 51390   | 1,000.00  | 25.72%   |
| Manager Sector Revised                                                                                                    | -           | 2223-2 : PAY0147561        | UH14 | 925020      | P12   | 08/15/2022    | 8001047705 | 08/15/2022 | A00000012587 | BF000-921020-D0255-502 | 51390   | 500.00    | 21.86%   |
| TOTAL                                                                                                    |             |                            |      |             |       |               |            |            |              |                        |         | 6,500.00  |          |

Great tool for determining how much a department/college/Operating Unit is paying for specified earning types over a time period:

- Bonuses (BON)
- Monetary Cash Awards (AWD)
- Temporary Salary Adjustments (TSA)
- Overtime (OVP)
- Earnings Leave Payouts (ALP)

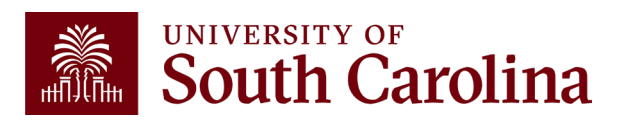

#### Normal Pay:

**REG** – Regular Pay

**OVS** – Overtime Straight Time

**OVT** – Overtime Pay 1.5

**RS1** – Regular Pay Student Treaty (regular pay for international students)

**RTI** – International Teaching Regular (regular pay for international teachers)

**RTM** – Retro Pay Manual (used exclusively by the Payroll Department, when retro pay is manually calculated and paid outside of the delivered retroactive processing)

#### Leave:

ALV – Annual Leave Taken
ALP – Annual Leave Payout
LMP – Leave Without Pay
HOL – Holiday Pay
PLV – Paid Leave
SAB – Sabbatical
SCK – Sick Leave

#### **Compensation Time:**

**CTP** – Compensation Time Paid **HCP** – Holiday Compensation Pay

#### Additional Pay:

#### Non-Base Salary Adjustments:

- ASA Administrative Salary Adjustment
- GEO Market Geographic Differential
- **GSA** Grant Salary Adjustment
- **SAP** Special Assignment Pay
- **TSA** Temporary Salary Adjustment

#### **Other Supplemental Pays:**

ATC – Athletic Contract Pay CHR – Chair Professorship VAR – Variable Pay

#### **Other Additional Pay Codes:**

- AWD Monetary Cash Award BON – Bonus MOV – Moving Expense (Taxable) CAR – Car Allowance Cash
- HOU Housing Allowance Cash
- **REC** Non-Monetary Award

#### PeopleSoft Earnings Codes

Full Listing of Earnings Codes can be found in HCM Peoplesoft:

Query Name SC\_PY\_ERN\_CD\_BY\_CAT-Earning codes by category

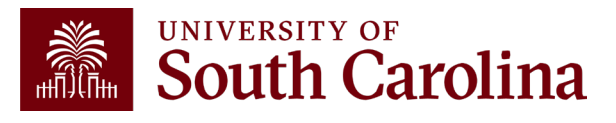

| UNIVERSITY OF South Carolina | HUB - HCM DISTRIBU                                   | TION - HCM DISTRIBUTION                                                            | SEARCH                                                                 |                                              |                                              |                                                                                           | Sign out                                                                                                    |
|------------------------------|------------------------------------------------------|------------------------------------------------------------------------------------|------------------------------------------------------------------------|----------------------------------------------|----------------------------------------------|-------------------------------------------------------------------------------------------|----------------------------------------------------------------------------------------------------|
|                              | USCID<br>Name<br>Job                                 | Supervisor USCID<br>Empl.Rcd<br>Empl.Class                                         | Pay Group<br>Pay End Date (m/d/y)<br>to<br>Earn End Date (m/d/y)<br>to | Combo Operating Unit CL071 Department 121002 | Project BU<br>Project<br>Pl                  | From Pay Period<br>07/31/2021 ~<br>To Pay Period<br>12/31/2021 ~<br>Fiscal Month<br>ALL ~ | Num of Records<br>10000<br>Order By<br>Chartfield,Name ~<br>Total                                                           |
|                              | HCM Dept.<br>Journal.<br>Check<br>Check Date (m/d/y) | Full/Part       All       Reg/Temp       All       Std.Hours       HCM BU [Campus] | Dist.Status          ALL       ~         Dist.Type                     | Fund A0001 Ciass Account                     | Business Manager<br>(BM)<br>CFDA<br>Contract | Fiscal Year       ALL     ~       Pay Run ID                                              | <ul> <li>✓ Sub-Total</li> <li>✓ Detail</li> <li>─ Sum.Adjustments</li> <li>Output</li> <li>Fringe-Summary[Hori ∨</li> </ul> |
|                              | to                                                   | All                                                                                | Submit Cle                                                             | ar CSV RET                                   | Sponsor<br>Costshare                         |                                                                                           |                                                                                                    |

#### You can run reports using a variety of options (one or multiple); including:

- Employee Name
- Operating Unit
- Department

- Fund
- Account
- Project

Costshare

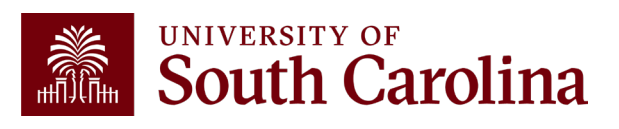

In the following example, we ran all the payroll that posted during 7/1/2021 – 12/31/2021 for CL071 121002 A0001 funds:

| NAME                                                                                                    | USCID  | FISCAL PERIOD :<br>JOURNAL | JOB  | HCM<br>DEPT | GROUP | PAY<br>PERIOD | CHECK      | CHK DATE   | СОМВО        | CHARTFIELD             | ACCOUNT | LBR<br>\$ | LBR<br>% |
|----------------------------------------------------------------------------------------------------|--------|----------------------------|------|-------------|-------|---------------|------------|------------|--------------|------------------------|---------|-----------|----------|
| table for a first state                                                                                                    | -      | 2122-1 : PAY0125017        | AA75 | 121000      | C12   | 07/31/2021    | 8000718713 | 07/30/2021 | A0000002563  | CL071-121002-A0001-456 | 51200   | 1,613.38  | 100.00%  |
| to the first later                                                                                                    | 10000  | 2122-2 : PAY0125851        | AA75 | 121000      | C12   | 08/15/2021    | 8000728542 | 08/13/2021 | A0000002563  | CL071-121002-A0001-456 | 51200   | 1,613.38  | 100.00%  |
| to be a set of the set of the set | 10000  | 2122-2 : PAY0126765        | AA75 | 121000      | C12   | 08/31/2021    | 8000739226 | 08/31/2021 | A0000002563  | CL071-121002-A0001-456 | 51200   | 1,613.38  | 100.00%  |
| table in a later                                                                                                    | 10000  | 2122-3 : PAY0127576        | AA75 | 121000      | C12   | 09/15/2021    | 8000749604 | 09/15/2021 | A0000002563  | CL071-121002-A0001-456 | 51200   | 1,613.38  | 100.00%  |
| Added to the Adde                                                                                                    | -      | 2122-3 : PAY0128464        | AA75 | 121000      | C12   | 09/30/2021    | 8000763061 | 09/30/2021 | A0000002563  | CL071-121002-A0001-456 | 51200   | 1,613.38  | 100.00%  |
| Added to see their                                                                                                    | 10000  | 2122-4 : PAY0129481        | AA75 | 121000      | C12   | 10/15/2021    | 8000777466 | 10/15/2021 | A0000002563  | CL071-121002-A0001-456 | 51200   | 1,613.38  | 100.00%  |
| to be a set of the set of the set | 10000  | 2122-4 : PAY0130234        | AA75 | 121000      | C12   | 10/31/2021    | 8000791933 | 10/29/2021 | A0000002563  | CL071-121002-A0001-456 | 51200   | 1,613.38  | 100.00%  |
| Address Sector Sector                                                                                                    | -      | 2122-5 : PAY0131321        | AA75 | 121000      | C12   | 11/15/2021    | 8000806584 | 11/15/2021 | A0000002563  | CL071-121002-A0001-456 | 51200   | 1,613.38  | 100.00%  |
| Address Sector Sector                                                                                                    | -      | 2122-5 : PAY0131839        | AA75 | 121000      | C12   | 11/30/2021    | 8000821517 | 11/30/2021 | A0000002563  | CL071-121002-A0001-456 | 51200   | 1,613.38  | 100.00%  |
| Added for the fields                                                                                                    | 10,000 | 2122-6 : PAY0132730        | AA75 | 121000      | C12   | 12/15/2021    | 8000836362 | 12/15/2021 | A0000002563  | CL071-121002-A0001-456 | 51200   | 1,613.38  | 100.00%  |
| And a state of the second second                                                                                                    | -      | 2122-6 : PAY0133257        | AA75 | 121000      | C12   | 12/31/2021    | 8000851159 | 12/23/2021 | A0000002563  | CL071-121002-A0001-456 | 51200   | 3,113.38  | 100.00%  |
| CL071-121002-A0001-456                                                                                                    |        |                            |      |             |       |               |            |            |              |                        |         | 19,247.18 |          |
| Information in the later                                                                                                    | 10.000 | 2122-1 : PAY0125017        | SUEA | 121000      | HRL   | 07/31/2021    | 8000722496 | 07/30/2021 | A00000019019 | CL071-121002-A0001-456 | 51400   | 658.45    | 100.00%  |
| Information Street                                                                                                    | 10.000 | 2122-2 : PAY0125851        | SUEA | 121000      | HRL   | 08/15/2021    | 8000732239 | 08/13/2021 | A00000019019 | CL071-121002-A0001-456 | 51400   | 391.56    | 100.00%  |
| Marine Sea                                                                                                    | 10.000 | 2122-2 : PAY0126765        | SUEA | 121000      | HRL   | 08/31/2021    | 8000742906 | 08/31/2021 | A00000019019 | CL071-121002-A0001-456 | 51400   | 457.19    | 100.00%  |
| Manharman .                                                                                                    | 10.000 | 2122-3 : PAY0127576        | AA25 | 121000      | HRL   | 09/15/2021    | 8000753283 | 09/15/2021 | A0000027246  | CL071-121002-A0001-456 | 51600   | 600.00    | 100.00%  |
| Information and                                                                                                    | 10.000 | 2122-3 : PAY0128464        | AA25 | 121000      | HRL   | 09/30/2021    | 8000766816 | 09/30/2021 | A0000027246  | CL071-121002-A0001-456 | 51600   | 600.00    | 100.00%  |
| Manager and State                                                                                                    | 10.000 | 2122-4 : PAY0129481        | AA25 | 121000      | HRL   | 10/15/2021    | 8000781167 | 10/15/2021 | A0000027246  | CL071-121002-A0001-456 | 51600   | 600.00    | 100.00%  |
| Marine and                                                                                                    | 10.000 | 2122-4 : PAY0130234        | AA25 | 121000      | HRL   | 10/31/2021    | 8000795667 | 10/29/2021 | A0000027246  | CL071-121002-A0001-456 | 51600   | 588.00    | 100.00%  |
| Manharman .                                                                                                    | 10.000 | 2122-5 : PAY0131321        | AA25 | 121000      | HRL   | 11/15/2021    | 8000810251 | 11/15/2021 | A0000027246  | CL071-121002-A0001-456 | 51600   | 900.00    | 100.00%  |
| International Second                                                                                                    | 10.000 | 2122-5 : PAY0131839        | AA25 | 121000      | HRL   | 11/30/2021    | 8000825188 | 11/30/2021 | A0000027246  | CL071-121002-A0001-456 | 51600   | 600.00    | 100.00%  |
| CONTRACTOR OF THE OWNER.                                                                                                    | 10.000 | 2122-6 : PAY0132730        | AA25 | 121000      | HRL   | 12/15/2021    | 8000839963 | 12/15/2021 | A0000027246  | CL071-121002-A0001-456 | 51600   | 570.00    | 100.00%  |
| Sector Sector                                                                                                    | 10.000 | 2122-6 : PAY0133257        | AA25 | 121000      | HRL   | 12/31/2021    | 8000854778 | 12/23/2021 | A0000027246  | CL071-121002-A0001-456 | 51600   | 600.00    | 100.00%  |
| CL071-121002-A0001-456                                                                                                    |        |                            |      |             |       |               |            |            |              |                        |         | 6,565.20  |          |

| South Carolina | HUB 🗕 HCM DISTRIBU | TION - HCM DISTRIBUTION | SEARCH                |                     |                  |                           | Sign out        |
|----------------|--------------------|-------------------------|-----------------------|---------------------|------------------|---------------------------|-----------------|
|                | USCID              | Supervisor USCID        | Pay Group             | Combo               | Project BU       | From Pay Period           | Num of Records  |
|                | Name               | Empl.Rcd                | Pay End Date (m/d/y)  | Operating Unit      | Project          | To Pay Period             | Order By        |
|                | Job                | Empl.Class              | Earn End Date (m/d/y) | CL025<br>Department | PI               | <b>Fiscal Month</b>       | ↓ Total         |
|                | HCM Dept.          | Full/Part               | to<br>Dist.Status     | Fund                | Business Manager | FEBRUARY ~<br>Fiscal Year | Sub-Total       |
|                | Journal.           | ∼ Reg/Temp              | ↓ ✓ Dist.Type         | Class               | (BM)             | 2021-2022 V<br>Pay Run ID | Sum.Adjustments |
|                | Check              | Std Hours               | ↓ ✓                   | Account             | CFDA             |                           | Output ~        |
|                |                    |                         |                       | 51200               | Contract         | ]                         |                 |
|                | to                 | V                       |                       |                     | Sponsor          | )                         |                 |
|                |                    |                         |                       |                     | Costshare        | J                         |                 |
|                |                    |                         |                       |                     |                  |                           |                 |
|                |                    |                         | Submit                | ar CSV RETR         | RO               |                           |                 |

You can run reports using a variety of options (one or multiple); for a specified time-period (pay periods), Month, or Fiscal Year.

In this example: **CL025**, account **51200** (Classified Employees) for the Fiscal month of **February** and Fiscal Year **2122**.

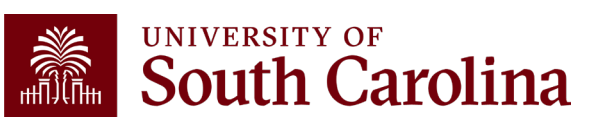

In the following example, we ran all the payroll that posted during the month of **February** for **CL025**, Account code **51200** across **all departments** and **funds**.

| NAME                                                                                                    | USCID             | FISCAL PERIOD :<br>JOURNAL | JOB  | HCM<br>DEPT | GROUP | PAY<br>PERIOD | CHECK      | CHK DATE   | сомво        | CHARTFIELD                       | ACCOUNT | LBR<br>\$ |
|----------------------------------------------------------------------------------------------------|-------------------|----------------------------|------|-------------|-------|---------------|------------|------------|--------------|----------------------------------|---------|-----------|
| And the second second se | 100000            | 2122-8 : PAY0135804        | UD13 | 100400      | C12   | 02/15/2022    | 8000890167 | 02/15/2022 | A0000000759  | CL025-100400-A0001-503           | 51200   | 5,087.92  |
| AND, 100801, 2001                                                                                                    | The second second | 2122-8 : PAY0135804        | CB80 | 100400      | C12   | 02/15/2022    | 8000890168 | 02/15/2022 | A0000000759  | CL025-100400-A0001-503           | 51200   | 2,888.04  |
| Constant of                                                                                                    | -                 | 2122-8 : PAY0135804        | AH10 | 100400      | C12   | 02/15/2022    | 8000890170 | 02/15/2022 | A0000000759  | CL025-100400-A0001-503           | 51200   | 790.85    |
| termination of the second second                                                                                                    |                   | 2122-8 : PAY0135804        | CB80 | 100400      | C12   | 02/15/2022    | 8000890171 | 02/15/2022 | A0000000759  | CL025-100400-A0001-503           | 51200   | 3,173.71  |
| initia, falley farme                                                                                                    |                   | 2122-8 : PAY0135804        | BC20 | 100400      | P12   | 02/15/2022    | 8000898666 | 02/15/2022 | A0000000759  | CL025-100400-A0001-503           | 51200   | 1,883.46  |
| Sector sector sector                                                                                                    | 100000            | 2122-8 : PAY0136631        | UD13 | 100400      | C12   | 02/28/2022    | 8000904118 | 02/28/2022 | A0000000759  | CL025-100400-A0001-503           | 51200   | 5,087.92  |
| AND, 100801, 2007                                                                                                    | 10000             | 2122-8 : PAY0136631        | CB80 | 100400      | C12   | 02/28/2022    | 8000904119 | 02/28/2022 | A0000000759  | CL025-100400-A0001-503           | 51200   | 2,888.04  |
| Constant of Constant                                                                                                    | -                 | 2122-8 : PAY0136631        | AH10 | 100400      | C12   | 02/28/2022    | 8000904121 | 02/28/2022 | A0000000759  | CL025-100400-A0001-503           | 51200   | 790.85    |
| terrature of                                                                                                    | -                 | 2122-8 : PAY0136631        | CB80 | 100400      | C12   | 02/28/2022    | 8000904122 | 02/28/2022 | A0000000759  | CL025-100400-A0001-503           | 51200   | 3,173.71  |
| eren, many hores                                                                                                    | 1000              | 2122-8 : PAY0136631        | BC20 | 100400      | P12   | 02/28/2022    | 8000912908 | 02/28/2022 | A0000000759  | CL025-100400-A0001-503           | 51200   | 1,883.46  |
| Marked and the                                                                                                    | -                 | 2122-8 : PAY0135804        | CB70 | 100400      | P12   | 02/15/2022    | 8000898667 | 02/15/2022 | A00000047629 | CL025-100400-K2211-503           | 51200   | 909.09    |
| 1000 A 100 A                                                                                                    | -                 | 2122-8 : PAY0136631        | CB70 | 100400      | P12   | 02/28/2022    | 8000912909 | 02/28/2022 | A00000047629 | CL025-100400-K2211-503           | 51200   | 1,666.67  |
| franklin (an                                                                                                    | -                 | 2122-8 : PAY0135804        | CB65 | 100400      | C12   | 02/15/2022    | 8000890169 | 02/15/2022 | A0000068166  | CL025-100400-N2240-503-80004128- | 51200   | 1,589.53  |
| An any country of                                                                                                    | 10.00740          | 2122-8 : PAY0135804        | CB70 | 100400      | P12   | 02/15/2022    | 8000898664 | 02/15/2022 | A0000068166  | CL025-100400-N2240-503-80004128- | 51200   | 1,708.33  |
| And the second second se |                   | 2122-8 : PAY0135804        | CB70 | 100400      | P12   | 02/15/2022    | 8000898665 | 02/15/2022 | A0000068166  | CL025-100400-N2240-503-80004128- | 51200   | 1,964.58  |

**Note:** A recent **enhancement** now allows you to view the related fringes even when pulling data by a specific account code. Previously, fringes were excluded as they are booked to account **51900**.

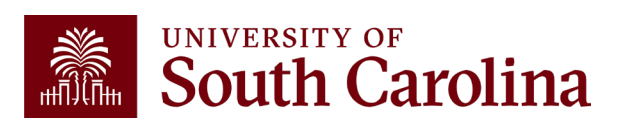

| USCID            | Supervisor USCID   | Pay Group             | Combo Operating Unit      | Project BU<br>USCSP<br>Project | From Pay Period                            | Num of Records                                                                                |
|------------------|--------------------|-----------------------|---------------------------|--------------------------------|--------------------------------------------|-----------------------------------------------------------------------------------------------|
| Name             | Empl.Rcd           | Pay End Date (m/d/y)  |                           |                                |                                            |                                                                                               |
|                  |                    | to                    | CL034                     |                                | 09/30/2022 ~                               | ~                                                                                             |
| Job              | Empl.Class         | Earn End Date (m/d/y) | Department                | PI<br>Business Manager<br>(BM) | Fiscal Month ALL   Fiscal Year  Pay Run ID | <ul> <li>□ Total</li> <li>□ Sub-Total</li> <li>✓ Detail</li> <li>□ Sum.Adjustments</li> </ul> |
| HCM Dopt         | Eull/Port          | Diet Statue           | 115000<br>Fund<br>✓ Class |                                |                                            |                                                                                               |
| пом Бері.        |                    |                       |                           |                                |                                            |                                                                                               |
| Journal.         | Reg/Temp           | Dist.Type             |                           |                                |                                            |                                                                                               |
|                  |                    | ▶                     | ✓                         | CFDA                           |                                            | Output                                                                                        |
| Check            | Std.Hours          | Dist.Class            | Account                   | Contract                       | ]                                          |                                                                                               |
| Check Date (m/d/ | y) HCM BU [Campus] | Dist.Code             | <b>~</b>                  |                                |                                            |                                                                                               |
| to               |                    | ~                     |                           | Sponsor                        |                                            |                                                                                               |
|                  |                    |                       |                           | Costshare                      |                                            |                                                                                               |
|                  |                    |                       |                           |                                |                                            |                                                                                               |

Use HCM Distribution to see payroll data for all USCSP (Sponsored Projects) by Operating Unit, Department, and From/To Pay Periods.

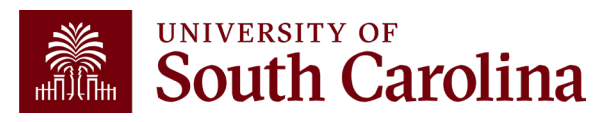

In the following example, we ran all the payroll that posted **9/15/2022** for USCSP (Sponsored Projects) from **CL034** department 115000:

| NAME                                                                                                    | USCID       | FISCAL PERIOD :<br>JOURNAL | JOB  | HCM<br>DEPT | GROUP | PAY<br>PERIOD | CHECK      | CHK DATE   | СОМВО       | CHARTFIELD                       | ACCOUNT | LBR<br>\$ |
|----------------------------------------------------------------------------------------------------|-------------|----------------------------|------|-------------|-------|---------------|------------|------------|-------------|----------------------------------|---------|-----------|
| Second Second Second                                                                                                    | 1000000     | 2223-3 : PAY0149437        | SGRA | 115020      | 112   | 09/15/2022    | 8001067973 | 09/15/2022 | A0000086983 | CL034-115000-G1000-301-10012110- | 51400   | 786.19    |
| Ball Parks Keep                                                                                                    | 100000      | 2223-3 : PAY0149437        | SGRA | 115020      | 112   | 09/15/2022    | 8001067974 | 09/15/2022 | A0000086983 | CL034-115000-G1000-301-10012110- | 51400   | 786.19    |
| Carlos, Anno                                                                                                    | Deposes     | 2223-3 : PAY0149437        | SGRA | 115020      | T12   | 09/15/2022    | 8001071387 | 09/15/2022 | A0000086983 | CL034-115000-G1000-301-10012110- | 51400   | 786.19    |
| A CONTRACTOR OF A CONTRACTOR                                                                                                    | ACCOUNTS OF | 2223-3 : PAY0150315        | SGRA | 115020      | 112   | 09/30/2022    | 8001082251 | 09/30/2022 | A0000086983 | CL034-115000-G1000-301-10012110- | 51400   | 786.19    |
| And the second second sec | Creation (  | 2223-3 : PAY0150315        | SGRA | 115020      | 112   | 09/30/2022    | 8001082252 | 09/30/2022 | A0000086983 | CL034-115000-G1000-301-10012110- | 51400   | 714.72    |
| Set Faster Sec.                                                                                                    | 10000       | 2223-3 : PAY0150315        | SGRA | 115020      | 112   | 09/30/2022    | 8001082253 | 09/30/2022 | A0000086983 | CL034-115000-G1000-301-10012110- | 51400   | 786.19    |
| Final Action                                                                                                    | benows.     | 2223-3 : PAY0150315        | SGRA | 115020      | T12   | 09/30/2022    | 8001085783 | 09/30/2022 | A0000086983 | CL034-115000-G1000-301-10012110- | 51400   | 786.19    |
| TOTAL                                                                                                    |             |                            |      |             |       |               |            |            |             |                                  |         | 5,431.86  |

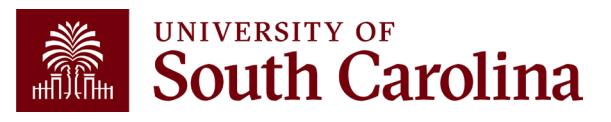

| UNIVERSITY OF South Carolina | HUB - HCM DISTRIBUT | ON - HCM DISTRIBUTION | SEARCH                                                                                                    |                                                                 |                                                                                                 |                                                                                                    | G Sign out                                                                                                    |
|------------------------------|---------------------|-----------------------|----------------------------------------------------------------------------------------------------|-----------------------------------------------------------------|-------------------------------------------------------------------------------------------------|----------------------------------------------------------------------------------------------------|----------------------------------------------------------------------------------------------------|
| South Carolina               | HUB - HCM DISTRIBUT | ON V HCM DISTRIBUTION | SEARCH Pay Group Pay End Date (m/d/y) Contemporal for the second second | Combo Operating Unit CL034 Department 115000 Fund Class Account | Project BU<br>USCIP<br>Project<br>PI<br>Business Manager<br>(BM)<br>CFDA<br>Contract<br>Sponsor | From Pay Period<br>09/15/2022 V<br>To Pay Period<br>09/15/2022 V<br>Fiscal Month<br>ALL V<br>Fiscal Year<br>Pay Run ID | Sign out     Num of Records     Order By     Total     Sub-Total     Sub-Total     Sum.Adjustments     Output |
|                              |                     |                       | Submit Clea                                                                                                    | r CSV RETRO                                                     | 0                                                                                               |                                                                                                    |                                                                                                    |

Use HCM Distribution to see payroll data for all USCIP (Internal Projects) by Operating Unit, Department, and From/To Pay Periods.

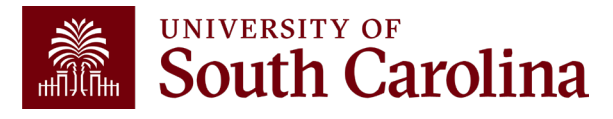
## **Other Search Features**

In the following example, we ran all the payroll that posted **9/15/2022 USCIP** (Internal Projects) from **CL034 for department 115000**:

| NAME                   | USCID     | FISCAL PERIOD :<br>JOURNAL | JOB  | HCM<br>DEPT | GROUP | PAY<br>PERIOD | CHECK      | CHK DATE   | СОМВО       | CHARTFIELD                       | ACCOUNT | LBR<br>\$ |
|------------------------|-----------|----------------------------|------|-------------|-------|---------------|------------|------------|-------------|----------------------------------|---------|-----------|
| freedox for each       |           | 2223-3 : PAY0149437        | BC30 | 115000      | C12   | 09/15/2022    | 8001061677 | 09/15/2022 | A0000000953 | CL034-115000-EN700-202-80000075- | 51200   | 2,853.63  |
| and an a state of the  | -         | 2223-3 : PAY0149437        | AK03 | 115000      | C12   | 09/15/2022    | 8001061681 | 09/15/2022 | A0000000953 | CL034-115000-EN700-202-80000075- | 51200   | 1,040.66  |
| Class Passis 1.        | Sec. Sec. | 2223-3 : PAY0149437        | UN11 | 115800      | C12   | 09/15/2022    | 8001061772 | 09/15/2022 | A0000005067 | CL034-115000-EN700-202-80000075- | 51300   | 515.37    |
| or and a second second | 10100     | 2223-3 : PAY0149437        | UG83 | 115035      | C12   | 09/15/2022    | 8001064550 | 09/15/2022 | A0000005067 | CL034-115000-EN700-202-80000075- | 51300   | 2,266.96  |
| Name and Case          | 206220    | 2223-3 : PAY0149437        | AG40 | 115000      | C12   | 09/15/2022    | 8001064672 | 09/15/2022 | A0000000953 | CL034-115000-EN700-202-80000075- | 51200   | 2,859.73  |
| freedown to see the    |           | 2223-3 : PAY0150315        | BC30 | 115000      | C12   | 09/30/2022    | 8001075331 | 09/30/2022 | A0000000953 | CL034-115000-EN700-202-80000075- | 51200   | 2,853.63  |
| and an a state of the  | -         | 2223-3 : PAY0150315        | AK03 | 115000      | C12   | 09/30/2022    | 8001075336 | 09/30/2022 | A0000000953 | CL034-115000-EN700-202-80000075- | 51200   | 1,040.66  |
| Adam/Amateria          | 0.000     | 2223-3 : PAY0150315        | UN11 | 115800      | C12   | 09/30/2022    | 8001075427 | 09/30/2022 | A0000005067 | CL034-115000-EN700-202-80000075- | 51300   | 515.37    |
| and the Assessment     | 10000     | 2223-3 : PAY0150315        | UG83 | 115035      | C12   | 09/30/2022    | 8001078226 | 09/30/2022 | A0000005067 | CL034-115000-EN700-202-80000075- | 51300   | 2,266.96  |
| TOTAL                  |           |                            |      |             |       |               |            |            |             |                                  |         | 16,212.97 |

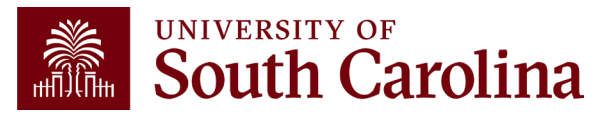

### Costshare

| USCID              | Supervisor USCID |   | Pay Group             |      | Combo          | Project BU       | From Pay Period | Num of Records       |
|--------------------|------------------|---|-----------------------|------|----------------|------------------|-----------------|----------------------|
|                    |                  |   |                       |      |                |                  | 07/15/2023 🗸    | 10000                |
| Name               | Empl.Rcd         |   | Pay End Date (m/d/y)  |      | Operating Unit | Project          | To Pay Period   | Order By             |
|                    |                  |   | to                    |      |                |                  | 12/31/2023 🗸    | Chartfield,Name 🗸    |
| Job                | Empl.Class       |   | Earn End Date (m/d/y) |      | Department     | PI               | Fiscal Month    | Total                |
|                    |                  |   | to                    |      |                |                  | ALL 🗸           | Sub-Total            |
| HCM Dept.          | Full/Part        |   | Dist. Status          |      | Fund           | Business Manager | Fiscal Year     |                      |
|                    | All              | ~ | ALL                   | ~    |                | (BM)             | ALL 🗸           | Sum Adjustments      |
| Journal.           | Reg/Temp         |   | Dist.Type             |      | Class          | CEDA             | Pay Run ID      | Output               |
|                    | All              | ~ | ALL                   | ~    |                | CFDA             | n [             |                      |
| Check              | Std.Hours        |   | Dist.Class            |      | Account        |                  | ]               | Fringe-Summary[Hon V |
|                    |                  |   | ALL                   | ~    |                | Contract         | 1               |                      |
| Check Date (m/d/y) | HCM BU [Campus]  |   | Dist.Code             |      |                |                  | J               |                      |
| to                 | All              | ~ |                       |      |                | Sponsor          | 1               |                      |
|                    |                  |   |                       |      |                | Costshare        | 1               |                      |
|                    |                  |   |                       |      |                | 10011379         | 1               |                      |
|                    |                  |   |                       |      |                |                  |                 |                      |
|                    |                  |   | Submit                | Clea | ar CSV RE      | TRO              |                 | •                    |

Use HCM Distribution to see payroll data used as Costshare on a sponsored award.

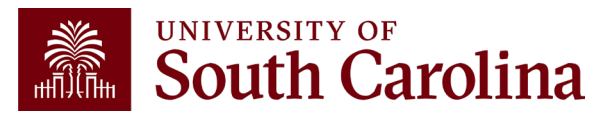

### Costshare

In the following example, we ran all the payroll that posted as **costshare** on project **10011379** from **07/15/2023 – 12/31/2023:** 

| NAME              | USCID   | FISCAL PERIOD :<br>JOURNAL | JOB  | HCM<br>DEPT | GROUP | PAY<br>PERIOD | CHECK      | CHK DATE   | СОМВО       | CHARTFIELD                     | ACCOUNT | LBR<br>\$ | LBR<br>% |
|-------------------|---------|----------------------------|------|-------------|-------|---------------|------------|------------|-------------|--------------------------------|---------|-----------|----------|
| Sec. Sec.         | -       | 2324-2 : PAY0171058        | UG76 | 155401      | C09   | 08/31/2023    | 8001370903 | 08/31/2023 | C0000006057 | CL040-155001-A0001-10110011379 | 51300   | 2,819.24  | 30.00%   |
| there done in     | 1000000 | 2324-3 : PAY0171914        | UG76 | 155401      | C09   | 09/15/2023    | 8001381533 | 09/15/2023 | C0000006057 | CL040-155001-A0001-10110011379 | 51300   | 2,819.24  | 30.00%   |
| ineq. Sec.        | -       | 2324-3 : PAY0172674        | UG76 | 155401      | C09   | 09/30/2023    | 8001395367 | 09/29/2023 | C0000006057 | CL040-155001-A0001-10110011379 | 51300   | 2,819.26  | 30.00%   |
| there are a       | 1000000 | 2324-4 : PAY0173660        | UG76 | 155401      | C09   | 10/15/2023    | 8001410076 | 10/13/2023 | C0000006057 | CL040-155001-A0001-10110011379 | 51300   | 2,819.26  | 30.00%   |
| -                 | -       | 2324-4 : PAY0174659        | UG76 | 155401      | C09   | 10/31/2023    | 8001425085 | 10/31/2023 | C0000006057 | CL040-155001-A0001-10110011379 | 51300   | 6,578.24  | 38.93%   |
| No.               | -       | 2324-5 : PAY0175524        | UG76 | 155401      | C09   | 11/15/2023    | 8001440462 | 11/15/2023 | C0000006057 | CL040-155001-A0001-10110011379 | 51300   | 6,578.24  | 70.00%   |
| inequilibrium -   | -       | 2324-5 : PAY0176363        | UG76 | 155401      | C09   | 11/30/2023    | 8001455795 | 11/30/2023 | C0000006057 | CL040-155001-A0001-10110011379 | 51300   | 6,578.25  | 70.00%   |
| 10.000 (Cold)     | -       | 2324-6 : PAY0177328        | UG76 | 155401      | C09   | 12/15/2023    | 8001471323 | 12/15/2023 | C0000006057 | CL040-155001-A0001-10110011379 | 51300   | 6,578.24  | 70.00%   |
| the second second | 1004000 | 2324-6 : PAY0177687        | UG76 | 155401      | C09   | 12/31/2023    | 8001486757 | 12/21/2023 | C0000006057 | CL040-155001-A0001-10110011379 | 51300   | 6,578.24  | 70.00%   |
| TOTAL             |         |                            |      |             |       |               |            |            |             |                                |         | 44,168.21 |          |

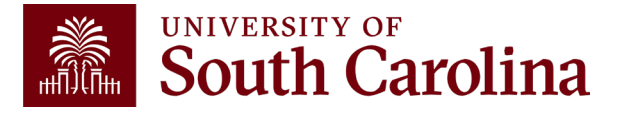

## **Detail Only**

| HUB - HCM DISTRIBU       | TION - HCM DISTRIBUTION | SEARCH                |                |                          |                 | Sign out              |
|--------------------------|-------------------------|-----------------------|----------------|--------------------------|-----------------|-----------------------|
| USCID                    | Supervisor USCID        | Pay Group             | Combo          | Project BU               | From Pay Period | Num of Records        |
| Name                     | Empl.Rcd                | Pay End Date (m/d/y)  | Operating Unit | Project                  | To Pay Period   | Order By              |
| Job                      | Empl.Class              | Earn End Date (m/d/y) | Department     | PI                       | Fiscal Month    | Total                 |
| HCM Dept.                | Full/Part               | Dist. Status          | Fund           | Business Manager<br>(BM) | Fiscal Year     | Detail                |
| Journal.                 | Reg/Temp                | Dist.Type             | Class          | CFDA                     | Pay Run ID      | Uutput                |
| Check                    | Std.Hours               | Dist.Class            | Account        | Contract                 | ]               | Fringe-Summary[Hori 🗸 |
| Check Date (m/d/y)<br>to | HCM BU [Campus]         | Dist.Code             |                | Sponsor                  | ]               |                       |
|                          |                         |                       |                | Costshare                | ]               |                       |
|                          | •                       | Submit Clea           | ar CSV RET     | TRO                      | J               |                       |

Use HCM Distribution to see payroll data for a given Department over a specific period of time using the default "Detail".

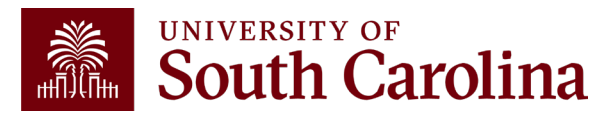

# **Detail Only**

# In the following example, we ran all the payroll that posted **10/15/2023 – 12/31/2023** from **Department 115000**:

| NAME               | USCID   | FISCAL PERIOD :<br>JOURNAL | JOB  | HCM<br>DEPT | GROUP | PAY<br>PERIOD | CHECK      | CHK DATE   | СОМВО        | CHARTFIELD                       | ACCOUNT | LBR<br>\$ | LBR<br>% | TAX    | RETIRE | LIFE | LTD  | HEALTH | DENTAL | FRNG<br>\$ | FRNG<br>% | TOT<br>\$ |
|--------------------|---------|----------------------------|------|-------------|-------|---------------|------------|------------|--------------|----------------------------------|---------|-----------|----------|--------|--------|------|------|--------|--------|------------|-----------|-----------|
| gh                 |         | 2324-4 : PAY0173660        | BC40 | 115000      | C12   | 10/15/2023    | 8001410762 | 10/13/2023 | A0000000953  | CL034-115000-EN700-202-80000075- | 51200   | 3,116.13  | 100.00%  | 235.76 | 776.23 | 0.19 | 1.61 | 378.42 | 6.74   | 1,398.95   | 44.89%    | 4,515.08  |
| gh                 | -       | 2324-4 : PAY0174659        | BC40 | 115000      | C12   | 10/31/2023    | 8001425784 | 10/31/2023 | A0000000953  | CL034-115000-EN700-202-80000075- | 51200   | 3,116.13  | 100.00%  | 235.75 | 776.23 | 0.19 | 1.61 | 378.42 | 6.74   | 1,398.94   | 44.89%    | 4,515.07  |
| gh                 | -       | 2324-5 : PAY0175524        | BC40 | 115000      | C12   | 11/15/2023    | 8001441152 | 11/15/2023 | A0000000953  | CL034-115000-EN700-202-80000075- | 51200   | 3,116.13  | 100.00%  | 235.76 | 776.23 | 0.19 | 1.61 | 378.42 | 6.74   | 1,398.95   | 44.89%    | 4,515.08  |
| gh                 |         | 2324-5 : PAY0176363        | BC40 | 115000      | C12   | 11/30/2023    | 8001456486 | 11/30/2023 | A0000000953  | CL034-115000-EN700-202-80000075- | 51200   | 3,264.79  | 52.11%   | 256.25 | 423.82 | 0.11 | 0.84 | 197.21 | 3.52   | 881.75     | 27.01%    | 4,146.54  |
| gh                 | 100.000 | 2324-6 : PAY0177328        | BC40 | 115000      | C12   | 12/15/2023    | 8001472014 | 12/15/2023 | A0000000953  | CL034-115000-EN700-202-80000075- | 51200   | 3,264.79  | 100.00%  | 247.84 | 813.26 | 0.19 | 1.61 | 378.42 | 6.74   | 1,448.06   | 44.35%    | 4,712.85  |
| gh                 |         | 2324-6 : PAY0177687        | BC40 | 115000      | C12   | 12/31/2023    | 8001487467 | 12/21/2023 | A0000000953  | CL034-115000-EN700-202-80000075- | 51200   | 3,264.79  | 100.00%  | 247.85 | 813.26 | 0.19 | 1.61 | 378.42 | 6.74   | 1,448.07   | 44.35%    | 4,712.86  |
| line dia seriety h | -       | 2324-4 : PAY0173660        | SGST | 115020      | HRL   | 10/15/2023    | 8001413577 | 10/13/2023 | A00000103067 | CL034-115000-G1000-301-10013230- | 51400   | 880.00    | 100.00%  | 3.96   |        |      |      |        |        | 3.96       | 0.45%     | 883.96    |
| h                  | 10000   | 2324-4 : PAY0174659        | SGST | 115020      | HRL   | 10/31/2023    | 8001428598 | 10/31/2023 | A00000103067 | CL034-115000-G1000-301-10013230- | 51400   | 880.00    | 100.00%  | 3.96   |        |      |      |        |        | 3.96       | 0.45%     | 883.96    |
| ,h                 | 1000    | 2324-5 : PAY0175524        | SGST | 115020      | HRL   | 11/15/2023    | 8001443940 | 11/15/2023 | A00000103067 | CL034-115000-G1000-301-10013230- | 51400   | 1,100.00  | 100.00%  | 4.95   |        |      |      |        |        | 4.95       | 0.45%     | 1,104.95  |
| h                  | -       | 2324-5 : PAY0176363        | SGST | 115020      | HRL   | 11/30/2023    | 8001459274 | 11/30/2023 | A00000103067 | CL034-115000-G1000-301-10013230- | 51400   | 990.00    | 100.00%  | 4.46   |        |      |      |        |        | 4.46       | 0.45%     | 994.46    |
| h                  | 10000   | 2324-6 : PAY0177328        | SGST | 115020      | HRL   | 12/15/2023    | 8001474790 | 12/15/2023 | A00000103067 | CL034-115000-G1000-301-10013230- | 51400   | 990.00    | 100.00%  | 4.46   |        |      |      |        |        | 4.46       | 0.45%     | 994.46    |
| yh                 | 10000   | 2324-6 : PAY0177687        | SGST | 115020      | HRL   | 12/31/2023    | 8001490211 | 12/21/2023 | A00000103067 | CL034-115000-G1000-301-10013230- | 51400   | 440.00    | 100.00%  | 1.98   |        |      |      |        |        | 1.98       | 0.45%     | 441.98    |
| M                  | -       | 2324-4 : PAY0173660        | UG70 | 115021      | P12   | 10/15/2023    | 8001421694 | 10/13/2023 | A0000005065  | CL034-115000-A0001-101           | 51300   | 2,493.08  | 85.07%   | 193.76 | 621.02 | 0.19 | 1.61 | 482.44 | 6.74   | 1,305.76   | 52.38%    | 3,798.84  |
| м                  | 10000   | 2324-4 : PAY0174659        | UG70 | 115021      | P12   | 10/31/2023    | 8001437041 | 10/31/2023 | A0000005065  | CL034-115000-A0001-101           | 51300   | 2,493.08  | 85.07%   | 193.74 | 621.02 | 0.19 | 1.61 | 482.44 | 6.74   | 1,305.74   | 52.37%    | 3,798.82  |
| M                  | -       | 2324-5 : PAY0175524        | UG70 | 115021      | P12   | 11/15/2023    | 8001452348 | 11/15/2023 | A0000005065  | CL034-115000-A0001-101           | 51300   | 2,493.08  | 85.07%   | 193.78 | 621.03 | 0.19 | 1.61 | 482.44 | 6.74   | 1,305.79   | 52.38%    | 3,798.87  |
| M                  | -       | 2324-5 : PAY0176363        | UG70 | 115021      | P12   | 11/30/2023    | 8001467884 | 11/30/2023 | A0000005065  | CL034-115000-A0001-101           | 51300   | 2,493.08  | 85.07%   | 193.75 | 621.03 | 0.19 | 1.61 | 482.44 | 6.74   | 1,305.76   | 52.38%    | 3,798.84  |
| м                  | 1000    | 2324-6 : PAY0177328        | UG70 | 115021      | P12   | 12/15/2023    | 8001483321 | 12/15/2023 | A0000005065  | CL034-115000-A0001-101           | 51300   | 2,493.08  | 42.04%   | 198.25 | 306.88 | 0.10 | 0.79 | 238.40 | 3.33   | 747.75     | 29.99%    | 3,240.83  |
| M                  |         | 2324-6 : PAY0177687        | UG70 | 115021      | P12   | 12/31/2023    | 8001498346 | 12/21/2023 | A0000005065  | CL034-115000-A0001-101           | 51300   | 2,493.08  | 85.07%   | 193.75 | 621.04 | 0.19 | 1.61 | 482.44 | 6.74   | 1,305.77   | 52.38%    | 3,798.85  |

All employees and related pay checks are returned with no sub-totals in between.

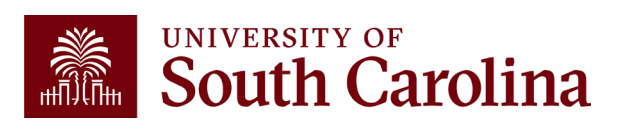

## **Sub-Total Only**

| HUB - HCM DISTRIB  | BUTION - HCM DISTRIBUTION | SEARCH                |                |                  | ها الم                         | n out  |
|--------------------|---------------------------|-----------------------|----------------|------------------|--------------------------------|--------|
| USCID              | Supervisor USCID          | Pay Group             | Combo          | Project BU       | From Pay Period Num of Records |        |
|                    |                           |                       |                |                  | 10/15/2023 🗸 10000             |        |
| Name               | Empl.Rcd                  | Pay End Date (m/d/y)  | Operating Unit | Project          | To Pay Period Order By         |        |
|                    |                           | to                    |                |                  | 12/31/2023 V Chartfield,Name   | ~      |
| Job                | Empl.Class                | Earn End Date (m/d/y) | Department     | Ы                | Fiscal Month                   |        |
|                    |                           | to                    | 115000         |                  | ALL V Sub-Total                |        |
| HCM Dept.          | Full/Part                 | Dist. Status          | Fund           | Business Manager | Fiscal Year                    |        |
|                    | All 🗸                     | ALL 🗸                 |                | (BM)             | ALL V                          |        |
| Journal.           | Reg/Temp                  | Dist.Type             | Class          |                  | Pay Run ID                     |        |
|                    | All                       |                       |                | CFDA             | Output                         |        |
| Check              | Std.Hours                 | Dist.Class            | Account        |                  | Fringe-Summary[Hori            | ~      |
|                    |                           |                       |                | Contract         |                                |        |
| Check Date (m/d/y) | HCM BU [Campus]           | Dist.Code             |                |                  |                                |        |
| to                 |                           |                       |                | Sponsor          |                                |        |
|                    | All                       |                       |                |                  | ▶                              |        |
|                    |                           |                       |                | Costshare        | Detail Sub-T                   | otal & |
|                    |                           |                       |                |                  |                                | ,      |
|                    |                           |                       |                |                  |                                |        |
|                    |                           |                       |                |                  |                                |        |
|                    |                           | Submit Clea           | ar CSV RE      | TRO              |                                |        |
|                    |                           |                       |                |                  |                                |        |

Use HCM Distribution to see payroll data for a given Department over a specific period of time using the default "**Sub-Total**".

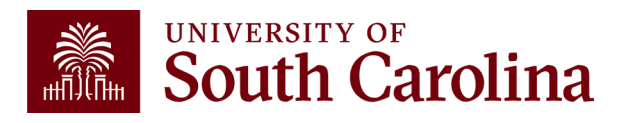

# **Sub-Total Only**

In the following example, we ran all the payroll that posted **10/15/2023 – 12/31/2023** from **Department 115000**:

| NAME USCID                                                                                                    | FISCAL PERIOD : | JOB<br>JOURNAL | HCM<br>DEPT | GROUP | PAY<br>PERIOD | CHECK | CHK DATE | COMBO | CHARTFIELD | LBR<br>\$  | LIBR<br>% | TAX      | RETIRE    | LIFE | LTD   | HEALTH   | DENTAL | FRNG<br>\$ | FRNG<br>% | TOT<br>\$  |
|----------------------------------------------------------------------------------------------------|-----------------|----------------|-------------|-------|---------------|-------|----------|-------|------------|------------|-----------|----------|-----------|------|-------|----------|--------|------------|-----------|------------|
| Contrast 1                                                                                                    |                 |                |             |       |               |       |          |       |            | 14,958.48  |           | 1,187.03 | 3,412.02  | 1.05 | 8.84  | 2,650.60 | 37.03  | 7,276.57   | 48.65%    | 22,235.05  |
| transfer all                                                                                                    |                 |                |             |       |               |       |          |       |            | 15,535.74  |           | 1,212.28 | 3,514.15  | 1.03 | 8.81  | 1,267.99 | 36.91  | 6.041.15   | 38.89%    | 21,576.89  |
| free database                                                                                                    |                 |                |             |       |               |       |          |       |            | 13,058.11  |           | 1,035.90 | 3,043.73  | 0.65 | 5.08  | 713.28   | 20.83  | 4,819,45   | 38.91%    | 17,877.56  |
| Summer .                                                                                                    |                 |                |             |       |               |       |          |       |            | 16,413.00  |           | 1,286.32 | 3,732.09  | 1.03 | 8.82  | 1,268.19 | 38.92  | 6,333.37   | 38.50%    | 22,748.37  |
| Inden in                                                                                                    |                 |                |             |       |               |       |          |       |            | 15,190.44  |           | 290.92   | 3,783.94  | 0.39 | 3.32  | 479.41   | 13.95  | 4,571.93   | 30.10%    | 19,762.37  |
| Section and                                                                                                    |                 |                |             |       |               |       |          |       |            | 19,142.78  |           | 1,459.21 | 4,379.03  | 1.06 | 8.89  | 2,069.31 | 37.22  | 7,974.72   | 41.00%    | 27,117.48  |
| Married T                                                                                                    |                 |                |             |       |               |       |          |       |            | 3,248.81   |           | 251.85   | 806.78    | 0.11 | 0.87  | 337.78   | 3.72   | 1,403.11   | 43.22%    | 4,649.92   |
| And and Addition                                                                                                    |                 |                |             |       |               |       |          |       |            | 6,556.20   |           | 490.64   | 1,503.27  | 0.36 | 2.94  | 1,122.04 | 12.35  | 3,131.60   | 47.77%    | 9,687.80   |
| In succession                                                                                                    |                 |                |             |       |               |       |          |       |            | 5,280.00   |           | 23.77    |           |      |       |          |        | 23.77      | 0.45%     | 5,303.77   |
| in a line of the set                                                                                                    |                 |                |             |       |               |       |          |       |            | 4,720.00   |           | 21.24    |           |      |       |          |        | 21.24      | 0.45%     | 4,741,24   |
| and a state of                                                                                                    |                 |                |             |       |               |       |          |       |            | 5,280.00   |           | 23.77    |           |      |       |          |        | 23.77      | 0.45%     | 5,303.77   |
| Renter Art                                                                                                    |                 |                |             |       |               |       |          |       |            | 4,320.00   |           | 19.45    |           |      |       |          |        | 19.45      | 0.45%     | 4,339.45   |
| iner site and                                                                                                    |                 |                |             |       |               |       |          |       |            | 3,800.00   |           | 18.21    |           |      |       |          |        | 18.21      | 0.45%     | 3,616.21   |
| Transferration of the local division of the local division of the |                 |                |             |       |               |       |          |       |            | 8,428.80   |           | 37.92    |           |      |       |          |        | 37.92      | 0.45%     | 8,400.72   |
| TOTAL                                                                                                    | -               |                |             |       |               |       |          |       |            | 135,730.34 |           | 7,338.49 | 24,177.01 | 5.68 | 47.55 | 9,928.60 | 198.93 | 41,694.26  | 30.72%    | 177,424.60 |

Detail of pay checks disappears and only a total for each employee is returned.

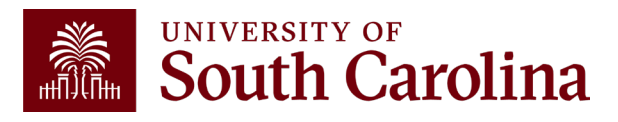

### **Detail & Sub-Total**

| USCID              | Supervisor USCID | Pay Group             | Combo          | Project BU       | From Pay Period | Num of Records      |
|--------------------|------------------|-----------------------|----------------|------------------|-----------------|---------------------|
|                    |                  |                       |                |                  | 10/15/2023 🗸    | 10000               |
| Name               | Empl.Rcd         | Pay End Date (m/d/y)  | Operating Unit | Project          | To Pay Period   | Order By            |
|                    |                  | to                    |                |                  | 12/31/2023 🗸    | Chartfield,Name     |
| Jop                | Empl.Class       | Earn End Date (m/d/y) | Department     | Ы                | FISCAI MONTH    | □ Total             |
|                    |                  | to                    | 115000         |                  | ALL 🗸           | Sub-Total           |
| HCM Dept.          | Full/Part        | Dist. Status          | Fund           | Business Manager | Fiscal Year     | Detail              |
|                    | All              | ✓ ALL ✓               |                | (BM)             | ALL 🗸           |                     |
| Journal.           | Reg/Temp         | Dist.Type             | Class          |                  | Pay Run ID      |                     |
|                    | All              | ✓ ALL ✓               |                | CFDA             | _               | Output              |
| Check              | Std.Hours        | Dist.Class            | Account        |                  |                 | Fringe-Summary[Hori |
|                    |                  | ALL 🗸                 |                | Contract         | _               |                     |
| Check Date (m/d/y) | HCM BU [Campus]  | Dist.Code             |                |                  |                 |                     |
| to                 | All              | •                     |                | Sponsor          | _               |                     |
|                    |                  |                       |                |                  |                 |                     |
|                    |                  |                       |                | Costshare        |                 |                     |
|                    |                  |                       |                |                  |                 |                     |

Use HCM Distribution to see payroll data for a given Department over a specific period of time using the default **Detail** and **Sub-Total**.

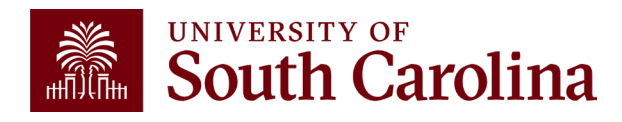

## **Detail & Sub-Total**

In the following example, we ran all the payroll that posted **10/15/2023 – 12/31/2023** from **Department 115000**:

| NAME                                                                                                    | USCID                                 | FISCAL PERIOD :<br>JOURNAL | JOB  | HCM<br>DEPT | GROUP | PAY<br>PERIOD | CHECK      | CHK DATE   | COMBO       | CHARTFIELD             | ACCOUNT | LBR<br>\$ | LBR<br>% |
|----------------------------------------------------------------------------------------------------|---------------------------------------|----------------------------|------|-------------|-------|---------------|------------|------------|-------------|------------------------|---------|-----------|----------|
| M                                                                                                    | -                                     | 2324-4 : PAY0173660        | UG70 | 115021      | P12   | 10/15/2023    | 8001421694 | 10/13/2023 | A0000005065 | CL034-115000-A0001-101 | 51300   | 2,493.08  | 85.07%   |
| M                                                                                                    |                                       | 2324-4 : PAY0174659        | UG70 | 115021      | P12   | 10/31/2023    | 8001437041 | 10/31/2023 | A0000005065 | CL034-115000-A0001-101 | 51300   | 2,493.08  | 85.07%   |
| M                                                                                                    | a second                              | 2324-5 : PAY0175524        | UG70 | 115021      | P12   | 11/15/2023    | 8001452348 | 11/15/2023 | A0000005065 | CL034-115000-A0001-101 | 51300   | 2,493.08  | 85.07%   |
| M                                                                                                    | 1000                                  | 2324-5 : PAY0176363        | UG70 | 115021      | P12   | 11/30/2023    | 8001467884 | 11/30/2023 | A0000005065 | CL034-115000-A0001-101 | 51300   | 2,493.08  | 85.07%   |
| M                                                                                                    |                                       | 2324-6 : PAY0177328        | UG70 | 115021      | P12   | 12/15/2023    | 8001483321 | 12/15/2023 | A0000005065 | CL034-115000-A0001-101 | 51300   | 2,493.08  | 42.04%   |
| M I                                                                                                    |                                       | 2324-6 : PAY0177687        | UG70 | 115021      | P12   | 12/31/2023    | 8001498346 | 12/21/2023 | A0000005065 | CL034-115000-A0001-101 | 51300   | 2,493.08  | 85.07%   |
| M                                                                                                    |                                       |                            |      |             |       |               |            |            |             |                        |         | 14,958.48 |          |
| D.                                                                                                    | 1000                                  | 2324-4 : PAY0173660        | AH10 | 115014      | P12   | 10/15/2023    | 8001419659 | 10/13/2023 | A0000000951 | CL034-115000-A0001-101 | 51200   | 2,589.29  | 100.00%  |
| D.                                                                                                    | 1000                                  | 2324-4 : PAY0174659        | AH10 | 115014      | P12   | 10/31/2023    | 8001434981 | 10/31/2023 | A0000000951 | CL034-115000-A0001-101 | 51200   | 2,589.29  | 100.00%  |
| D.                                                                                                    |                                       | 2324-5 : PAY0175524        | AH10 | 115014      | P12   | 11/15/2023    | 8001450278 | 11/15/2023 | A0000000951 | CL034-115000-A0001-101 | 51200   | 2,589.29  | 100.00%  |
| D.                                                                                                    |                                       | 2324-5 : PAY0176363        | AH10 | 115014      | P12   | 11/30/2023    | 8001465747 | 11/30/2023 | A0000000951 | CL034-115000-A0001-101 | 51200   | 2,589.29  | 100.00%  |
| D.                                                                                                    | 10000                                 | 2324-6 : PAY0177328        | AH10 | 115014      | P12   | 12/15/2023    | 8001481202 | 12/15/2023 | A0000000951 | CL034-115000-A0001-101 | 51200   | 2,726.48  | 47.61%   |
| D.                                                                                                    | 1 1 1 1 1 1 1 1 1 1 1 1 1 1 1 1 1 1 1 | 2324-6 : PAY0177687        | AH10 | 115014      | P12   | 12/31/2023    | 8001496204 | 12/21/2023 | A0000000951 | CL034-115000-A0001-101 | 51200   | 2,452.10  | 100.00%  |
| D.                                                                                                    |                                       |                            |      |             |       |               |            |            |             |                        |         | 15,535.74 |          |
| International Internation                                                                                       |                                       | 2324-4 : PAY0173660        | UG70 | 115021      | C12   | 10/15/2023    | 8001413416 | 10/13/2023 | A0000005065 | CL034-115000-A0001-101 | 51300   | 2,176.35  | 45.52%   |
| Second Second                                                                                                   |                                       | 2324-4 : PAY0174659        | UG70 | 115021      | C12   | 10/31/2023    | 8001428442 | 10/31/2023 | A0000005065 | CL034-115000-A0001-101 | 51300   | 2,176.36  | 45.52%   |
| ter a Adams                                                                                                    |                                       | 2324-5 : PAY0175524        | UG70 | 115021      | C12   | 11/15/2023    | 8001443787 | 11/15/2023 | A0000005065 | CL034-115000-A0001-101 | 51300   | 2,176.35  | 45.52%   |
| 100.000                                                                                                    | and the second                        | 2324-5 : PAY0176363        | UG70 | 115021      | C12   | 11/30/2023    | 8001459131 | 11/30/2023 | A0000005065 | CL034-115000-A0001-101 | 51300   | 2,176.35  | 27.97%   |
| 10000                                                                                                    | 1000                                  | 2324-6 : PAY0177328        | UG70 | 115021      | C12   | 12/15/2023    | 8001474641 | 12/15/2023 | A0000005065 | CL034-115000-A0001-101 | 51300   | 2,176.35  | 45.52%   |
| in the second second second second second second second second second second second second second second second | 10000                                 | 2324-6 : PAY0177687        | UG70 | 115021      | C12   | 12/31/2023    | 8001487486 | 12/21/2023 | A0000005065 | CL034-115000-A0001-101 | 51300   | 2,176.35  | 55.72%   |
| STATISTICS.                                                                                                    |                                       |                            |      |             |       |               |            |            |             |                        |         | 13,058.11 |          |

Detail of pay checks returns with sub-totals for each employee.

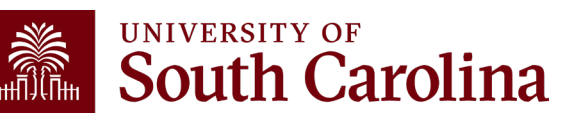

## **Total Only**

| USCID              | Supervisor USCID | Pay Group             | Combo          | Project BU       | From Pay Period | Num of Records     |
|--------------------|------------------|-----------------------|----------------|------------------|-----------------|--------------------|
|                    |                  |                       |                |                  | 10/15/2023 🗸    | 10000              |
| Name               | Empl.Rcd         | Pay End Date (m/d/y)  | Operating Unit | Project          | To Pay Period   | Order By           |
|                    |                  | to                    |                |                  | 12/31/2023 🗸    | Chartfield,Name 🗸  |
| ob                 | Empl.Class       | Earn End Date (m/d/y) | Department     | PI               | Fiscal Month    | Total              |
|                    |                  | to                    | 115000         |                  | ALL 🗸           | Sub-Total          |
| HCM Dept.          | Full/Part        | Dist. Status          | Fund           | Business Manager | Fiscal Year     | Detail             |
|                    | All              | V ALL V               | •              | (BM)             | ALL 🗸           | Sum.Adjustments    |
| lournal.           | Reg/Temp         | Dist.Type             | Class          | CEDA             | Pay Run ID      |                    |
|                    | All              | V ALL V               | •              | CFDA             |                 |                    |
| Check              | Std.Hours        | Dist.Class            | Account        | Contract         |                 | Fringe-Summary[Hor |
|                    |                  | ALL 🗸                 | •              | Contract         |                 |                    |
| Check Date (m/d/y) | HCM BU [Campus]  | Dist.Code             |                |                  |                 |                    |
| to                 | All              | ▶                     | ]              | Sponsor          |                 |                    |
|                    |                  |                       |                | Costshare        |                 |                    |
|                    |                  |                       |                |                  |                 |                    |
|                    |                  |                       |                |                  |                 |                    |

Use HCM Distribution to see payroll data for a given Department over a specific period of time using the default **Total** only.

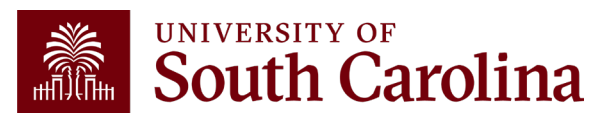

# **Total Only**

In the following example, we ran all the payroll that posted **10/15/2023 – 12/31/2023** from **Department 115000**:

| Records Four   | nd: 654     |           |        |         |     |             |       |               |       |          |       |            |            |          |          |           |
|----------------|-------------|-----------|--------|---------|-----|-------------|-------|---------------|-------|----------|-------|------------|------------|----------|----------|-----------|
| NAME           | USCID       | FISCAL PE | RIOD : | JOURNAL | JOB | HCM<br>DEPT | GROUP | PAY<br>PERIOD | CHECK | CHK DATE | COMBO | CHARTFIELD | LBR<br>\$  | LBR<br>% | TAX      | RETIRE    |
| CL034-115000-A | A0001-101   |           |        |         |     |             |       |               |       |          |       |            | 75,155.77  |          | 4,992.43 | 17,485.93 |
| CL034-115000-E | EN700-202-8 | 0000075-  |        |         |     |             |       |               |       |          |       |            | 28,945.77  |          | 2,201.70 | 6,691.08  |
| CL034-115000-0 | G1000-301-1 | 0013230-  |        |         |     |             |       |               |       |          |       |            | 31,628.80  |          | 142.36   |           |
| TOTAL          |             |           |        |         |     |             |       |               |       |          |       |            | 135,730.34 |          | 7,336.49 | 24,177.01 |

Only total payroll expenses are returned with no employee names or specific paycheck data.

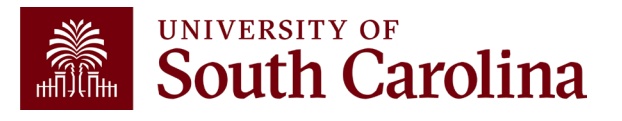

### Sum.Adjustments

| USCID              | Supervisor USCID | Pay Group             | Combo          | Project BU       | From Pay Period Num of Records |         |
|--------------------|------------------|-----------------------|----------------|------------------|--------------------------------|---------|
| 1000000            |                  |                       |                |                  | 10/15/2023 🗸 10000             |         |
| Name               | Empl.Rcd         | Pay End Date (m/d/y)  | Operating Unit | Project          | To Pay Period Order By         |         |
|                    |                  | to                    |                |                  | 12/31/2023 V Chartfield,Nam    | e v     |
| Job                | Empl.Class       | Earn End Date (m/d/y) | Department     | PI               | Fiscal Month                   |         |
|                    |                  | to                    |                |                  | ALL V Sub-Total                |         |
| HCM Dept.          | Full/Part        | Dist. Status          | Fund           | Business Manager | Fiscal Year                    |         |
|                    | All              | ALL 🗸                 |                | (BM)             | ALL Sum Adjustme               | nte     |
| Journal.           | Reg/Temp         | Dist.Type             | Class          |                  | Pay Run ID                     | 1115    |
|                    | All              | ALL 🗸                 |                | CFDA             | Output                         |         |
| Check              | Std.Hours        | Dist.Class            | Account        |                  | Fringe-Summa                   | ry[Hori |
|                    |                  | ALL 🗸                 |                | Contract         |                                |         |
| Check Date (m/d/y) | HCM BU [Campus]  | Dist.Code             |                |                  |                                |         |
| to                 | All              |                       |                | Sponsor          |                                |         |
|                    |                  |                       |                |                  |                                |         |
|                    |                  |                       |                | Costshare        |                                |         |
|                    |                  |                       |                |                  |                                |         |

You can also use the Sum.Adjustments feature to simplify the data returned when retro corrections are present.

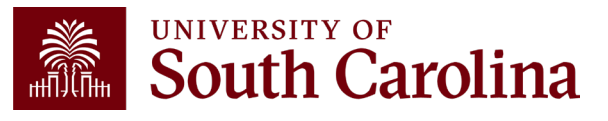

## Sum. Adjustments

In the following example, we can see several retro corrections posted for an employee during the quarter:

| NAME                                                                                                    | USCID  | FISCAL PERIOD :<br>JOURNAL | JOB  | HCM<br>DEPT | GROUP | PAY<br>PERIOD | CHECK      | CHK DATE   | СОМВО        | CHARTFIELD             | ACCOUNT | LBR<br>\$  | LBR<br>% | TAX      |
|----------------------------------------------------------------------------------------------------|--------|----------------------------|------|-------------|-------|---------------|------------|------------|--------------|------------------------|---------|------------|----------|----------|
| Statement and a second                                                                                                    | -      | 2324-4 : PAY0173660        | CB75 | 157000      | P12   | 10/15/2023    | 8001420036 | 10/13/2023 | A0000002533  | CL070-157100-A0001-101 | 51200   | 2,458.33   | 100.00%  | 190.08   |
| Rectangements (Sectors)                                                                                                    | 100000 | 2324-7 : RPAYB02861        | CB75 | 157000      | P12   | 10/15/2023    | RPAYB02861 | 01/11/2024 | A0000002533  | CL070-157100-A0001-101 | 51200   | (2,458.33) | -100.00% | (190.08) |
| Restance in the second                                                                                                    | 1000   | 2324-4 PAY0174659          | CB75 | 157000      | P12   | 10/31/2023    | 8001435356 | 10/31/2023 | A0000002533  | CL070-157100-A0001-101 | 51200   | 2,458.33   | 100.00%  | 190.09   |
| Ended Service Solvers                                                                                                    | -      | 2324-7 : RPAYB02861        | CB75 | 157000      | P12   | 10/31/2023    | RPAYB02861 | 01/11/2024 | A0000002533  | CL070-157100-A0001-101 | 51200   | (2,458.33) | -100.00% | (190.09) |
| Restant/Section Software                                                                                                    | 1.000  | 2324-5 PAY0175524          | CB75 | 157100      | P12   | 11/15/2023    | 8001450659 | 11/15/2023 | A0000002533  | CL070-157100-A0001-101 | 51200   | 2,458.33   | 100.00%  | 190.08   |
| Exclusion in the second                                                                                                    | 10000  | 2324-7 : RPAYB02861        | CB75 | 157100      | P12   | 11/15/2023    | RPAYB02861 | 01/11/2024 | A0000002533  | CL070-157100-A0001-101 | 51200   | (2,458.33) | -100.00% | (190.08) |
| Read and Designation in the second                                                                                                    | 1000   | 2324-5 PAY0176363          | CB75 | 157100      | P12   | 11/30/2023    | 8001466130 | 11/30/2023 | A0000002533  | CL070-157100-A0001-101 | 51200   | 2,458.33   | 100.00%  | 192.58   |
| Reading to the Read of Street, Street, | 1000   | 2324-7 : RPAYB02861        | CB75 | 157100      | P12   | 11/30/2023    | RPAYB02861 | 01/11/2024 | A0000002533  | CL070-157100-A0001-101 | 51200   | (2,458.33) | -100.00% | (192.58) |
| NUMBER OF STREET                                                                                                    |        |                            |      |             |       |               |            |            |              |                        |         |            |          |          |
| No. inclusion of Column                                                                                                    | -      | 2324-7 RPAYB02861          | CB75 | 157100      | P12   | 11/30/2023    | RPAYB02861 | 01/11/2024 | A0000052452  | CL070-157120-A0001-101 | 51200   | 9,833.32   | 400.00%  | 762.83   |
| No. in Concession, Name                                                                                                    | -      | 2324-6 : PAY0177328        | CB75 | 157100      | P12   | 12/15/2023    | 8001481584 | 12/15/2023 | A00000052452 | CL070-157120-A0001-101 | 51200   | 2,458.33   | 100.00%  | 192.57   |
| Inclusion and Address                                                                                                    |        | 2324-6 : PAY0177687        | CB75 | 157100      | P12   | 12/31/2023    | 8001496588 | 12/21/2023 | A00000052452 | CL070-157120-A0001-101 | 51200   | 2,458.33   | 100.00%  | 192.56   |
| Status, and Status                                                                                                    |        |                            |      |             |       |               |            |            |              |                        |         | 14,749.98  |          | 1,147.96 |
| TOTAL                                                                                                    |        |                            |      |             |       |               |            |            |              |                        |         | 14,749.98  |          | 1,147.96 |

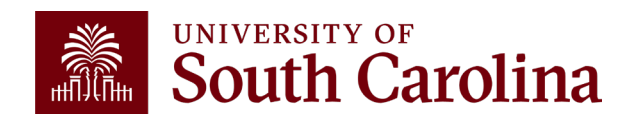

### Sum.Adjustments

|                 |                                                                                                    |                                                                                                    |                                                                                                    | 10/15/2023 🗸                                              | 10000                                                                                                    |
|-----------------|----------------------------------------------------------------------------------------------------|----------------------------------------------------------------------------------------------------|----------------------------------------------------------------------------------------------------|-----------------------------------------------------------|----------------------------------------------------------------------------------------------------|
| Empl.Rcd        | Pay End Date (m/d/y)                                                                                       | Operating Unit                                                                                                    | Project                                                                                                    | To Pay Period                                             | Order By                                                                                                    |
|                 | to                                                                                                    |                                                                                                    |                                                                                                    | 12/31/2023 🗸                                              | Chartfield,Name                                                                                                    |
| Empl.Class      | Earn End Date (m/d/y)                                                                                      | Department                                                                                                    | PI                                                                                                    | Fiscal Month                                              | n Total                                                                                                    |
|                 | to                                                                                                    |                                                                                                    |                                                                                                    | ALL 🗸                                                     | Sub-Total                                                                                                    |
| Full/Part       | Dist.Status                                                                                                | Fund                                                                                                    | Business Manager                                                                                                    | Fiscal Year                                               |                                                                                                    |
| All 🗸           | ALL 🗸                                                                                                    |                                                                                                    | (BM)                                                                                                    | ALL 🗸                                                     | Sum Adjustmente                                                                                                    |
| Reg/Temp        | Dist.Type                                                                                                  | Class                                                                                                    |                                                                                                    | Pay Run ID                                                | Sum.Adjustments                                                                                                    |
| All 🗸           | ALL 🗸                                                                                                    |                                                                                                    | CFDA                                                                                                    |                                                           | Output                                                                                                    |
| Std.Hours       | Dist.Class                                                                                                 | Account                                                                                                    |                                                                                                    |                                                           | Fringe-Summary[Hori                                                                                                    |
|                 | ALL 🗸                                                                                                    |                                                                                                    | Contract                                                                                                    | <u> </u>                                                  |                                                                                                    |
| HCM BU [Campus] | Dist.Code                                                                                                  | [                                                                                                    |                                                                                                    |                                                           |                                                                                                    |
| All             |                                                                                                    |                                                                                                    | Sponsor                                                                                                    | _                                                         |                                                                                                    |
|                 |                                                                                                    |                                                                                                    |                                                                                                    |                                                           |                                                                                                    |
|                 |                                                                                                    |                                                                                                    | Costshare                                                                                                    |                                                           |                                                                                                    |
|                 |                                                                                                    |                                                                                                    |                                                                                                    |                                                           |                                                                                                    |
|                 | Empl.Rcd<br>Empl.Class<br>Full/Part<br>All ~<br>Reg/Temp<br>All ~<br>Std.Hours<br>HCM BU [Campus]<br>All ~ | Empl.Rcd Pay End Date (m/d/y)   to to   Empl.Class Earn End Date (m/d/y)   Full/Part Dist.Status   All ALL   Reg/Temp Dist.Type   All ALL   Std.Hours Dist.Class   All Dist.Class   All V   All V | Empl.RcdPay End Date (m/d/y)Operating UnittotoDepartmentEmpl.ClassEarn End Date (m/d/y)DepartmentFull/PartDist.StatusFundAllALLClassAllALLClassStd.HoursDist.ClassAccountHCM BU [Campus]Dist.CodeImage: Class | Empl.Rcd Pay End Date (m/d/y) Operating Unit Project   to | Empl.Rcd       Pay End Date (m/d/y)       Operating Unit       Project       To Pay Period         Image: Class       Earn End Date (m/d/y)       Department       Pl       Fiscal Month         Image: Class       Earn End Date (m/d/y)       Department       Pl       Fiscal Month         Image: Class       Earn End Date (m/d/y)       Department       Pl       Fiscal Month         Image: Class       Fund       Business Manager       Fiscal Year         All       ALL       (BM)       ALL       Pay Run ID         All       ALL       Cass       CFDA       Image: Class         All       ALL       Contract       Image: Class       Contract         HCM BU [Campus]       Dist.Code       Sponsor       Image: Class       Sponsor         All        Image: Class       Sponsor       Image: Class       Costshare |

The Sum.Adjustments feature will condense the data to show the **net** effect of the any retro corrections present.

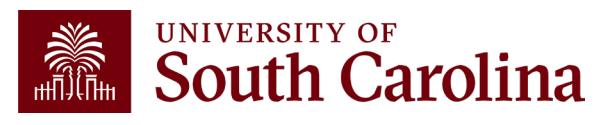

## Sum. Adjustments

In the following example, we can see the net effect of the retro corrections processed for this employee:

| NAME                           | USCID  | FISCAL PERIOD :<br>JOURNAL | JOB  | HCM<br>DEPT | GROUP | PAY<br>PERIOD | CHECK      | CHK DATE   | СОМВО       | CHARTFIELD             | ACCOUNT | LBR<br>\$ | LBR<br>% | TAX      |
|--------------------------------|--------|----------------------------|------|-------------|-------|---------------|------------|------------|-------------|------------------------|---------|-----------|----------|----------|
| Parted Denie Trainer           | 10.000 | 2324-7 : RPAYB02861        | CB75 | 157000      | P12   | 10/15/2023    | 8001420036 | 01/11/2024 | A0000002533 | CL070-157100-A0001-101 | 51200   |           | 0.00%    | (0.00)   |
| Participanto Indone            | 0.000  | 2324-7 : RPAYB02861        | CB75 | 157000      | P12   | 10/31/2023    | 8001435356 | 01/11/2024 | A0000002533 | CL070-157100-A0001-101 | 51200   |           | 0.00%    | (0.00)   |
| Redenit Jackie Balance         | 0.000  | 2324-7 : RPAYB02861        | CB75 | 157100      | P12   | 11/15/2023    | 8001450659 | 01/11/2024 | A0000002533 | CL070-157100-A0001-101 | 51200   |           | 0.00%    | 0.00     |
| NUMBER OF STREET               | 1.000  | 2324-7 : RPAYB02861        | CB75 | 157100      | P12   | 11/30/2023    | 8001466130 | 01/11/2024 | A0000002533 | CL070-157100-A0001-101 | 51200   |           | 0.00%    | (0.00)   |
| NUMBER OF STREET               |        |                            |      |             |       |               |            |            |             |                        |         |           |          | (0.00)   |
| NUMBER OF STREET               | 10,000 | 2324-7 : RPAYB02861        | CB75 | 157000      | P12   | 10/15/2023    | 8001420036 | 01/11/2024 | A0000052452 | CL070-157120-A0001-101 | 51200   | 2,458.33  | 100.00%  | 190.08   |
| Second control industry        | 10.000 | 2324-7 : RPAYB02861        | CB75 | 157000      | P12   | 10/31/2023    | 8001435356 | 01/11/2024 | A0000052452 | CL070-157120-A0001-101 | 51200   | 2,458.33  | 100.00%  | 190.09   |
| Name and Address of Stationary | 10.000 | 2324-7 : RPAYB02861        | CB75 | 157100      | P12   | 11/15/2023    | 8001450659 | 01/11/2024 | A0000052452 | CL070-157120-A0001-101 | 51200   | 2,458.33  | 100.00%  | 190.08   |
| Desired press of the set       | 10.000 | 2324-7 : RPAYB02861        | CB75 | 157100      | P12   | 11/30/2023    | 8001466130 | 01/11/2024 | A0000052452 | CL070-157120-A0001-101 | 51200   | 2,458.33  | 100.00%  | 192.58   |
| Restort comments               | 10,000 | 2324-6 : PAY0177328        | CB75 | 157100      | P12   | 12/15/2023    | 8001481584 | 12/15/2023 | A0000052452 | CL070-157120-A0001-101 | 51200   | 2,458.33  | 100.00%  | 192.57   |
| Delast rest follows            | 10.000 | 2324-6 : PAY0177687        | CB75 | 157100      | P12   | 12/31/2023    | 8001496588 | 12/21/2023 | A0000052452 | CL070-157120-A0001-101 | 51200   | 2,458.33  | 100.00%  | 192.56   |
| Status (same faires            |        |                            |      |             |       |               |            |            |             |                        |         | 14,749.98 |          | 1,147.96 |
| TOTAL                          |        |                            |      |             |       |               |            |            |             |                        |         | 14,749.98 |          | 1,147.96 |

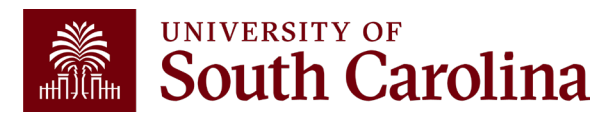

# Ordered By Display Options

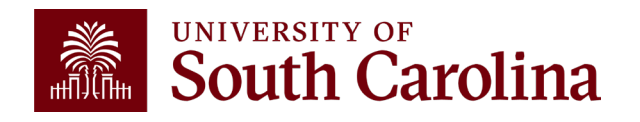

## **Default Display Options**

| USCID              | Supervisor USCID | Pay Group             | Combo          | Project BU       | From Pay Period | Num of Records       |
|--------------------|------------------|-----------------------|----------------|------------------|-----------------|----------------------|
|                    |                  |                       |                |                  | ALL 🗸           | 10000                |
| Name               | Empl.Rcd         | Pay End Date (m/d/y)  | Operating Unit | Project          | To Pay Period   | Order By             |
|                    |                  | to                    |                |                  | ALL 🗸           | Chartfield,Name 🗸    |
| Job                | Empl.Class       | Earn End Date (m/d/y) | Department     | PI               | Fiscal Month    | 🗌 Total              |
|                    |                  | to                    |                |                  | ALL 🗸           | □ Sub-Total          |
| HCM Dept.          | Full/Part        | Dist.Status           | Fund           | Business Manager | Fiscal Year     | Detail               |
|                    | All 🗸            | ALL 🗸                 |                | (BW)             | ALL 🗸           | Sum Adjustments      |
| Journal.           | Reg/Temp         | Dist.Type             | Class          |                  | Pay Run ID      |                      |
|                    | All 🗸            | ALL 🗸                 |                | CFDA             |                 |                      |
| Check              | Std.Hours        | Dist.Class            | Account        |                  |                 | Fringe-Summary[Hor V |
|                    |                  | ALL 🗸                 |                | Contract         |                 |                      |
| Check Date (m/d/y) | HCM BU [Campus]  | Dist.Code             |                |                  |                 |                      |
| to                 | All              |                       |                | Sponsor          |                 |                      |
|                    |                  |                       |                |                  |                 |                      |
|                    |                  |                       |                | Costshare        | _               |                      |
|                    |                  |                       |                |                  |                 |                      |

The default display options are:

• Order By: Chartfield, Name

• Output: Fringe-Summary(Horizontal)

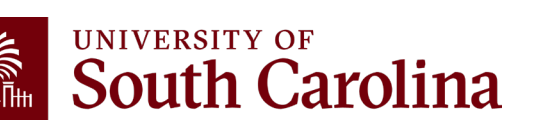

• Detail Only

# Default Order By Display: Chartfield, Name

In the following example, we ran all the payroll that posted **Fiscal Month/Year March 2122 for USCIP** (Internal Projects) from **CL044, using the default display.** Ordered by Chartfield, then the name of the employee. Each EE's paychecks are displayed together without being subtotaled.

| NAME                                                                                                    | USCID            | FISCAL PERIOD :<br>JOURNAL | JOB  | HCM<br>DEPT | GROUP | PAY<br>PERIOD | CHECK      | CHK DATE   | СОМВО        | CHARTFIELD                       | ACCOUNT | LBR<br>\$ | LBR<br>% |
|----------------------------------------------------------------------------------------------------|------------------|----------------------------|------|-------------|-------|---------------|------------|------------|--------------|----------------------------------|---------|-----------|----------|
| In charge the set                                                                                                    | 140.000          | 2122-9 : PAY0137704        | AH15 | 159000      | IC1   | 03/15/2022    | 8000926556 | 03/15/2022 | A0000002309  | CL044-159000-EN700-202-80000136- | 51200   | 479.18    | 12.38%   |
| Recting to the second                                                                                                    | 100000           | 2122-9 : PAY0138688        | BE40 | 159000      | IC1   | 03/31/2022    | 8000940893 | 03/31/2022 | A0000002309  | CL044-159000-EN700-202-80000138- | 51200   | 479.16    | 12.87%   |
| Interplacing failure                                                                                                    | -                | 2122-9 : RPAYB01055        | BG13 | 159100      | C12   | 12/31/2021    | RPAYB01055 | 03/02/2022 | A0000002309  | CL044-159000-EN700-202-80000138- | 51200   | 147.12    | -6.48%   |
| In the state of the state of th | - and the second | 2122-9 : PAY0137704        | SGST | 159000      | IHR   | 03/15/2022    | 8000926708 | 03/15/2022 | A0000018765  | CL044-159000-EN700-202-80000136- | 51400   | 770.00    | 100.00%  |
| In the state of the state of th | - Annotation     | 2122-9 : PAY0138688        | SGST | 159000      | IHR   | 03/31/2022    | 8000941050 | 03/31/2022 | A0000018765  | CL044-159000-EN700-202-80000136- | 51400   | 825.00    | 100.00%  |
| Relative sector in the sector is                                                                                                    | -                | 2122-9 : PAY0138688        | SGST | 159000      | HRL   | 03/31/2022    | 8000937342 | 03/31/2022 | A0000018765  | CL044-159000-EN700-202-80000136- | 51400   | 211.20    | 20.00%   |
| Residence (respin)                                                                                                    | 00000            | 2122-9 : PAY0137704        | SUEA | 310060      | HRL   | 03/15/2022    | 8000923172 | 03/15/2022 | A0000018765  | CL044-159000-EN700-202-80000138- | 51400   | 300.00    | 100.00%  |
| Residence (respin)                                                                                                    | 00000            | 2122-9 : PAY0138688        | SUEA | 310060      | HRL   | 03/31/2022    | 8000937638 | 03/31/2022 | A0000018765  | CL044-159000-EN700-202-80000138- | 51400   | 315.00    | 100.00%  |
| Reddad, Server 1                                                                                                    | -                | 2122-9 : PAY0137704        | AH45 | 159100      | C12   | 03/15/2022    | 0          | 03/15/2022 | A0000002309  | CL044-159000-EN700-202-80000138- | 51200   |           | 0.00%    |
| Reddad, Server 1                                                                                                    |                  | 2122-9 : PAY0138688        | AH45 | 159100      | C12   | 03/31/2022    | 8000936244 | 03/31/2022 | A0000002309  | CL044-159000-EN700-202-80000138- | 51200   |           | 0.00%    |
| And the second second                                                                                                    | -                | 2122-9 : PAY0137704        | SFWR | 159000      | HRL   | 03/15/2022    | 8000922866 | 03/15/2022 | A0000022877  | CL044-159000-EN700-202-80000138- | 51422   | 67.50     | 25.00%   |
| And the second second sec                                                                                                    | -                | 2122-9 : PAY0138688        | SFWR | 159000      | HRL   | 03/31/2022    | 8000937343 | 03/31/2022 | A0000022877  | CL044-159000-EN700-202-80000138- | 51422   | 67.50     | 25.00%   |
| No. of the local diversion of the local diversion of the local diver |                  | 2122-9 : PAY0137704        | SGRA | 159000      | T12   | 03/15/2022    | 8000931432 | 03/15/2022 | A0000081036  | CL044-159000-N1200-202-80004736- | 51400   | 43.37     | 7.05%    |
| And the second second                                                                                                    | 1000000          | 2122-9 : PAY0138688        | SGRA | 159000      | T12   | 03/31/2022    | 8000945875 | 03/31/2022 | A0000081036  | CL044-159000-N1200-202-80004736- | 51400   | 390.36    | 40.59%   |
| NUM AN                                                                                                    | -                | 2122-9 : PAY0137704        | UG74 | 152400      | C09   | 03/15/2022    | 8000917689 | 03/15/2022 | A0000072937  | CL044-159000-N1600-202-80004448- | 51300   | 407.35    | 10.79%   |
| 5255 AB                                                                                                    | 100000           | 2122-9 : PAY0138688        | UG74 | 152400      | C09   | 03/31/2022    | 8000932152 | 03/31/2022 | A00000072937 | CL044-159000-N1600-202-80004448- | 51300   | 407.38    | 10.79%   |
| NUMBER OF STREET                                                                                                    | 1000             | 2122-9 : PAY0137704        | SGRA | 159000      | T12   | 03/15/2022    | 8000931261 | 03/15/2022 | A0000073166  | CL044-159000-N1600-202-80004448- | 51400   | 1,000.00  | 80.40%   |
| The second second second second second second second second second second second second second second second s                                                                                                    | 10000            | 2122-9 : PAY0138688        | SGRA | 159000      | T12   | 03/31/2022    | 8000945673 | 03/31/2022 | A0000073166  | CL044-159000-N1600-202-80004448- | 51400   | 1,000.00  | 88.89%   |
| TOTAL                                                                                                    |                  |                            |      |             |       |               |            |            |              |                                  |         | 6,910.08  |          |

# **Ordered by Chartfield, Pay Period**

| USCID              | Supervisor USCID | Pay Group       |        | Combo          | Project BU               | From Pay Period    | Num of Records          |
|--------------------|------------------|-----------------|--------|----------------|--------------------------|--------------------|-------------------------|
| Name               | Empl.Rcd         | Pay End Date (n | n/d/y) | Operating Unit | USCIP                    | ∽<br>To Pay Period | Order By                |
|                    |                  | tc              |        | CL044          |                          |                    | Chartfield,Pay Period V |
| Job                | Empl.Class       | Earn End Date ( | m/d/y) | Department     | PI                       | Fiscal Month       | ☐ Total                 |
|                    |                  | to              | )      |                |                          | MARCH V            | 🗸 Sub-Total             |
| HCM Dept.          | Full/Part        | Dist.Status     |        | Fund           | Business Manager<br>(BM) | Fiscal Year        | 🔽 Detail                |
|                    |                  | ~               | ~      |                |                          | 2021-2022 ~        | Sum.Adjustments         |
| Journal.           | Reg/Temp         | Dist.Type       |        | Class          | CFDA                     | Pay Run ID         | Output                  |
| Ohaah              |                  |                 | ~      |                |                          |                    | Fringe-Summary[Hori 🗸   |
| Спеск              | Sta.nours        | Dist.Class      |        | Account        | Contract                 |                    |                         |
| Check Date (m/d/y) | HCM BU [Campus]  | Dist.Code       | •      |                |                          |                    |                         |
| to                 |                  | ~               |        |                | Sponsor                  |                    |                         |
|                    |                  |                 |        |                | Costshare                |                    |                         |
|                    |                  |                 |        |                |                          |                    |                         |
|                    |                  |                 |        |                |                          |                    |                         |

- Select Order by: Chartfield, Pay Period
- Click Sub-total to add subtotals

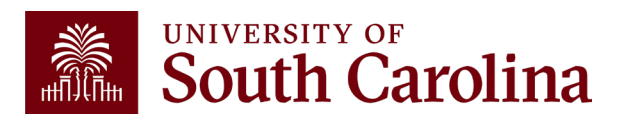

# **Ordered by Chartfield, Pay Period**

Payroll for Fiscal Month/Year March 2122 for USCIP (Internal Projects) from CL044, ordered by Chartfield, then by Pay Period. All EE's for each pay period are displayed together. Tip: Add Subtotals!

| NAME                                                                                                    | USCID                                                                                                    | FISCAL PERIOD :<br>JOURNAL | JOB  | HCM<br>DEPT | GROUP | PAY<br>PERIOD | CHECK      | CHK DATE   | СОМВО       | CHARTFIELD                       | ACCOUNT | LBR<br>\$ |
|----------------------------------------------------------------------------------------------------|----------------------------------------------------------------------------------------------------|----------------------------|------|-------------|-------|---------------|------------|------------|-------------|----------------------------------|---------|-----------|
| Second Sectory Bullet                                                                                                    | Concession in which the                                                                                                    | 2122-9 : RPAYB01055        | BG13 | 159100      | C12   | 12/31/2021    | RPAYB01055 | 03/02/2022 | A0000002309 | CL044-159000-EN700-202-80000138- | 51200   | 147.12    |
| 20211231                                                                                                    |                                                                                                    |                            |      |             |       |               |            |            |             |                                  |         | 147.12    |
| No. 1999 Table 1                                                                                                    | 1.000                                                                                                    | 2122-9 : PAY0137704        | AH15 | 159000      | IC1   | 03/15/2022    | 8000926556 | 03/15/2022 | A0000002309 | CL044-159000-EN700-202-80000138- | 51200   | 479.16    |
| ters by market the                                                                                                    | and the second second s | 2122-9 : PAY0137704        | SGST | 159000      | IHR   | 03/15/2022    | 8000926708 | 03/15/2022 | A0000018765 | CL044-159000-EN700-202-80000136- | 51400   | 770.00    |
| Party Bally Houges                                                                                                    | 100000                                                                                                    | 2122-9 : PAY0137704        | SUEA | 310060      | HRL   | 03/15/2022    | 8000923172 | 03/15/2022 | A0000018765 | CL044-159000-EN700-202-80000136- | 51400   | 300.00    |
| Terrary and a                                                                                                    | ALC: NO                                                                                                    | 2122-9 : PAY0137704        | AH45 | 159100      | C12   | 03/15/2022    | 0          | 03/15/2022 | A0000002309 | CL044-159000-EN700-202-80000138- | 51200   |           |
| and the second second se | -                                                                                                    | 2122-9 : PAY0137704        | SFWR | 159000      | HRL   | 03/15/2022    | 8000922866 | 03/15/2022 | A0000022877 | CL044-159000-EN700-202-80000138- | 51422   | 67.50     |
| 20220315                                                                                                    |                                                                                                    |                            |      |             |       |               |            |            |             |                                  |         | 1,616.66  |
| Real Real Products                                                                                                    | Television (                                                                                                    | 2122-9 : PAY0138688        | BE40 | 159000      | IC1   | 03/31/2022    | 8000940893 | 03/31/2022 | A0000002309 | CL044-159000-EN700-202-80000138- | 51200   | 479.16    |
| in a line star, then then                                                                                                    | -                                                                                                    | 2122-9 : PAY0138688        | SGST | 159000      | IHR   | 03/31/2022    | 8000941050 | 03/31/2022 | A0000018765 | CL044-159000-EN700-202-80000138- | 51400   | 825.00    |
| Public Research Table 8                                                                                                    | -                                                                                                    | 2122-9 : PAY0138688        | SGST | 159000      | HRL   | 03/31/2022    | 8000937342 | 03/31/2022 | A0000018765 | CL044-159000-EN700-202-80000138- | 51400   | 211.20    |
| Rod (Hole Despin                                                                                                    | -                                                                                                    | 2122-9 : PAY0138688        | SUEA | 310060      | HRL   | 03/31/2022    | 8000937638 | 03/31/2022 | A0000018765 | CL044-159000-EN700-202-80000138- | 51400   | 315.00    |
| Rendering Connection                                                                                                    | -                                                                                                    | 2122-9 : PAY0138688        | AH45 | 159100      | C12   | 03/31/2022    | 8000936244 | 03/31/2022 | A0000002309 | CL044-159000-EN700-202-80000138- | 51200   |           |
| Republic Auto                                                                                                    | 00000                                                                                                    | 2122-9 : PAY0138688        | SFWR | 159000      | HRL   | 03/31/2022    | 8000937343 | 03/31/2022 | A0000022877 | CL044-159000-EN700-202-80000138- | 51422   | 67.50     |
| 20220331                                                                                                    |                                                                                                    |                            |      |             |       |               |            |            |             |                                  |         | 1,897.86  |
| Manual Solid States                                                                                                    | -                                                                                                    | 2122-9 : PAY0137704        | SGRA | 159000      | T12   | 03/15/2022    | 8000931432 | 03/15/2022 | A0000081036 | CL044-159000-N1200-202-80004738- | 51400   | 43.37     |
| 20220315                                                                                                    |                                                                                                    |                            |      |             |       |               |            |            |             |                                  |         | 43.37     |
| March 1998                                                                                                    | 1000                                                                                                    | 2122-9 : PAY0138688        | SGRA | 159000      | T12   | 03/31/2022    | 8000945875 | 03/31/2022 | A0000081036 | CL044-159000-N1200-202-80004736- | 51400   | 390.36    |
| 20220331                                                                                                    |                                                                                                    |                            |      |             |       |               |            |            |             |                                  |         | 390.36    |

# **Ordered by Pay Period, Chartfield**

| USCID              | Supervisor USCID | Pay Group             | Combo          | Project BU       | From Pay Period | Num of Records            |
|--------------------|------------------|-----------------------|----------------|------------------|-----------------|---------------------------|
|                    |                  |                       |                | USCIP            | ~               |                           |
| Name               | Empl.Rcd         | Pay End Date (m/d/y)  | Operating Unit | Project          | To Pay Period   | Order By                  |
|                    |                  | to                    | CL044          |                  | ~               | Pay Period,Chartfield 🗸 🗸 |
| Job                | Empl.Class       | Earn End Date (m/d/y) | Department     | PI               | Fiscal Month    | ☐ Total                   |
|                    |                  | to                    |                |                  | MARCH 🗸         | 🖸 Sub-Total               |
| HCM Dept.          | Full/Part        | Dist.Status           | Fund           | Business Manager | Fiscal Year     |                           |
|                    |                  | ▶                     | ~              | (BM)             | 2021-2022 🗸     |                           |
| Journal.           | Reg/Temp         | Dist.Type             | Class          |                  | Pay Run ID      |                           |
|                    |                  | ~                     | ~              | CFDA             | _               | Output                    |
| Check              | Std.Hours        | Dist.Class            | Account        |                  |                 | Fringe-Summary[Hori 🗸     |
|                    |                  |                       | ~              | Contract         | _               |                           |
| Check Date (m/d/y) | HCM BU [Campus]  | Dist.Code             |                |                  |                 |                           |
| to                 |                  | ✓                     |                | Sponsor          |                 |                           |
|                    |                  |                       |                |                  |                 |                           |
|                    |                  |                       |                | Costshare        |                 |                           |
|                    |                  |                       |                |                  |                 |                           |
|                    |                  |                       |                |                  |                 |                           |

- Select Order by: Pay Period, Chartfield
- Click Sub-total to add subtotals

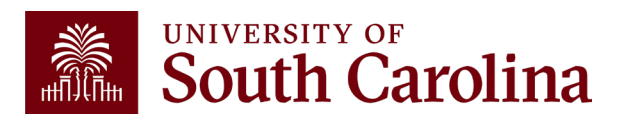

### **Ordered by Pay Period, Chartfield**

Payroll for **Fiscal Year/Month March 2122 USCIP** (Internal Projects) from **CL044, ordered by Pay Period, then by Chartfield.** All EE's for each pay period are displayed together. **Tip: Add Subtotals!** 

| NAME                                                                                                    | USCID   | FISCAL PERIOD :<br>JOURNAL | JOB  | HCM<br>DEPT | GROUP | PAY<br>PERIOD | СНЕСК      | CHK DATE   | СОМВО       | CHARTFIELD                       | ACCOUNT | LBR<br>\$ | LBR<br>% |
|----------------------------------------------------------------------------------------------------|---------|----------------------------|------|-------------|-------|---------------|------------|------------|-------------|----------------------------------|---------|-----------|----------|
| Second Second Second Second Second Second Second Second Second Second Second Second Second Second Second Second                                                                                                    | 10000   | 2122-9 : RPAYB01055        | BG13 | 159100      | C12   | 12/31/2021    | RPAYB01055 | 03/02/2022 | A0000002309 | CL044-159000-EN700-202-80000138- | 51200   | 147.12    | -6.48%   |
| CL044-159000-EN700-202-80000136-                                                                                                    |         |                            |      |             |       |               |            |            |             |                                  |         | 147.12    |          |
| ine (inequilibrium)                                                                                                    | 100000  | 2122-9 : PAY0137704        | AH15 | 159000      | IC1   | 03/15/2022    | 8000926556 | 03/15/2022 | A0000002309 | CL044-159000-EN700-202-80000136- | 51200   | 479.16    | 12.38%   |
| in a dispetitor dans                                                                                                    | -0.000  | 2122-9 : PAY0137704        | SGST | 159000      | IHR   | 03/15/2022    | 8000926708 | 03/15/2022 | A0000018765 | CL044-159000-EN700-202-80000138- | 51400   | 770.00    | 100.00%  |
| And the length                                                                                                    | -       | 2122-9 : PAY0137704        | SUEA | 310060      | HRL   | 03/15/2022    | 8000923172 | 03/15/2022 | A0000018765 | CL044-159000-EN700-202-80000136- | 51400   | 300.00    | 100.00%  |
| Redding, Server 1                                                                                                    | 100,000 | 2122-9 : PAY0137704        | AH45 | 159100      | C12   | 03/15/2022    | 0          | 03/15/2022 | A0000002309 | CL044-159000-EN700-202-80000136- | 51200   |           | 0.00%    |
| And the second second                                                                                                    | -       | 2122-9 : PAY0137704        | SFWR | 159000      | HRL   | 03/15/2022    | 8000922866 | 03/15/2022 | A0000022877 | CL044-159000-EN700-202-80000138- | 51422   | 67.50     | 25.00%   |
| CL044-159000-EN700-202-80000136-                                                                                                    |         |                            |      |             |       |               |            |            |             |                                  |         | 1,616.66  |          |
| When design of the                                                                                                    | 100000  | 2122-9 : PAY0137704        | SGRA | 159000      | T12   | 03/15/2022    | 8000931432 | 03/15/2022 | A0000081036 | CL044-159000-N1200-202-80004736- | 51400   | 43.37     | 7.05%    |
| CL044-159000-N1200-202-80004736-                                                                                                    |         |                            |      |             |       |               |            |            |             |                                  |         | 43.37     |          |
| teres (teres                                                                                                    | -       | 2122-9 : PAY0137704        | UG74 | 152400      | C09   | 03/15/2022    | 8000917689 | 03/15/2022 | A0000072937 | CL044-159000-N1600-202-80004448- | 51300   | 407.35    | 10.79%   |
| The part of the second second s | 10000   | 2122-9 : PAY0137704        | SGRA | 159000      | T12   | 03/15/2022    | 8000931261 | 03/15/2022 | A0000073166 | CL044-159000-N1600-202-80004448- | 51400   | 1,000.00  | 80.40%   |
| CL044-159000-N1600-202-80004448-                                                                                                    |         |                            |      |             |       |               |            |            |             |                                  |         | 1,407.35  |          |
| And Desp Disksk                                                                                                    | 1403400 | 2122-9 : PAY0138688        | BE40 | 159000      | IC1   | 03/31/2022    | 8000940893 | 03/31/2022 | A0000002309 | CL044-159000-EN700-202-80000136- | 51200   | 479.16    | 12.87%   |
| Contraction Association                                                                                                    |         | 2122-9 : PAY0138688        | SGST | 159000      | IHR   | 03/31/2022    | 8000941050 | 03/31/2022 | A0000018765 | CL044-159000-EN700-202-80000136- | 51400   | 825.00    | 100.00%  |
| And Alexandra and Alexandra                                                                                                    | -       | 2122-9 : PAY0138688        | SGST | 159000      | HRL   | 03/31/2022    | 8000937342 | 03/31/2022 | A0000018765 | CL044-159000-EN700-202-80000136- | 51400   | 211.20    | 20.00%   |
| ALC: NOT THE OWNER OF THE OWNER OF THE OWNER OF THE OWNER OF THE OWNER OF THE OWNER OF THE OWNER OF THE OWNER O                                                                                                    | -       | 2122-9 : PAY0138688        | SUEA | 310060      | HRL   | 03/31/2022    | 8000937638 | 03/31/2022 | A0000018765 | CL044-159000-EN700-202-80000136- | 51400   | 315.00    | 100.00%  |
| NUMBER OF STREET                                                                                                    | 1000    | 2122-9 : PAY0138688        | AH45 | 159100      | C12   | 03/31/2022    | 8000936244 | 03/31/2022 | A0000002309 | CL044-159000-EN700-202-80000138- | 51200   |           | 0.00%    |
| The second second second second second second second second second second second second second second second se                                                                                                    | -       | 2122-9 : PAY0138688        | SFWR | 159000      | HRL   | 03/31/2022    | 8000937343 | 03/31/2022 | A0000022877 | CL044-159000-EN700-202-80000138- | 51422   | 67.50     | 25.00%   |
| CL044-159000-EN700-202-80000136-                                                                                                    |         |                            |      |             |       |               |            |            |             |                                  |         | 1,897.86  |          |

## Ordered by Pay Period, Name

| Nama               | Empl Ded        | Day End Data (m/d/y)  | Operating Unit | USCSP            | ALL Y         | 10000<br>Order By   |
|--------------------|-----------------|-----------------------|----------------|------------------|---------------|---------------------|
| Name               | Епрі.кса        | Pay End Date (m/d/y)  | Operating Unit | Project          | To Pay Period |                     |
|                    |                 |                       | CL044          |                  | ALL 🗸         | Pay Period,Name     |
| Job                | Empl.Class      | Earn End Date (m/d/y) | Department     | PI               | Fiscal Month  | Total               |
|                    |                 | to                    |                |                  | MARCH 🗸       | Sub-Total           |
| HCM Dept.          | Full/Part       | Dist. Status          | Fund           | Business Manager | Fiscal Year   |                     |
|                    | All 🗸           | ALL 🗸                 |                | (BM)             | 2021-2022 🗸   | Sum Adjustments     |
| Journal.           | Reg/Temp        | Dist.Type             | Class          |                  | Pay Run ID    |                     |
|                    | All 🗸           | ALL 🗸                 |                | CFDA             |               | Output              |
| Check              | Std.Hours       | Dist.Class            | Account        |                  |               | Fringe-Summary[Hori |
|                    |                 | ALL                   |                | Contract         |               |                     |
| Check Date (m/d/v) | HCM BU [Campus] | Dist.Code             |                |                  |               |                     |
| to                 |                 |                       |                | Sponsor          |               |                     |
|                    |                 |                       |                |                  | 7             |                     |
|                    |                 |                       |                | Costshare        |               |                     |
|                    |                 |                       |                |                  |               |                     |

- Op Unit CL044 and Project BU USCSP
- Select Order by: Pay Period, Name
- Click Sub-total to add subtotals

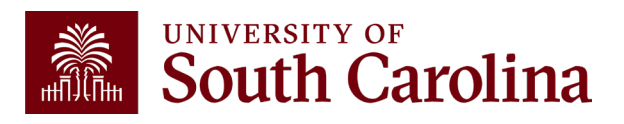

## **Ordered by Pay Period, Name**

Payroll for **Fiscal Month/Year March 2122 USCSP** (Sponsored Projects) from **CL044**, **ordered by Pay Period**, **then by Name**. Employees are listed by Pay Period in Alphabetical order. Shows all funding sources. **Tip: Add Subtotals!** 

| NAME                          | USCID          | FISCAL PERIOD :<br>JOURNAL | JOB  | HCM<br>DEPT | GROUP | PAY<br>PERIOD | CHECK      | CHK DATE   | СОМВО        | CHARTFIELD                       | ACCOUNT | LBR<br>\$ | LBR<br>% |
|-------------------------------|----------------|----------------------------|------|-------------|-------|---------------|------------|------------|--------------|----------------------------------|---------|-----------|----------|
| Reading Selling               | -              | 2122-9 : RPAYB01055        | BG13 | 159100      | C12   | 12/31/2021    | RPAYB01055 | 03/02/2022 | A0000074675  | CL044-159000-G1000-301-10011117- | 51200   | (147.12)  | 6.48%    |
| Securit and applicables       |                |                            |      |             |       |               |            |            |              |                                  |         | (147.12)  |          |
| Receiption China              | a land         | 2122-9 : RPAYB01079        | AH40 | 159100      | C12   | 01/31/2022    | RPAYB01079 | 03/22/2022 | A0000074489  | CL044-159000-G1000-202-10011100- | 51200   | (94.93)   | -4.00%   |
| Econolised Barley             | all sold as    | 2122-9: RPAYB01079         | AH40 | 159100      | C12   | 01/31/2022    | RPAYB01079 | 03/22/2022 | A0000072883  | CL044-159000-K1000-202-10010975- | 51200   | 94.93     | 4.00%    |
| C-000a, No. of No.            | and the second | 2122-9: RPAYB01079         | AH40 | 159100      | C12   | 01/31/2022    | RPAYB01079 | 03/22/2022 | A0000074489  | CL044-159000-G1000-202-10011100- | 51200   | (337.94)  | -14.67%  |
| Collegibre                    | -              | 2122-9 : RPAYB01079        | AH40 | 159100      | C12   | 01/31/2022    | RPAYB01079 | 03/22/2022 | A0000072883  | CL044-159000-K1000-202-10010975- | 51200   | 337.94    | 14.67%   |
| Contraction Contraction       |                | 2122-9: RPAYB01079         | AH40 | 159100      | C12   | 01/31/2022    | RPAYB01079 | 03/22/2022 | A0000074489  | CL044-159000-G1000-202-10011100- | 51200   | (401.75)  | -16.00%  |
| Contraction Acres (           |                | 2122-9: RPAYB01079         | AH40 | 159100      | C12   | 01/31/2022    | RPAYB01079 | 03/22/2022 | A0000072883  | CL044-159000-K1000-202-10010975- | 51200   | 401.75    | 16.00%   |
| N.A.2000                      | -              | 2122-9: RPAYB01079         | AH40 | 159100      | C12   | 01/31/2022    | RPAYB01079 | 03/22/2022 | A0000074489  | CL044-159000-G1000-202-10011100- | 51200   | (208.48)  | -10.00%  |
| 10.000 C                      | -              | 2122-9: RPAYB01079         | AH40 | 159100      | C12   | 01/31/2022    | RPAYB01079 | 03/22/2022 | A0000072883  | CL044-159000-K1000-202-10010975- | 51200   | 208.48    | 10.00%   |
| Programmer Reals              | 1.100          | 2122-9 : RPAYB01079        | AH40 | 159100      | C12   | 02/28/2022    | RPAYB01079 | 03/22/2022 | A0000074489  | CL044-159000-G1000-202-10011100- | 51200   | (94.93)   | -4.00%   |
| Programmer Reals              | 1.100          | 2122-9 : RPAYB01079        | AH40 | 159100      | C12   | 02/28/2022    | RPAYB01079 | 03/22/2022 | A0000072883  | CL044-159000-K1000-202-10010975- | 51200   | 94.93     | 4.00%    |
| CONTRACTOR OF A DESCRIPTION   | and the second | 2122-9: RPAYB01079         | AH40 | 159100      | C12   | 02/28/2022    | RPAYB01079 | 03/22/2022 | A0000074489  | CL044-159000-G1000-202-10011100- | 51200   | (337.94)  | -14.67%  |
| CONTRACTOR OF A DESCRIPTION   | and the second | 2122-9: RPAYB01079         | AH40 | 159100      | C12   | 02/28/2022    | RPAYB01079 | 03/22/2022 | A0000072883  | CL044-159000-K1000-202-10010975- | 51200   | 337.94    | 14.67%   |
| Logistical data               | and second     | 2122-9 : RPAYB01079        | AH40 | 159100      | C12   | 02/28/2022    | RPAYB01079 | 03/22/2022 | A0000074489  | CL044-159000-G1000-202-10011100- | 51200   | (401.75)  | -16.00%  |
| Long Street Street            | and the second | 2122-9 : RPAYB01079        | AH40 | 159100      | C12   | 02/28/2022    | RPAYB01079 | 03/22/2022 | A0000072883  | CL044-159000-K1000-202-10010975- | 51200   | 401.75    | 16.00%   |
| Sea, seas                     | des l'Anna     | 2122-9 : RPAYB01079        | AH40 | 159100      | C12   | 02/28/2022    | RPAYB01079 | 03/22/2022 | A0000074489  | CL044-159000-G1000-202-10011100- | 51200   | (208.48)  | -10.00%  |
| Berly James                   | -              | 2122-9 : RPAYB01079        | AH40 | 159100      | C12   | 02/28/2022    | RPAYB01079 | 03/22/2022 | A0000072883  | CL044-159000-K1000-202-10010975- | 51200   | 208.48    | 10.00%   |
| factor (activity)             | 10.00          | 2122-9 : PAY0137704        | AH50 | 159100      | C12   | 03/15/2022    | 8000919328 | 03/15/2022 | A00000074489 | CL044-159000-G1000-202-10011100- | 51200   | 4.052.29  | 100.00%  |
| Sector (Sector 1)             |                |                            |      |             |       |               |            |            |              |                                  |         | 4,052.29  |          |
| Carginera (Salar Salar)       | -              | 2122-9 : PAY0137704        | UG83 | 159100      | C12   | 03/15/2022    | 8000919329 | 03/15/2022 | A00000078611 | CL044-159000-F1000-202-10011487- | 51200   | 638.31    | 25.00%   |
| Conderson (Status Victoria)   |                | 2122-9 : PAY0137704        | UG83 | 159100      | C12   | 03/15/2022    | 8000919329 | 03/15/2022 | A0000074481  | CL044-159000-G1000-202-10011101- | 51300   | 1,021.30  | 40.00%   |
| Congletion (Station Victoria) | 10-0100        | 2122-9 : PAY0137704        | UG83 | 159100      | C12   | 03/15/2022    | 8000919329 | 03/15/2022 | A0000074426  | CL044-159000-G1000-202-10011102- | 51300   | 255.33    | 10.00%   |
| Congletion (Station Victoria) | 10-0100        | 2122-9 : PAY0137704        | UG83 | 159100      | C12   | 03/15/2022    | 8000919329 | 03/15/2022 | A0000072883  | CL044-159000-K1000-202-10010975- | 51200   | 638.31    | 25.00%   |
| Support Area States           |                |                            |      |             |       |               |            |            |              |                                  |         | 2,553.25  |          |

## **Ordered by Name, Chartfield**

| USCID              | Supervisor USCID | Pay Group             | Combo          | Project BU       | From Pay Period | Num of Records        |
|--------------------|------------------|-----------------------|----------------|------------------|-----------------|-----------------------|
|                    |                  |                       |                | USCSP            | ALL 🗸           | 10000                 |
| Name               | Empl.Rcd         | Pay End Date (m/d/y)  | Operating Unit | Project          | To Pay Period   | Order By              |
|                    |                  | to                    | CL044          |                  | ALL 🗸           | Name,Chartfield 🗸 🗸   |
| Job                | Empl.Class       | Earn End Date (m/d/y) | Department     | PI               | Fiscal Month    |                       |
|                    |                  | to                    |                |                  | MARCH 🗸         | Sub Total             |
| HCM Dept.          | Full/Part        | Dist.Status           | Fund           | Business Manager | Fiscal Year     |                       |
|                    | All              | ALL                   |                | (BM)             | 2021-2022 🗸     |                       |
| Journal.           | Reg/Temp         | Dist.Type             | Class          |                  | Pay Run ID      | Sum.Adjustments       |
|                    | All              |                       |                | CFDA             |                 | Output                |
| Check              | Std.Hours        | Dist.Class            | Account        |                  |                 | Fringe-Summary[Hori 🗸 |
|                    |                  |                       |                | Contract         | _               |                       |
| Check Date (m/d/v) | HCM BU [Campus]  | Dist.Code             |                |                  |                 |                       |
| to                 |                  |                       |                | Sponsor          |                 |                       |
|                    | All              |                       |                |                  |                 |                       |
|                    |                  |                       |                | Costshare        |                 |                       |
|                    |                  |                       |                |                  |                 |                       |
|                    |                  |                       |                |                  |                 |                       |
|                    |                  |                       |                |                  |                 |                       |

- Select Order by: Name, Chartfield
- Click Sub-total to add subtotals

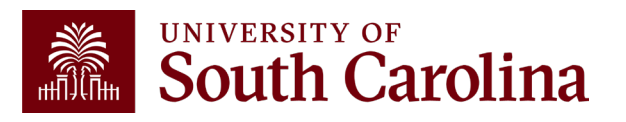

#### **Ordered by Name, Chartfield**

Payroll for **Fiscal Month/Year March 2122 USCSP** (Sponsored Awards) from **CL044**, **ordered by Name, then Chartfield.** Employees are listed Alphabetical, by chartfield. Shows all paychecks received for that employee on that funding source together. **Tip: Add Subtotals!** 

| NAME                                                                                                    | USCID  | FISCAL PERIOD :<br>JOURNAL | JOB  | HCM<br>DEPT | GROUP | PAY<br>PERIOD | CHECK      | CHK DATE   | сомво        | CHARTFIELD                       | ACCOUNT | LBR<br>\$ | LBR<br>% |
|----------------------------------------------------------------------------------------------------|--------|----------------------------|------|-------------|-------|---------------|------------|------------|--------------|----------------------------------|---------|-----------|----------|
| index, inter                                                                                                    | -      | 2122-9 : PAY0138688        | SGST | 159000      | IHR   | 03/31/2022    | 8000941115 | 03/31/2022 | A0000078600  | CL044-159000-F1000-202-10011487- | 51400   | 560.00    | 64.18%   |
| CL044-159000-F1000-202-10011487-                                                                                                    |        |                            |      |             |       |               |            |            |              |                                  |         | 560.00    |          |
| And a state of the state of the | 1000   | 2122-9 : PAY0137704        | AH50 | 159100      | C12   | 03/15/2022    | 8000919328 | 03/15/2022 | A0000074489  | CL044-159000-G1000-202-10011100- | 51200   | 4,052.29  | 100.00%  |
| Annaly, Sanda A                                                                                                    | 1000   | 2122-9 : PAY0138688        | AH50 | 159100      | C12   | 03/31/2022    | 8000933808 | 03/31/2022 | A00000074489 | CL044-159000-G1000-202-10011100- | 51200   | 4,052.29  | 100.00%  |
| CL044-159000-G1000-202-10011100-                                                                                                    |        |                            |      |             |       |               |            |            |              |                                  |         | 8,104.58  |          |
| England, Index Kidde                                                                                                    | Toront | 2122-9 : PAY0137704        | UG83 | 159100      | C12   | 03/15/2022    | 8000919329 | 03/15/2022 | A00000078611 | CL044-159000-F1000-202-10011487- | 51200   | 638.31    | 25.00%   |
| angenerate man                                                                                                    | -      | 2122-9 : PAY0138688        | UG83 | 159100      | C12   | 03/31/2022    | 8000933809 | 03/31/2022 | A00000078611 | CL044-159000-F1000-202-10011487- | 51200   | 638.31    | 25.00%   |
| CL044-159000-F1000-202-10011487-                                                                                                    |        |                            |      |             |       |               |            |            |              |                                  |         | 1,276.62  |          |
| Congress Anton Maleria                                                                                                    | 10404  | 2122-9 : PAY0137704        | UG83 | 159100      | C12   | 03/15/2022    | 8000919329 | 03/15/2022 | A00000074481 | CL044-159000-G1000-202-10011101- | 51300   | 1,021.30  | 40.00%   |
| Congress (Miler Harris                                                                                                    | 10404  | 2122-9 : PAY0138688        | UG83 | 159100      | C12   | 03/31/2022    | 8000933809 | 03/31/2022 | A0000074481  | CL044-159000-G1000-202-10011101- | 51300   | 1,021.30  | 40.00%   |
| CL044-159000-G1000-202-10011101-                                                                                                    |        |                            |      |             |       |               |            |            |              |                                  |         | 2,042.60  |          |
| angenerative ment                                                                                                    | -      | 2122-9 : PAY0137704        | UG83 | 159100      | C12   | 03/15/2022    | 8000919329 | 03/15/2022 | A00000074426 | CL044-159000-G1000-202-10011102- | 51300   | 255.33    | 10.00%   |
| angenerate water                                                                                                    | -      | 2122-9 : PAY0138688        | UG83 | 159100      | C12   | 03/31/2022    | 8000933809 | 03/31/2022 | A00000074426 | CL044-159000-G1000-202-10011102- | 51300   | 255.33    | 10.00%   |
| CL044-159000-G1000-202-10011102-                                                                                                    |        |                            |      |             |       |               |            |            |              |                                  |         | 510.66    |          |
| Sugar data State                                                                                                    | 1000   | 2122-9 : PAY0137704        | UG83 | 159100      | C12   | 03/15/2022    | 8000919329 | 03/15/2022 | A0000072883  | CL044-159000-K1000-202-10010975- | 51200   | 638.31    | 25.00%   |
| Regime data State                                                                                                    | 1000   | 2122-9 : PAY0138688        | UG83 | 159100      | C12   | 03/31/2022    | 8000933809 | 03/31/2022 | A0000072883  | CL044-159000-K1000-202-10010975- | 51200   | 638.31    | 25.00%   |
| CL044-159000-K1000-202-10010975-                                                                                                    |        |                            |      |             |       |               |            |            |              |                                  |         | 1,276.62  |          |

# **Ordered by Name, Pay Period**

| 03010              | Supervisor Oscib | Pay Group             | Combo          | Рюјество         | From Pay Period | Nulli of Records    |
|--------------------|------------------|-----------------------|----------------|------------------|-----------------|---------------------|
|                    |                  |                       |                | USCSP            | ALL V           | 10000               |
| Name               | Empl.Rcd         | Pay End Date (m/d/y)  | Operating Unit | Project          | To Pay Period   | Order By            |
|                    |                  | to                    | CL044          |                  | ALL 🗸           | Name, Pay Period    |
| Job                | Empl.Class       | Earn End Date (m/d/y) | Department     | PI               | Fiscal Month    | Total               |
|                    |                  | to                    |                |                  | MARCH 🗸         | Sub-Total           |
| HCM Dept.          | Full/Part        | Dist. Status          | Fund           | Business Manager | Fiscal Year     | Detail              |
|                    | All              | V ALL V               | •              | (BM)             | 2021-2022 🗸     |                     |
| Journal.           | Reg/Temp         | Dist.Type             | Class          |                  | Pay Run ID      |                     |
|                    | All              | V ALL V               | •              | CFDA             | _               | Output              |
| Check              | Std.Hours        | Dist.Class            | Account        |                  |                 | Fringe-Summary[Hori |
|                    |                  | ALL                   | •              | Contract         |                 |                     |
| Check Date (m/d/y) | HCM BU [Campus]  | Dist.Code             |                |                  |                 |                     |
| to                 |                  | •                     |                | Sponsor          |                 |                     |
|                    |                  |                       |                |                  |                 |                     |
|                    |                  |                       |                | Costshare        |                 |                     |
|                    |                  |                       |                |                  |                 |                     |

- Select Order by: Name, Pay Period
- Click Sub-total to add subtotals

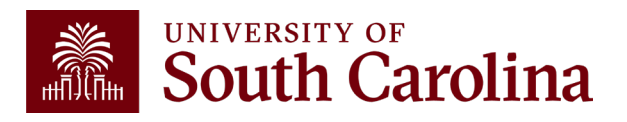

# **Ordered by Name, Pay Period**

Payroll for **Fiscal Month/Year March 2122** from **CL044**, for **USCSP**, **ordered by Name**, **then Pay Period**. Employees are listed Alphabetical, by Pay Period. When looking at a specific employee, will show all funding sources together by Pay Period. **Tip: Remember, your access and search criteria may limit what data returns**.

| NAME                                                                                                    | USCID          | FISCAL PERIOD :<br>JOURNAL | JOB  | HCM<br>DEPT | GROUP | PAY<br>PERIOD | CHECK      | CHK DATE   | СОМВО       | CHARTFIELD                       | ACCOUNT | LBR<br>\$ | LBR<br>% |
|----------------------------------------------------------------------------------------------------|----------------|----------------------------|------|-------------|-------|---------------|------------|------------|-------------|----------------------------------|---------|-----------|----------|
| PROFESSION AND A DESCRIPTION AND A DESCRIPTION AND A                                                                                                    | -              | 2122-9 : PAY0138688        | SGST | 159000      | IHR   | 03/31/2022    | 8000941115 | 03/31/2022 | A0000078600 | CL044-159000-F1000-202-10011487- | 51400   | 560.00    | 64.18%   |
| 20220331                                                                                                    |                |                            |      |             |       |               |            |            |             |                                  |         | 560.00    |          |
| Annale Stands I                                                                                                    | 10000          | 2122-9 : PAY0137704        | AH50 | 159100      | C12   | 03/15/2022    | 8000919328 | 03/15/2022 | A0000074489 | CL044-159000-G1000-202-10011100- | 51200   | 4,052.29  | 100.00%  |
| 20220315                                                                                                    |                |                            |      |             |       |               |            |            |             |                                  |         | 4,052.29  |          |
| And a state of the state of the |                | 2122-9 : PAY0138688        | AH50 | 159100      | C12   | 03/31/2022    | 8000933808 | 03/31/2022 | A0000074489 | CL044-159000-G1000-202-10011100- | 51200   | 4,052.29  | 100.00%  |
| 20220331                                                                                                    |                |                            |      |             |       |               |            |            |             |                                  |         | 4,052.29  |          |
| Section States                                                                                                    | <b>The set</b> | 2122-9 : PAY0137704        | UG83 | 159100      | C12   | 03/15/2022    | 8000919329 | 03/15/2022 | A0000078611 | CL044-159000-F1000-202-10011487- | 51200   | 638.31    | 25.00%   |
| Section States                                                                                                    | 10000          | 2122-9 : PAY0137704        | UG83 | 159100      | C12   | 03/15/2022    | 8000919329 | 03/15/2022 | A0000074481 | CL044-159000-G1000-202-10011101- | 51300   | 1,021.30  | 40.00%   |
| Seguera de la Calebra                                                                                                    | The second     | 2122-9 : PAY0137704        | UG83 | 159100      | C12   | 03/15/2022    | 8000919329 | 03/15/2022 | A0000074426 | CL044-159000-G1000-202-10011102- | 51300   | 255.33    | 10.00%   |
| Regime, Index States                                                                                                    | 10000          | 2122-9 : PAY0137704        | UG83 | 159100      | C12   | 03/15/2022    | 8000919329 | 03/15/2022 | A0000072883 | CL044-159000-K1000-202-10010975- | 51200   | 638.31    | 25.00%   |
| 20220315                                                                                                    |                |                            |      |             |       |               |            |            |             |                                  |         | 2,553.25  |          |
| Region, John State                                                                                                    | 10000          | 2122-9 : PAY0138688        | UG83 | 159100      | C12   | 03/31/2022    | 8000933809 | 03/31/2022 | A0000078611 | CL044-159000-F1000-202-10011487- | 51200   | 638.31    | 25.00%   |
| Region Aster States                                                                                                    | 10000          | 2122-9 : PAY0138688        | UG83 | 159100      | C12   | 03/31/2022    | 8000933809 | 03/31/2022 | A0000074481 | CL044-159000-G1000-202-10011101- | 51300   | 1,021.30  | 40.00%   |
| Region Aster States                                                                                                    | 10000          | 2122-9 : PAY0138688        | UG83 | 159100      | C12   | 03/31/2022    | 8000933809 | 03/31/2022 | A0000074426 | CL044-159000-G1000-202-10011102- | 51300   | 255.33    | 10.00%   |
| Regime Joint Trains                                                                                                    | The second     | 2122-9 : PAY0138688        | UG83 | 159100      | C12   | 03/31/2022    | 8000933809 | 03/31/2022 | A0000072883 | CL044-159000-K1000-202-10010975- | 51200   | 638.31    | 25.00%   |
| 20220331                                                                                                    |                |                            |      |             |       |               |            |            |             |                                  |         | 2,553.25  |          |

# Output Display Options

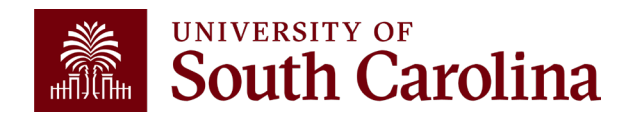

#### Search Criteria Output: Default (Fringe-Summary Horizontal)

| UNIVERSITY OF<br>South Carolina | HUB - HCM DISTRIBU | FION - HCM DISTRIBUTION | SEARCH                |                |                  |                 | Sign out             |
|---------------------------------|--------------------|-------------------------|-----------------------|----------------|------------------|-----------------|----------------------|
|                                 | USCID              | Supervisor USCID        | Pay Group             | Combo          | Project BU       | From Pay Period | Num of Records       |
|                                 |                    |                         |                       |                | USCIP            | ~               |                      |
|                                 | Name               | Empl.Rcd                | Pay End Date (m/d/y)  | Operating Unit | Project          | To Pay Period   | Order By             |
|                                 |                    |                         | to                    | CL044          |                  | ~               | Chartfield,Name ✓    |
|                                 | Job                | Empl.Class              | Earn End Date (m/d/y) | Department     | PI               | Fiscal Month    | □ Total              |
|                                 |                    |                         | to                    |                |                  | MARCH V         | ☑ Sub-Total          |
|                                 | HCM Dept.          | Full/Part               | Dist.Status           | Fund           | Business Manager | Fiscal Year     | 🔽 Detail             |
|                                 |                    | ~                       | ~                     |                |                  | 2021-2022 🗸     | ☐ Sum.Adjustments    |
|                                 | Journal.           | Reg/Temp                | Dist.Type             | Class          | CEDA             | Pay Run ID      | Output               |
|                                 |                    | ~                       | ~                     |                |                  |                 | Eringe-Summan/Hor    |
|                                 | Check              | Std.Hours               | Dist.Class            | Account        | Contract         | ]               | Filige-Summary[Hon V |
|                                 |                    |                         | ~                     |                |                  | 1               |                      |
|                                 | Check Date (m/d/y) | HCM BU [Campus]         | Dist.Code             |                | Sponsor          |                 |                      |
|                                 | to                 | ~                       |                       |                | Sponsor          | ]               |                      |
|                                 |                    |                         |                       |                | Costshare        |                 |                      |
|                                 |                    |                         |                       |                |                  | ]               |                      |
|                                 |                    |                         |                       |                |                  |                 |                      |
|                                 |                    |                         | Submit                | ar CSV RETF    | RO               |                 |                      |

- Select Order by: Chartfield, Name
- Output: Fringe Summary (Horizontal)

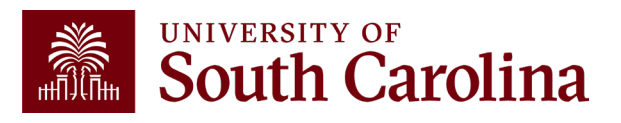

# **Output: Default (Fringe-Summary Horizontal)**

Payroll for Fiscal Month/Year March 2122 USCIP (Internal Projects) from CL044, Ordered by: Chartfield, Name with OUTPUT: Fringe-Summary (Horizontal). Data is ordered by Chartfield, then Employee Name with all paychecks grouped together. Shows detail of LBR (SALARY) and Fringes:

| NAME                                                                                                    | USCID  | FISCAL PERIOD :<br>JOURNAL | JOB  | HCM    | GROUP | PAY        | CHECK      | CHK DATE   | СОМВО        | CHARTFIELD                       | ACCOUNT | LBR<br>¢ | LBR<br>% | ТАХ   | RETIRE | LIFE | LTD  | HEALTH | DENTAL | FRNG   | FRNG   | TOT      |
|----------------------------------------------------------------------------------------------------|--------|----------------------------|------|--------|-------|------------|------------|------------|--------------|----------------------------------|---------|----------|----------|-------|--------|------|------|--------|--------|--------|--------|----------|
|                                                                                                    |        |                            |      | DEIT   |       | TERIOD     |            |            |              |                                  |         | *        | 70       |       |        |      |      |        |        | *      | ~      | <u> </u> |
| Conc Manage Strategie                                                                                                    | -      | 2122-9 : PAY0137704        | AH15 | 159000 | IC1   | 03/15/2022 | 8000926556 | 03/15/2022 | A0000002309  | CL044-159000-EN700-202-80000138- | 51200   | 479.16   | 12.38%   | 38.58 | 109.29 | 0.02 | 0.24 | 47.30  | 1.02   | 196.45 | 41.00% | 675.61   |
| Concilianty Distants                                                                                                    |        | 2122-9 : PAY0138688        | BE40 | 159000 | IC1   | 03/31/2022 | 8000940893 | 03/31/2022 | A0000002309  | CL044-159000-EN700-202-80000136- | 51200   | 479.16   | 12.87%   | 38.36 | 109.29 | 0.03 | 0.24 | 47.29  | 1.01   | 196.22 | 40.95% | 675.38   |
| See New Yorks                                                                                                    |        |                            |      |        |       |            |            |            |              |                                  |         | 958.32   |          | 76.94 | 218.58 | 0.05 | 0.48 | 94.59  | 2.03   | 392.67 | 40.97% | 1,350.99 |
| COLUMN TWO IS NOT                                                                                                    |        | 2122-9 : RPAYB01055        | BG13 | 159100 | C12   | 12/31/2021 | RPAYB01055 | 03/02/2022 | A0000002309  | CL044-159000-EN700-202-80000138- | 51200   | 147.12   | -6.48%   | 11.61 | 33.56  | 0.01 | 0.11 | 13.03  | 0.43   | 58.75  | 39.93% | 205.87   |
| and the second second sec |        |                            |      |        |       |            |            |            |              |                                  |         | 147.12   |          | 11.61 | 33.56  | 0.01 | 0.11 | 13.03  | 0.43   | 58.75  | 39.93% | 205.87   |
| Contraction from the                                                                                                    |        | 2122-9 : PAY0137704        | SGST | 159000 | IHR   | 03/15/2022 | 8000926708 | 03/15/2022 | A00000018765 | CL044-159000-EN700-202-80000138- | 51400   | 770.00   | 100.00%  | 4.62  |        |      |      |        |        | 4.62   | 0.60%  | 774.62   |
| the factor for the                                                                                                    | 1000   | 2122-9 : PAY0138688        | SGST | 159000 | IHR   | 03/31/2022 | 8000941050 | 03/31/2022 | A00000018765 | CL044-159000-EN700-202-80000138- | 51400   | 825.00   | 100.00%  | 4.54  |        |      |      |        |        | 4.54   | 0.55%  | 829.54   |
| the Parameters of the second second se                                                                                                    |        |                            |      |        |       |            |            |            |              |                                  |         | 1,595.00 |          | 9.16  |        |      |      |        |        | 9.16   | 0.57%  | 1,604.16 |
| 1000000 0000 1                                                                                                    | 1000   | 2122-9 : PAY0138688        | SGST | 159000 | HRL   | 03/31/2022 | 8000937342 | 03/31/2022 | A00000018765 | CL044-159000-EN700-202-80000138- | 51400   | 211.20   | 20.00%   | 1.16  |        |      |      |        |        | 1.16   | 0.55%  | 212.36   |
| 1000000-0000                                                                                                    |        |                            |      |        |       |            |            |            |              |                                  |         | 211.20   |          | 1.16  |        |      |      |        |        | 1.16   | 0.55%  | 212.36   |
| na da naga                                                                                                    | 10.000 | 2122-9 : PAY0137704        | SUEA | 310060 | HRL   | 03/15/2022 | 8000923172 | 03/15/2022 | A0000018765  | CL044-159000-EN700-202-80000136- | 51400   | 300.00   | 100.00%  | 1.80  |        |      |      |        |        | 1.80   | 0.60%  | 301.80   |
| Tel Information                                                                                                    | 10700  | 2122-9 : PAY0138688        | SUEA | 310060 | HRL   | 03/31/2022 | 8000937638 | 03/31/2022 | A0000018765  | CL044-159000-EN700-202-80000136- | 51400   | 315.00   | 100.00%  | 1.73  |        |      |      |        |        | 1.73   | 0.55%  | 316.73   |
| Render Steps                                                                                                    |        |                            |      |        |       |            |            |            |              |                                  |         | 615.00   |          | 3.53  |        |      |      |        |        | 3.53   | 0.57%  | 618.53   |
| Design the B                                                                                                    | 10.000 | 2122-9 : PAY0137704        | AH45 | 159100 | C12   | 03/15/2022 | 0          | 03/15/2022 | A0000002309  | CL044-159000-EN700-202-80000138- | 51200   |          | 0.00%    |       |        |      |      | 140.95 |        | 140.95 | 0.00%  | 140.95   |
| Territoi interneti                                                                                                    | -      | 2122-9 : PAY0138688        | AH45 | 159100 | C12   | 03/31/2022 | 8000936244 | 03/31/2022 | A0000002309  | CL044-159000-EN700-202-80000138- | 51200   |          | 0.00%    | 3.90  |        |      |      | 142.18 | 4.72   | 150.80 | 0.00%  | 150.80   |
| Sectory (second                                                                                                    |        |                            |      |        |       |            |            |            |              |                                  |         |          |          | 3.90  |        |      |      | 283.13 | 4.72   | 291.75 | 0.57%  | 291.75   |

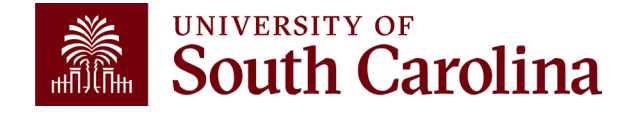

#### Search Criteria Output: Fringe-Detail (Vertical)

| South Carolina | HUB - HCM DISTRIBU                                                         | ITION - HCM DISTRIBUTIO                                                                             | N SEARCH                                                                                                    |                                                          |                                                                                                    |                 | Sign out                                                                                                    |
|----------------|----------------------------------------------------------------------------|----------------------------------------------------------------------------------------------------|----------------------------------------------------------------------------------------------------|----------------------------------------------------------|----------------------------------------------------------------------------------------------------|-----------------|----------------------------------------------------------------------------------------------------|
|                | USCID<br>USCID<br>Job<br>HCM Dept.<br>Journal.<br>Check Date (m/d/y)<br>to | Supervisor USCID<br>Empl.Rcd<br>Empl.Class<br>Full/Part<br>Reg/Temp<br>Std.Hours<br>HCM BU [Campus] | Pay Group Pay End Date (m/d/y) Composition Earn End Date (m/d/y) Composition Dist.Status Dist.Status Dist.Class Dist.Class | Combo Operating Unit CL044 Department Fund Class Account | Project BU<br>USCIP<br>Project<br>Pl<br>Business Manager<br>(BM)<br>CFDA<br>Contract<br>Sponsor<br>Costshare | From Pay Period | Num of Records   Order By   Chartfield,Name   Total   Sub-Total   Detail   Sum.Adjustments   Output   Fringe-Detail[Vertical] |
|                |                                                                            |                                                                                                    | Submit Cle                                                                                                    | ear CSV RET                                              | RO                                                                                                    |                 |                                                                                                    |

- Select Order by: Chartfield, Name
- Output: Fringe-Detail (Vertical)

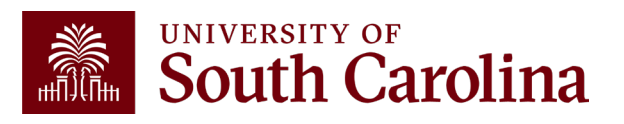

### **Output: Fringe-Detail (Vertical)**

Payroll for **Fiscal Month/Year March 2122 USCIP** (Internal Projects) from **CL044**, Ordered by: **Chartfield, Name** with **OUTPUT: Fringe-Detail (Vertical).** Shows additional detail: Account Code, Earnings End Date, Earnings Code(s), and Amounts.

| NAME              | USCID        | JOB               |        | HCM DEPT   | GROUP                  | PAY PERIOD              | СОМВО                   | CHARTFIELD                       |        |
|-------------------|--------------|-------------------|--------|------------|------------------------|-------------------------|-------------------------|----------------------------------|--------|
|                   |              | ACCOUNT           |        | EARN END   | DIST                   | TYPE: CODE              | CHECK : CHK DATE        | FISCAL PERIOD : JOURNAL          | AMOUNT |
|                   |              |                   |        |            |                        |                         |                         |                                  |        |
| Read Transmission | 1-mail-mail- | AH15              |        | 159000     | IC1                    | 03/15/2022              | A0000002309             | CL044-159000-EN700-202-80000136- |        |
| 1                 |              | 51200             |        | 03/15/2022 | ERN:ALV-Annual Leave   | Taken                   | 8000926556 : 03/15/2022 | 2122-9:PAY0137704                | 82.93  |
| 2                 |              | 51200             |        | 03/15/2022 | ERN:REG-Regular Pay    |                         | 8000926556 : 03/15/2022 | 2122-9:PAY0137704                | 396.23 |
| 3                 |              | 51900             |        | 03/12/2022 | DED:BASLIF-Basic Life  |                         | 8000926556 : 03/15/2022 | 2122-9:PAY0137704                | .02    |
| 4                 |              | 51900             |        | 03/15/2022 | DED:BASLTD-Basic Lon   | g Term Disability       | 8000926556 : 03/15/2022 | 2122-9:PAY0137704                | .24    |
| 5                 |              | 51900             |        | 03/15/2022 | DED:DENTAL-Dental      |                         | 8000926556 : 03/15/2022 | 2122-9:PAY0137704                | 1.02   |
| 6                 |              | 51900             |        | 03/15/2022 | DED:HEALTH-Health      |                         | 8000926556 : 03/15/2022 | 2122-9:PAY0137704                | 47.3   |
| 7                 |              | 51900             |        | 03/15/2022 | DED:SCRS-SCRS          |                         | 8000926556 : 03/15/2022 | 2122-9:PAY0137704                | 109.29 |
| 8                 |              | 51900             |        | 03/15/2022 | TAX:E-OASDI/Disability | - ER                    | 8000926556 : 03/15/2022 | 2122-9:PAY0137704                | 28.85  |
| 9                 |              | 51900             |        | 03/15/2022 | TAX:Q-FICA Med Hospit  | al Ins / ER             | 8000926556 : 03/15/2022 | 2122-9:PAY0137704                | 6.75   |
| 10                |              | 51900             |        | 03/15/2022 | TAX:R-Local ER         |                         | 8000926556 : 03/15/2022 | 2122-9:PAY0137704                | 2.87   |
| 11                |              | 51900             |        | 03/15/2022 | TAX:U-Unemployment E   | R                       | 8000926556 : 03/15/2022 | 2122-9:PAY0137704                | .11    |
|                   |              | LABOR: 479.16 (12 | 2.38%) | )          |                        | FRINGE: 196.45 (41.00%) |                         |                                  | 675.61 |

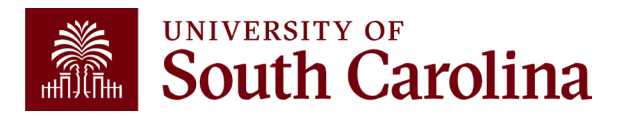

### Search Criteria Output: Fringe-Total Only

| USCID     |            | Supervisor USCID | Pay Group  | 0            | Combo          | Project BU       | From Pay Period | Num of Records    |
|-----------|------------|------------------|------------|--------------|----------------|------------------|-----------------|-------------------|
| Namo      |            | Empl Bod         | Boy End C  | ata (m/d/u)  | Operating Upit | USCIP            | To Pay Pariod   | Order By          |
| Name      |            | Empi.Kcu         | Fay Ellu L | to           |                | Fioject          | TO Fay Fellou   |                   |
|           |            |                  |            |              | CL044          |                  |                 | Chartfield,Name V |
| Job       |            | Empl.Class       | Earn End   | Date (m/d/y) | Department     | PI               | Fiscal Month    | 🗌 Total           |
|           |            |                  |            | 10           |                |                  | MARCH ~         | 🗸 Sub-Total       |
| HCM Dept  | t.         | Full/Part        | Dist.Statu | S            | Fund           | Business Manager | Fiscal Year     | ✓ Detail          |
|           |            |                  | ~          |              | ~              |                  | 2021-2022 🗸     | ☐ Sum Adjustments |
| Journal.  |            | Reg/Temp         | Dist.Type  |              | Class          |                  | Pay Run ID      |                   |
|           |            |                  | ✓          |              | ✓              | CFDA             |                 |                   |
| Check     |            | Std.Hours        | Dist.Class | •            | Account        |                  |                 | Fringe-Total Only |
|           |            |                  |            |              | ✓              | Contract         |                 |                   |
| Check Dat | te (m/d/y) | HCM BU [Campus]  | Dist.Code  |              |                |                  |                 |                   |
|           | to         |                  | ✓          |              |                | Sponsor          |                 |                   |
|           |            |                  |            |              |                |                  |                 |                   |
|           |            |                  |            |              |                | Costshare        |                 |                   |
|           |            |                  |            |              |                |                  |                 |                   |
|           |            |                  |            |              |                |                  |                 |                   |

- Select Order by: Chartfield, Name
- Output: Fringe-Total Only

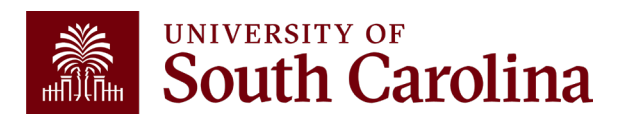

### **Output: Fringe-Total Only**

Payroll for **Fiscal Month/Year March 2122 USCIP** (Internal Projects) from **CL044**, Ordered by: **Chartfield, Name** with **OUTPUT: Fringe-Total Only.** Shows only the total amount of LBR (SALARY) and Fringe. Does not break fringes down by type and amounts.

| NAME                                                                                                    | USCID       | FISCAL PERIOD : JOURNAL | JOB  | HCM DEPT | GROUP | PAY<br>PERIOD | CHECK      | CHK DATE   | СОМВО        | CHARTFIELD                       | ACCOUNT | LBR<br>\$ | LBR<br>% | FRNG<br>\$ | FRNG<br>% | TOTAL<br>\$ |
|----------------------------------------------------------------------------------------------------|-------------|-------------------------|------|----------|-------|---------------|------------|------------|--------------|----------------------------------|---------|-----------|----------|------------|-----------|-------------|
| Real Property Street of                                                                                                    | 1 and 10    | 2122-9 : PAY0137704     | AH15 | 159000   | IC1   | 03/15/2022    | 8000926556 | 03/15/2022 | A0000002309  | CL044-159000-EN700-202-80000136- | 51200   | 479.16    | 12.38%   | 196.45     | 41.00%    | 675.61      |
| And Street Street Street                                                                                                    | 1 and 1 and | 2122-9 : PAY0138688     | BE40 | 159000   | IC1   | 03/31/2022    | 8000940893 | 03/31/2022 | A0000002309  | CL044-159000-EN700-202-80000136- | 51200   | 479.16    | 12.87%   | 196.22     | 40.95%    | 675.38      |
| See See, States                                                                                                    |             |                         |      |          |       |               |            |            |              |                                  |         | 958.32    |          | 392.67     | 40.97%    | 1,350.99    |
| iner in de linker                                                                                                    |             | 2122-9 : RPAYB01055     | BG13 | 159100   | C12   | 12/31/2021    | RPAYB01055 | 03/02/2022 | A0000002309  | CL044-159000-EN700-202-80000138- | 51200   | 147.12    | -6.48%   | 58.75      | 39.93%    | 205.87      |
| Concentration (1984)                                                                                                    |             |                         |      |          |       |               |            |            |              |                                  |         | 147.12    |          | 58.75      | 39.93%    | 205.87      |
| in Apple Apple                                                                                                    | 10000       | 2122-9 : PAY0137704     | SGST | 159000   | IHR   | 03/15/2022    | 8000926708 | 03/15/2022 | A00000018765 | CL044-159000-EN700-202-80000136- | 51400   | 770.00    | 100.00%  | 4.62       | 0.60%     | 774.62      |
| 0.000                                                                                                    | -           | 2122-9 : PAY0138688     | SGST | 159000   | IHR   | 03/31/2022    | 8000941050 | 03/31/2022 | A0000018765  | CL044-159000-EN700-202-80000136- | 51400   | 825.00    | 100.00%  | 4.54       | 0.55%     | 829.54      |
| the spreader set                                                                                                    |             |                         |      |          |       |               |            |            |              |                                  |         | 1,595.00  |          | 9.16       | 0.57%     | 1,604.16    |
| NAME AND ADDRESS OF                                                                                                    | -           | 2122-9 : PAY0138688     | SGST | 159000   | HRL   | 03/31/2022    | 8000937342 | 03/31/2022 | A0000018765  | CL044-159000-EN700-202-80000136- | 51400   | 211.20    | 20.00%   | 1.16       | 0.55%     | 212.38      |
| And the second second                                                                                                    |             |                         |      |          |       |               |            |            |              |                                  |         | 211.20    |          | 1.16       | 0.55%     | 212.36      |
| No. And Address of the Address of the Address of th |             | 2122-9 : PAY0137704     | SUEA | 310060   | HRL   | 03/15/2022    | 8000923172 | 03/15/2022 | A00000018765 | CL044-159000-EN700-202-80000136- | 51400   | 300.00    | 100.00%  | 1.80       | 0.60%     | 301.80      |
| No. No. 1 August                                                                                                    |             | 2122-9 : PAY0138688     | SUEA | 310060   | HRL   | 03/31/2022    | 8000937638 | 03/31/2022 | A0000018765  | CL044-159000-EN700-202-80000136- | 51400   | 315.00    | 100.00%  | 1.73       | 0.55%     | 316.73      |
| Part State Product                                                                                                    |             |                         |      |          |       |               |            |            |              |                                  |         | 615.00    |          | 3.53       | 0.57%     | 618.53      |
| Second Address                                                                                                    | 1000        | 2122-9 : PAY0137704     | AH45 | 159100   | C12   | 03/15/2022    | 0          | 03/15/2022 | A0000002309  | CL044-159000-EN700-202-80000136- | 51200   |           | 0.00%    | 140.95     | 0.00%     | 140.95      |
| Ender, March                                                                                                    | 1000        | 2122-9 : PAY0138688     | AH45 | 159100   | C12   | 03/31/2022    | 8000936244 | 03/31/2022 | A0000002309  | CL044-159000-EN700-202-80000136- | 51200   |           | 0.00%    | 150.80     | 0.00%     | 150.80      |
| Terrare and the                                                                                                    |             |                         |      |          |       |               |            |            |              |                                  |         |           |          | 291.75     | 0.57%     | 291.75      |

### Search Criteria Output: Labor Only

| Drder By<br>Chartfield,Name ∽ |
|-------------------------------|
|                               |
| ) Total                       |
| Detail                        |
| Dutput                        |
|                               |
|                               |
|                               |
|                               |

- Select Order by: Chartfield, Name
- Output: Labor Only

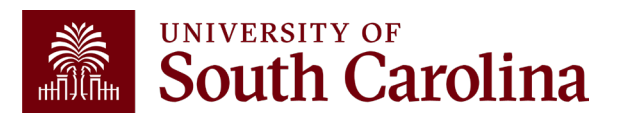
### **Output: Labor Only**

Payroll for **Fiscal Month/Year March 2122 USCIP** (Internal Projects) from **CL044**, Ordered by: **Chartfield, Name** with **OUTPUT: Labor Only.** Shows only the total amount of LBR (SALARY). Does not display fringes.

| NAME                                                                                                    | USCID          | FISCAL PERIOD : JOURNAL | JOB  | HCM DEPT | GROUP | PAY<br>PERIOD | CHECK      | CHK DATE   | СОМВО       | CHARTFIELD                       | ACCOUNT | LBR<br>\$ | LBR<br>% |
|----------------------------------------------------------------------------------------------------|----------------|-------------------------|------|----------|-------|---------------|------------|------------|-------------|----------------------------------|---------|-----------|----------|
| NAME AND ADDRESS OF                                                                                                    | -              | 2122-9 : PAY0137704     | AH15 | 159000   | IC1   | 03/15/2022    | 8000926556 | 03/15/2022 | A0000002309 | CL044-159000-EN700-202-80000136- | 51200   | 479.16    | 12.38%   |
| ALC: NOTE THAT IS NOT                                                                                                    | 10000          | 2122-9 : PAY0138688     | BE40 | 159000   | IC1   | 03/31/2022    | 8000940893 | 03/31/2022 | A0000002309 | CL044-159000-EN700-202-80000136- | 51200   | 479.16    | 12.87%   |
| Sector Residence and the                                                                                                    |                |                         |      |          |       |               |            |            |             |                                  |         | 958.32    |          |
| The Article Sector                                                                                                    | 10000          | 2122-9 : RPAYB01055     | BG13 | 159100   | C12   | 12/31/2021    | RPAYB01055 | 03/02/2022 | A0000002309 | CL044-159000-EN700-202-80000136- | 51200   | 147.12    | -6.48%   |
| Support States                                                                                                    |                |                         |      |          |       |               |            |            |             |                                  |         | 147.12    |          |
| Loss Salaria de la Sula                                                                                                    | 0.000          | 2122-9 : PAY0137704     | SGST | 159000   | IHR   | 03/15/2022    | 8000926708 | 03/15/2022 | A0000018765 | CL044-159000-EN700-202-80000136- | 51400   | 770.00    | 100.00%  |
| Inter Report of the second                                                                                                    | 10000          | 2122-9 : PAY0138688     | SGST | 159000   | IHR   | 03/31/2022    | 8000941050 | 03/31/2022 | A0000018765 | CL044-159000-EN700-202-80000136- | 51400   | 825.00    | 100.00%  |
| tere lagrant of the little                                                                                                    |                |                         |      |          |       |               |            |            |             |                                  |         | 1,595.00  |          |
| Repairing the second second                                                                                                    | and the second | 2122-9 : PAY0138688     | SGST | 159000   | HRL   | 03/31/2022    | 8000937342 | 03/31/2022 | A0000018765 | CL044-159000-EN700-202-80000136- | 51400   | 211.20    | 20.00%   |
| Billion and Share                                                                                                    |                |                         |      |          |       |               |            |            |             |                                  |         | 211.20    |          |
| Territoria Stanford                                                                                                    | 10000          | 2122-9 : PAY0137704     | SUEA | 310060   | HRL   | 03/15/2022    | 8000923172 | 03/15/2022 | A0000018765 | CL044-159000-EN700-202-80000136- | 51400   | 300.00    | 100.00%  |
| Territoria Straylor                                                                                                    | 10000          | 2122-9 : PAY0138688     | SUEA | 310060   | HRL   | 03/31/2022    | 8000937638 | 03/31/2022 | A0000018765 | CL044-159000-EN700-202-80000136- | 51400   | 315.00    | 100.00%  |
| International Association                                                                                                    |                |                         |      |          |       |               |            |            |             |                                  |         | 615.00    |          |
| Section 1                                                                                                    | -              | 2122-9 : PAY0137704     | AH45 | 159100   | C12   | 03/15/2022    | 0          | 03/15/2022 | A0000002309 | CL044-159000-EN700-202-80000136- | 51200   |           | 0.00%    |
| Name of Address of Address of Add |                | 2122-9 : PAY0138688     | AH45 | 159100   | C12   | 03/31/2022    | 8000936244 | 03/31/2022 | A0000002309 | CL044-159000-EN700-202-80000136- | 51200   |           | 0.00%    |
| Render Annual Control of Control of Control  |                |                         |      |          |       |               |            |            |             |                                  |         |           |          |
| in go dan saka Autor                                                                                                    | -              | 2122-9 : PAY0137704     | SFWR | 159000   | HRL   | 03/15/2022    | 8000922866 | 03/15/2022 | A0000022877 | CL044-159000-EN700-202-80000136- | 51422   | 67.50     | 25.00%   |
| A DESCRIPTION OF A DESCRIPTION OF A DESC | -              | 2122-9 : PAY0138688     | SFWR | 159000   | HRL   | 03/31/2022    | 8000937343 | 03/31/2022 | A0000022877 | CL044-159000-EN700-202-80000136- | 51422   | 67.50     | 25.00%   |
| NUMBER OF STREET, STREET, STRE |                |                         |      |          |       |               |            |            |             |                                  |         | 135.00    |          |

# **Output: Demographic**

| Name Empl.Rcd Pay End Date (m/d/y) Operating Unit Project To Pay Period Order By   Job Empl.Class Earn End Date (m/d/y) Department Pl Fiscal Month   Job Empl.Class Earn End Date (m/d/y) Department Pl Fiscal Month   MRCH to Image: Status Fund Business Manager Fiscal Year   Journal. Reg/Temp Dist.Status Fund Pay Run ID   Otheck Std.Hours Dist.Class Account Contract   Check Date (m/d/y) HGM BU [Campus] Dist.Code Sponsor   to Image: Std.Hours Dist.Code Sponsor   to Image: Std.Hours Image: Std.Hours Sponsor   to Image: Std.Hours Image: Std.Hours Sponsor   to Image: Std.Hours Image: Std.Hours Sponsor   to Image: Std.Hours Image: Std.Hours Sponsor   to Image: Std.Hours Image: Std.Hours Sponsor   to Image: Std.Hours Image: Std.Hours Sponsor   to Image: Std.Hours Image: Std.Hours Sponsor   to Image: Std.Hours Image: Std.Hours Sponsor   to Image: Std.Hours Image: Std.Hours Sponsor   to Image: Std.Hours Image: Std.Hours Sponsor   to Image: Std.Hours Image: Std.Hours Std.Hours   to Image: Std.Hours Image: Std.Hours Std.Hours   to <th>USCID</th> <th>Supervisor USCID</th> <th>Pay Group</th> <th>Combo</th> <th>Project BU</th> <th>From Pay Period</th> <th>Num of Records</th>                                                                                                    | USCID              | Supervisor USCID | Pay Group             | Combo          | Project BU       | From Pay Period    | Num of Records    |
|----------------------------------------------------------------------------------------------------|--------------------|------------------|-----------------------|----------------|------------------|--------------------|-------------------|
| Job Empl.Class Earn End Date (m/d/y) Department Pl Fiscal Month   Job Full/Part Dist.Status Fund Business Manager Fiscal Year   Journal. Reg/Temp Dist.Type Class CFDA   Check Std.Hours Dist.Class Account Contract   Check Date (m/d/y) HCM BU [Campus] Dist.Code Sponsor   to to Dist.Code Sponsor   Costshare Costshare Costshare                                                                                                    | Name               | Empl.Rcd         | Pay End Date (m/d/y)  | Operating Unit | USCIP<br>Project | ∽<br>To Pay Period | Order By          |
| Job Empl.Class Earn End Date (m/d/y) Department PI Fiscal Month   HCM Dept. Full/Part Dist.Status Fund Business Manager Fiscal Year   Journal. Reg/Temp Dist.Type Class Class Pay Run ID   Check Std.Hours Dist.Class Account Contract   Check Date (m/d/y) HCM BU [Campus] Dist.Code Sponsor   to interference Sponsor Costshare                                                                                                    |                    |                  | to                    | CL044          |                  | ~                  | Chartfield,Name V |
| Image: state in to state in to state in to state in to state in to state in to state in to state in to state in to state in to state in the state in the state in t | Job                | Empl.Class       | Earn End Date (m/d/y) | Department     | PI               | Fiscal Month       | □ Total           |
| HCM Dept. Full/Part Dist.Status Fund Business Manager Fiscal Year Image: Dist.Status Image: Dist.Status Image: Dist                                                                                                    |                    |                  | to                    |                |                  | MARCH 🗸            | 🔽 Sub-Total       |
| Journal. Reg/Temp   Dist.Type Class   Check Std.Hours   Dist.Class Account   Check Date (m/d/y) HCM BU [Campus]   Dist.Code   Sponsor   Costshare                                                                                                    | HCM Dept.          | Full/Part        | Dist.Status           | Fund           | Business Manager | Fiscal Year        |                   |
| Journal.       Reg/Temp       Dist.Type       Class       Pay Run ID       Output         Check       Std.Hours       Dist.Class       Account       CFDA       Demographic       Demographic         Check Date (m/d/y)       HCM BU [Campus]       Dist.Code       Sponsor       Sponsor         to       to       Costshare       Costshare       Costshare                                                                                                    |                    |                  | ~                     | ~              | (BM)             | 2021-2022 🗸        | Sum Adjustments   |
| Check Std.Hours   Dist.Class   Account   Check Date (m/d/y)   HCM BU [Campus]   Dist.Code   to   Contract   Sponsor   Costshare                                                                                                    | Journal.           | Reg/Temp         | Dist.Type             | Class          |                  | Pay Run ID         |                   |
| Check Std.Hours Dist.Class Account   Check Date (m/d/y) HCM BU [Campus] Dist.Code   to v v   to v   Contract   Contract   Contract   Contract   Contract   Contract   Contract   Contract   Contract                                                                                                    |                    |                  | ▶                     | ~              | CFDA             |                    | Output            |
| Check Date (m/d/y) HCM BU [Campus]   Dist.Code   to                                                                                                    | Check              | Std.Hours        | Dist.Class            | Account        |                  |                    | Demographic V     |
| Check Date (m/d/y)       HCM BU [Campus]       Dist.Code         to        Sponsor         Costshare       Costshare                                                                                                    |                    |                  |                       | ✓              | Contract         |                    |                   |
| to Sponsor Costshare                                                                                                    | Check Date (m/d/y) | HCM BU [Campus]  | Dist.Code             |                |                  |                    |                   |
| Costshare                                                                                                    | to                 |                  | ~                     |                | Sponsor          |                    |                   |
| Costshare                                                                                                    |                    |                  |                       |                |                  |                    |                   |
|                                                                                                    |                    |                  |                       |                | Costshare        | _                  |                   |
|                                                                                                    |                    |                  |                       |                |                  |                    |                   |

Payroll for CL044 for **Fiscal Month/Year March 2122**, Ordered by: **Chartfield**, **Name** with **OUTPUT: Demographic.** Displays important additional information:

• Job Effective Date

• Std. Hours

• Job Info

• Supervisor

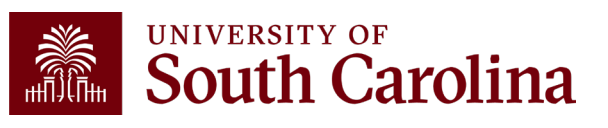

# **Output: Demographic**

Employees paid Fiscal Month/Year March 2122 from CL044, Ordered by: Chartfield, Name with OUTPUT: Demographic. Displays additional information related to employment by funding source (does not show dollar amounts of salary or fringe). Tip: Copy and Paste into Excel!

| NAME                                                                                                    | USCID                                                                                                    | JOB EFFECTIVE         | JOB  | JOB INFO              | STD. | HCM BU-DEPT  | SUPERVISOR              | GROUP | PAY PERIOD | СОМВО        | CHARTFIELD                       |
|----------------------------------------------------------------------------------------------------|----------------------------------------------------------------------------------------------------|-----------------------|------|-----------------------|------|--------------|-------------------------|-------|------------|--------------|----------------------------------|
| Bank Keng Kinderh                                                                                                    | THOMAS .                                                                                                    | 12/01/2021-03/15/2022 | AH15 | 0:FTE Full Time Reg.  | 40   | SCCOL-159000 | Carter-Moore, Felissa A | IC1   | 03/15/2022 | A0000002309  | CL044-159000-EN700-202-80000136- |
| Inches Datab                                                                                                    | 140,004                                                                                                    | 03/16/2022-06/30/2022 | BE40 | 0:FTE Full Time Reg.  | 40   | SCCOL-159000 | Carter-Moore, Felissa A | IC1   | 03/31/2022 | A0000002309  | CL044-159000-EN700-202-80000136- |
| Name Arrany Walks                                                                                                    | 10.05/0                                                                                                    |                       | BG13 | 0:                    |      | -159100      |                         | C12   | 12/31/2021 | A0000002309  | CL044-159000-EN700-202-80000136- |
| inclusion last                                                                                                    | 10004                                                                                                    | 01/01/2022-05/08/2022 | SGST | 0:STU Part Time Temp. | 17.5 | SCCOL-159000 | Webber,Kristina Charles | IHR   | 03/15/2022 | A00000018765 | CL044-159000-EN700-202-80000136- |
| ten berneten ben                                                                                                    | ACCESSION OF THE OWNER.                                                                                                    | 01/01/2022-05/08/2022 | SGST | 0:STU Part Time Temp. | 17.5 | SCCOL-159000 | Webber,Kristina Charles | IHR   | 03/31/2022 | A00000018765 | CL044-159000-EN700-202-80000136- |
| Referi deseta Referi                                                                                                    | NOTION IS                                                                                                    | 08/16/2021-05/15/2022 | SGST | 0:STU Part Time Temp. | 20   | SCCOL-159000 | Seay,Kristen Diana      | HRL   | 03/31/2022 | A00000018765 | CL044-159000-EN700-202-80000136- |
| Fact Role Traper                                                                                                    | 10/00                                                                                                    | 12/01/2021-05/31/2022 | SUEA | 0:STU Part Time Temp. | 10   | SCCOL-310060 | Britton, Jeanne M       | HRL   | 03/15/2022 | A00000018765 | CL044-159000-EN700-202-80000136- |
| Tel dale Trajes                                                                                                    | 10000                                                                                                    | 12/01/2021-05/31/2022 | SUEA | 0:STU Part Time Temp. | 10   | SCCOL-310060 | Britton, Jeanne M       | HRL   | 03/31/2022 | A00000018765 | CL044-159000-EN700-202-80000136- |
| Residue James R                                                                                                    | 10040                                                                                                    |                       | AH45 | 0:                    |      | -159100      |                         | C12   | 03/15/2022 | A0000002309  | CL044-159000-EN700-202-80000136- |
| Rendering and Rendering Rendering R                                                                                                    | 10.000                                                                                                    |                       | AH45 | 0:                    |      | -159100      |                         | C12   | 03/31/2022 | A0000002309  | CL044-159000-EN700-202-80000136- |
| Property and Adda                                                                                                    | 10.000                                                                                                    | 08/08/2021-05/07/2022 | SFWR | 0:STU Part Time Temp. | 20   | SCCOL-159000 | Singleton,Sonya N       | HRL   | 03/15/2022 | A00000022877 | CL044-159000-EN700-202-80000136- |
| Wight Dennis Adults                                                                                                    | 10.000                                                                                                    | 08/08/2021-05/07/2022 | SFWR | 0:STU Part Time Temp. | 20   | SCCOL-159000 | Singleton,Sonya N       | HRL   | 03/31/2022 | A00000022877 | CL044-159000-EN700-202-80000136- |
| and the second second                                                                                                    | 10000                                                                                                    | 02/28/2022-05/06/2022 | SGRA | 1:STU Part Time Temp. | 5    | SCCOL-159000 | Woo,Bongki              | T12   | 03/15/2022 | A00000081036 | CL044-159000-N1200-202-80004736- |
| PRODUCT PRODUCT                                                                                                    | CONTRACTOR OF STREET, STREET, | 02/28/2022-05/06/2022 | SGRA | 1:STU Part Time Temp. | 5    | SCCOL-159000 | Woo,Bongki              | T12   | 03/31/2022 | A00000081036 | CL044-159000-N1200-202-80004736- |
| in state in the second second s                                                                                                    | 00000                                                                                                    | 08/01/2021-06/30/2022 | UG74 | 0:FTE Full Time Reg.  | 40   | SCCOL-152400 | Drasgow,Erik            | C09   | 03/15/2022 | A00000072937 | CL044-159000-N1600-202-80004448- |
| ter byter                                                                                                    | and the second                                                                                                    | 08/01/2021-06/30/2022 | UG74 | 0:FTE Full Time Reg.  | 40   | SCCOL-152400 | Drasgow,Erik            | C09   | 03/31/2022 | A00000072937 | CL044-159000-N1600-202-80004448- |
| Constant and Constant and Constant and Constant and Constant and Constant and Constant and Constant and Constant                                                                                                    | 1010328                                                                                                    | 08/16/2021-05/15/2022 | SGRA | 3:STU Part Time Temp. | 15   | SCCOL-159000 | Carter-Moore, Felissa A | T12   | 03/15/2022 | A00000073166 | CL044-159000-N1600-202-80004448- |
| Children and Children and Chi |                                                                                                    | 08/16/2021-05/15/2022 | SGRA | 3:STU Part Time Temp. | 15   | SCCOL-159000 | Carter-Moore, Felissa A | T12   | 03/31/2022 | A00000073166 | CL044-159000-N1600-202-80004448- |

### **Drill Down Capability**

| USCID              | Supervisor USCID | Supervisor USCID Pay Group |                                        | Combo          |                          | From Pay Period           | Num of Records          |
|--------------------|------------------|----------------------------|----------------------------------------|----------------|--------------------------|---------------------------|-------------------------|
| Name               | Empl.Rcd         | Pay End Date (m/d/y)       |                                        | Operating Unit | Project                  | To Pay Period             | Order By                |
|                    |                  |                            | to                                     | CL044          |                          | ~                         | Pay Period,Chartfield 🗸 |
| Job                | Empl.Class       | Earn E                     | nd Date (m/d/y)                        | Department     | PI                       | Fiscal Month              | □ Total                 |
|                    |                  |                            | to                                     |                |                          | MARCH 🗸                   | ✓ Sub-Total             |
| HCM Dept.          | Full/Part        | Dist.S                     | atus                                   | Fund           | Business Manager<br>(BM) | Fiscal Year               | 🗹 Detail                |
| lournal            | Bog/Tomp         |                            |                                        |                |                          | 2021-2022 ∨<br>Pay Run ID | Sum.Adjustments         |
| Journal.           | Keg/ Temp        |                            | ,he                                    |                | CFDA                     |                           | Output                  |
| Check              | Std.Hours        | Dist.C                     | ass                                    | Account        |                          |                           | Demographic V           |
|                    |                  |                            | `````````````````````````````````````` | •              | Contract                 |                           |                         |
| Check Date (m/d/y) | HCM BU [Campus]  | Dist.C                     | ode                                    |                |                          |                           |                         |
| to                 |                  | ~                          |                                        |                | Sponsor                  |                           |                         |
|                    |                  |                            |                                        |                | Costshare                |                           |                         |
|                    |                  |                            |                                        |                |                          |                           |                         |
|                    |                  |                            |                                        |                |                          |                           |                         |

In this example: CL044 for Fiscal Month/Year March 2122, Ordered By "Pay Period, Chartfield".

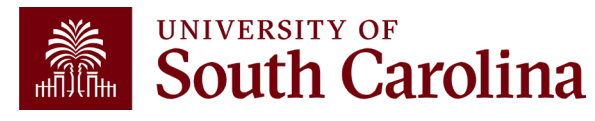

### **Drill Down Example**

### To view the different earnings for an employee you can drill into the labor.

| NAME                                                                                                    | USCID       | FISCAL PERIOD :<br>JOURNAL | JOB  | HCM<br>DEPT | GROUP | PAY<br>PERIOD | CHECK      | CHK DATE   | СОМВО       | CHARTFIELD                       | ACCOUNT | LBR<br>\$ | LBR<br>% |
|----------------------------------------------------------------------------------------------------|-------------|----------------------------|------|-------------|-------|---------------|------------|------------|-------------|----------------------------------|---------|-----------|----------|
| Reason planetary finitions                                                                                                    | Concerns of | 2122-9 : RPAYB01055        | BG13 | 159100      | C12   | 12/31/2021    | RPAYB01055 | 03/02/2022 | A0000002309 | CL044-159000-EN700-202-80000136- | 51200   | 147.12    | -6.48%   |
| 20211231                                                                                                    |             |                            |      |             |       |               |            |            |             |                                  |         | 147.12    |          |
| New York, New York,                                                                                                    | 1 million   | 2122-9 : PAY0137704        | AH15 | 159000      | IC1   | 03/15/2022    | 8000926556 | 03/15/2022 | A0000002309 | CL044-159000-EN700-202-80000136- | 51200   | 479.16    | 12.38%   |
| Loss Repaire allows Dava                                                                                                    | 00000       | 2122-9 : PAY0137704        | SGST | 159000      | IHR   | 03/15/2022    | 8000926708 | 03/15/2022 | A0000018765 | CL044-159000-EN700-202-80000136- | 51400   | 770.00    | 100.00%  |
| Frank Matter Designer                                                                                                    | 000000      | 2122-9 : PAY0137704        | SUEA | 310060      | HRL   | 03/15/2022    | 8000923172 | 03/15/2022 | A0000018765 | CL044-159000-EN700-202-80000136- | 51400   | 300.00    | 100.00%  |
| Restriction in the                                                                                                    | 000000      | 2122-9 : PAY0137704        | AH45 | 159100      | C12   | 03/15/2022    | 0          | 03/15/2022 | A0000002309 | CL044-159000-EN700-202-80000136- | 51200   |           | 0.00%    |
| A DESCRIPTION OF A DESCRIPTION OF A DESC | -           | 2122-9 : PAY0137704        | SFWR | 159000      | HRL   | 03/15/2022    | 8000922866 | 03/15/2022 | A0000022877 | CL044-159000-EN700-202-80000136- | 51422   | 67.50     | 25.00%   |
| 20220315                                                                                                    |             |                            |      |             |       |               |            |            |             |                                  |         | 1,616.66  |          |

| NAME                | USCID   | JOB                    | HCM DEPT   | GROUP PAY PERIOD           |            | СОМВО                   | CHARTFIELD                       |     |        |
|---------------------|---------|------------------------|------------|----------------------------|------------|-------------------------|----------------------------------|-----|--------|
|                     |         | ACCOUNT                | EARN END   | DIST. TYPE: CODE           |            | CHECK : CHK DATE        | FISCAL PERIOD : JOURNAL          | AMO | JNT    |
|                     |         |                        |            |                            |            |                         |                                  |     |        |
| Beer Bernetinetelle | 100.000 | AH15                   | 159000     | IC1                        | 03/15/2022 | A0000002309             | CL044-159000-EN700-202-80000136- |     |        |
| 1                   |         | 51200                  | 03/15/2022 | ERN:ALV-Annual Leave Taken |            | 8000926556 : 03/15/2022 | 2122-9:PAY0137704                |     | 82.93  |
| 2                   |         | 51200                  | 03/15/2022 | ERN:REG-Regular Pay        |            | 8000926556 : 03/15/2022 | 2122-9:PAY0137704                |     | 396.23 |
|                     |         | LABOR: 479.16 (12.38%) |            | FRINGE: (0.00%)            |            |                         |                                  |     | 479.16 |
|                     |         |                        |            |                            |            |                         |                                  |     |        |

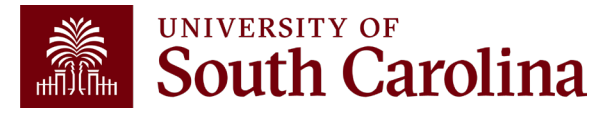

# **Export Options**

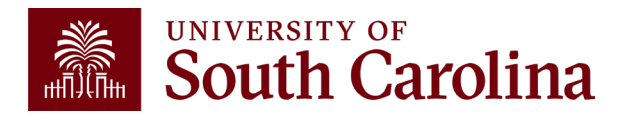

### **Export Options**

### **Option #1 - CSV**

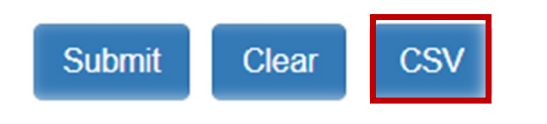

 This option will download all the data into an excel file. The file will include all the background data not shown on the screen – so cleanup or manipulation of the file will be needed to make it useful. The data can easily be converted into a table or placed in a pivot table.

### **Option #2 - Highlight Data on HCM Screen and Paste into Excel**

This option will paste the data (in the same formatting) into excel. You
will only need to remove the hyperlinks and resize the columns – and can
manipulate/summarize the data from that point.

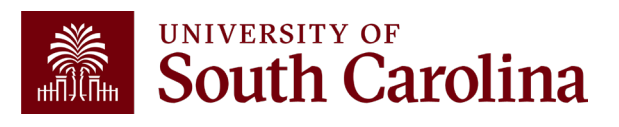

### **HCM Distribution – Key Take-Aways**

- Pay attention to the pay groups to determine if they are paid current or on a lag.
- Pink lines represent retro funding changes.
- Use the sum adjustments checkbox to show the net amount on account.

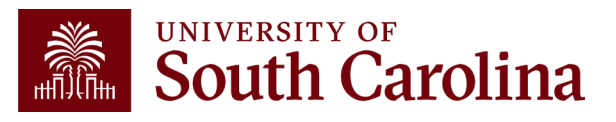

### **Additional Resources**

Q

### South Carolina

Office of the Controller

General Accounting

Compliance and Tax

**Payroll Department** 

**Operational Management** 

External Financial Reporting

PeopleSoft Finance Training Schedule

Grants and Funds

Management

Management

and Reporting

and Transparency

**Business Manager** 

Grant Administration

Principal Investigator

Policies & Procedures

Toolbox

Forms

Newsletters

Listservs

Social Media

Contact Us

**Resource and Training** 

SEARCH SC.EDU

GATEWAYS FOR: STUDENTS FACULTY & STAFF ALUMNI PARENTS & FAMILIES CALENDAR MAP DIRECTORY APPLY GIVE

#### Office of the Controller

#### **Resource and Training Toolbox**

Welcome to our Resource and Training Toolbox! This toolbox is created to empower our
 system users by ensuring they are prepared and knowledgeable. It provides self-paced tutorials, hands-on training, recorded webinars, and supporting quick reference guides. All
 resources cover the university's suite of business processes from beginning to end.

#### **Business Manager**

The role of each Business Manager at the University of South Carolina varies across each college and department. Each Business Manager handles several responsibilities that directly influence the success of their departments and the University overall.

#### Access Business Manager Training Resources »

#### Grant Administration

Grant Administration of Sponsored Awards supports academic and administrative business units to include personnel management, fiscal operations, and coordination with multiple governing areas to ensure compliance with Uniform Guidance and grant awards.

#### Access Grant Adminstration Training Resources »

#### Principal Investigator

A *Principal Investigator* or *PI* is the individual responsible for the preparation, conduct, and administration of a research grant. The page includes a list of tasks a Principal Investigator may be responsible for as the administrator of a research grant. Sections include links to training resources that support each task.

#### Access Principal Investigator Training Resources »

**Policies & Procedures** 

The Controller's Office provides policies and procedures for Compliance

#### PeopleSoft Finance Access

To request access to PeopleSoft Finance, complete the <u>PeopleSoft</u> <u>Finance Access Form [pdf]</u> [2] and email the form to <u>pssecure@mailbox.sc.edu</u> [2].

#### PeopleSoft HCM Access

To request access to PeopleSoft HCM, complete the <u>HCM Access</u> <u>Form</u> [2] and upload to a Service Now Ticket. Webinar recordings and training aids are available on the Controller's Office website under:

- Operational Management
   and Reporting
- Resource and Training
   Toolbox

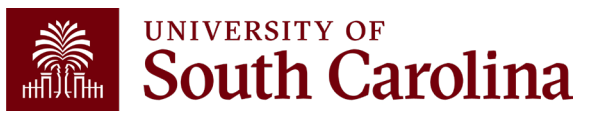

### **Controller's Office Contact List**

| General Accounting (JEs, JVs, Apex, GL issues/Questions                      | Email Address                 |
|------------------------------------------------------------------------------|-------------------------------|
| General Email Address                                                        | genacctg@mailbox.sc.edu       |
| Cash Advance Settlement                                                      | cashadvc@mailbox.sc.edu       |
| Payroll Retro Journal Entries                                                | retroje@mailbox.sc.edu        |
| Chartfield Maintenance                                                       | <u>cfmaint@mailbox.sc.edu</u> |
| Moving & Relocation Mailbox                                                  | moving@mailbox.sc.edu         |
| PeopleSoft Finance Security Requests                                         | pssecure@mailbox.sc.edu       |
| Accounts Payable                                                             | Email Address                 |
| General Email Address                                                        | ap@mailbox.sc.edu             |
| AP Uploads                                                                   | apupload@mailbox.sc.edu       |
| Supplier Maintenance                                                         | apsupplr@mailbox.sc.edu       |
| Travel Office                                                                | Email Address                 |
| General Email Address                                                        | teoffice@mailbox.sc.edu       |
| Student/Non-employee Travel Authorizations and Travel Reimbursement Vouchers | tesubmit@mailbox.sc.edu       |

## **Controller's Office Contact List**

| Capital Assets                                | Email Address           |
|-----------------------------------------------|-------------------------|
| Physical Inventory                            | physinv@mailbox.sc.edu  |
| Cash Management and Treasury                  | Email Address           |
| General Treasury Email Address                | treasury@mailbox.sc.edu |
| Business Expense Card                         | cards@mailbox.sc.edu    |
| Team Card                                     | teamcard@mailbox.sc.edu |
| Travel Card                                   | trvcard@mailbox.sc.edu  |
| Compliance and Tax                            | Email Address           |
| General Compliance Email Address              | concpl@mailbox.sc.edu   |
| General Tax Email Address                     | tax@mailbox.sc.edu      |
| Research/Development Sales/Use Tax Exemptions | rdequip@mailbox.sc.edu  |
| Time and Effort Reporting                     | timeandeffort@sc.edu    |

# **Controller's Office Contact List**

| Grants and Funds Management        | Email Address                            |
|------------------------------------|------------------------------------------|
| Sponsored Award Specific Questions | Contact your Post Award Accountant (PAA) |
| Payroll                            | Email Address                            |
| General Email Account              | payroll@mailbox.sc.edu                   |

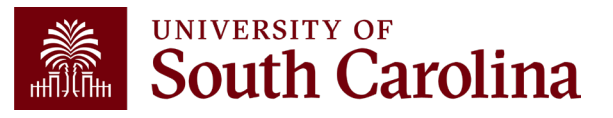

# Questions

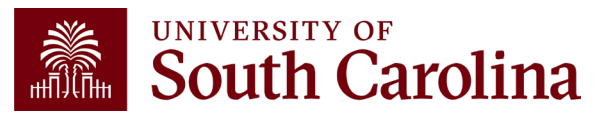

# THANK YOU!

### **Office of the Controller**

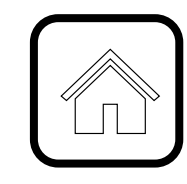

#### **Address:**

1600 Hampton Street Columbia, SC 29208

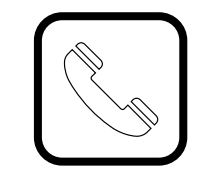

**Contact Number:** Phone: 803-777-2602 Fax: 803-777-9586

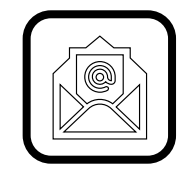

Email Address: controller@sc.edu

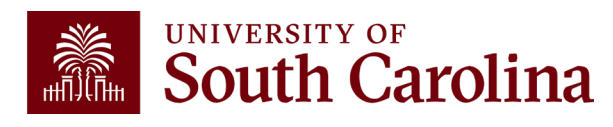

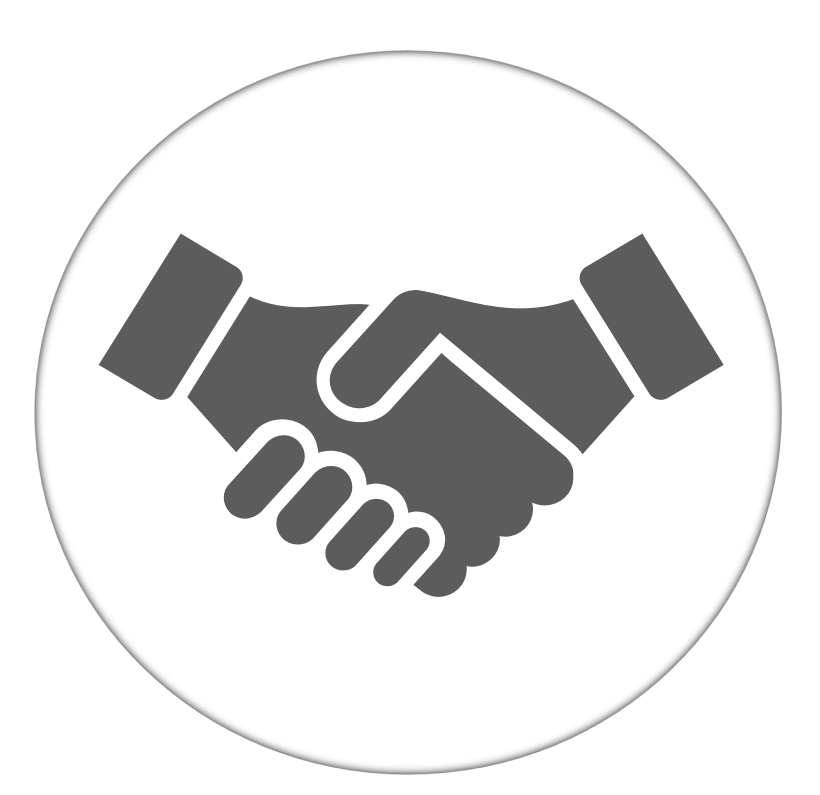

Alone, we can do so little; together, we can do so much.

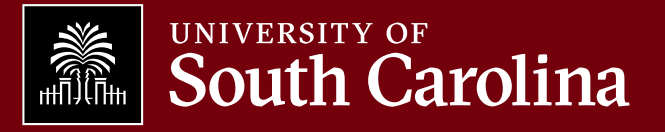